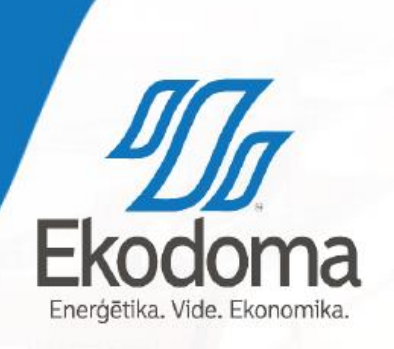

#### ENERĢIJAS MONITORINGA PLATFORMA Daugavpils

Viesturs Balodis

10.0

18/11/26

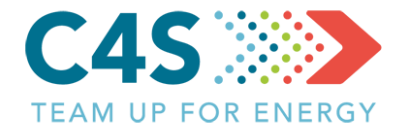

#### > Energopārvaldes instruments

- > Veidots pilsētām un pašvaldībām
- >Apkopot, analizēt un salīdzināt enerģijas patēriņa datus par
  - > Siltumenerģiju
  - > Elektroenerģiju
  - > Degvielas/resursu patēriņu

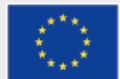

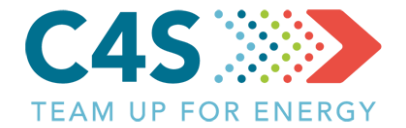

#### > EMP sastāv no 4 moduļiem:

- Pašvaldības ēkas ēkas ar atsevišķu siltumenerģijas un elektroenerģijas uzskaiti
- Publiskais apgaismojums apgaismojuma posmi ar atsevišķu elektroenerģijas uzskaiti
- Pašvaldības transports iestādes, pie kurām ir piesaistīti konkrēti transportlīdzekļu veidi ar atsevišķu degvielas uzskaiti
- Sabiedriskais transports maršruti ar atsevišķu degvielas uzskaiti

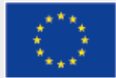

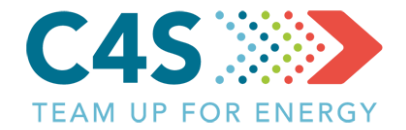

- 1. grupa SIA «EKODOMA» (EMP administrators)
- > 2. grupa partnervalsts pārstāvis (projekta partneris)
- 3. grupa pašvaldības pārstāvis (1. līmeņa pašvaldības pārstāvis, energopārvaldnieks)
- 4. grupa atbildīgais par konkrētu sfēru, objektu vai objektiem (2. līmeņa pašvaldības pārstāvis, ēkas pārvaldnieks, atbildīgais par iestādes transportu u.tml.)
- Grupu skaits nākotnē iespējams tiks papildināts, izveidotas citas grupas, piem., novērotāji u.c.

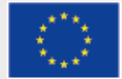

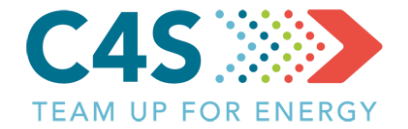

> EMP ir pieejama tikai reģistrētiem lietotājiem

- Lietotājus var reģistrēt tikai tad, ja ir izveidots attiecīgās pašvaldības vai pilsētas konts
- Pēc tam tiek izveidots pašvaldības pārstāvja konts, kas ir piesaistīts attiecīgajai pašvaldībai vai pilsētai

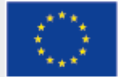

### Sākuma logs

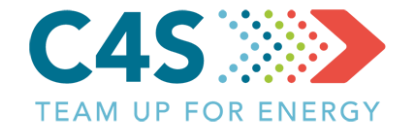

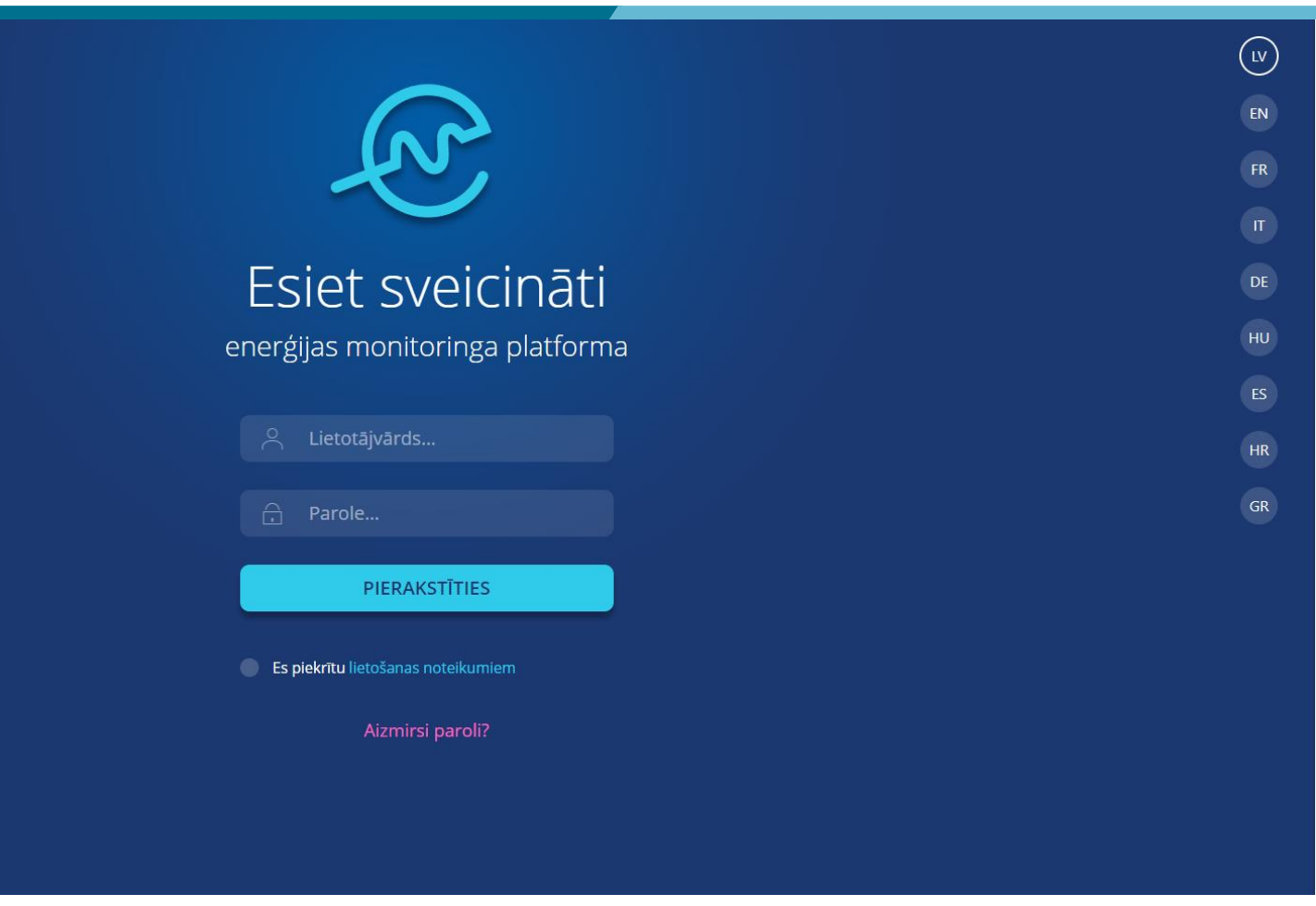

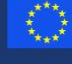

Natforma tiek līdzfinansēta Eiropas Savienības ietniecības un inovāciju programmas "Apvārsnis 1020" Granta līguma nr. 754162 ietvaros. Visu tbildību par platformas saturu uzņemas projekta iomete4SECAP konsorcijs un tas var neatspoguļot iropas Savienības viedokli.

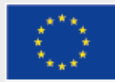

#### Konta aktivizēšana

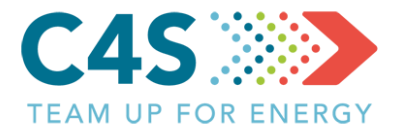

Hello,

This is an automated e-mail regarding new user registration request at Energy Monitoring Platform (EMP). Account access e-mail:

Your temporarily password is:

it will expire after 2 hours.

If you've received this mail in error, it's likely that another user requested an access with your email address by mistake, please contact us for further assistance! Sincerely, EMP Team

# Uz norādīto e-pasta adresi tiek nosūtīta vēstule ar pagaidu parole Parole ir derīga tikai 2 stundas

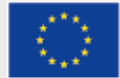

#### Konta aktivizēšana

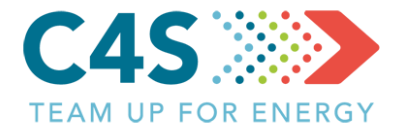

| Paroles maiņa<br>Lai turpinātu, lūdzu, nomainiet paroli | ×<br>Pēc aktivizēšanas<br>uzreiz tiek piedāvāts |
|---------------------------------------------------------|-------------------------------------------------|
| Jaunā parole<br>Jaunā parole atkārtoti<br>SAGLABĀT      | nomainīt paroli uz<br>jaunu                     |

Aizmirsl paroli?

Piatforma tiek lidzfinenseta Europas Savienilais pétniedbas un inväidju programmas "Apvärantis 2020" Granta figuma nr. 75-3162 ietvoros. Visu athidtibu par platformas saturu uztiemas projekta Cometa4SECAP konsorojs un tas var neatspogujot

a da ana

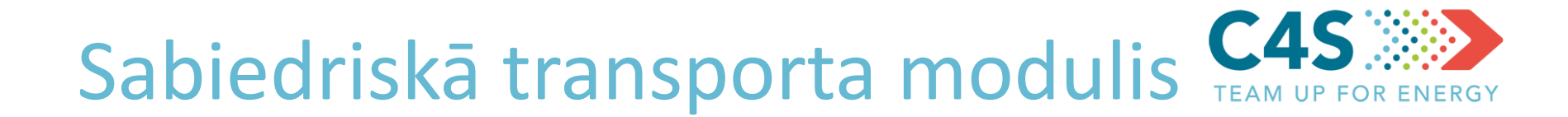

- Apkopot un pārvaldīt sabiedriskā transporta maršrutu degvielas/enerģijas patēriņa datus
- Salīdzināt sabiedriskā transporta degvielas/enerģijas patēriņa datus pašvaldības ietvaros un ārpus tās
- Automātiski aprēķināt transporta efektivitāti, balstoties uz degvielas/enerģijas patēriņu un pārvadāto pasažieru skaitu
- > Apkopot izmaksas par degvielu/enerģiju
- > Aprēķināt EPS novirzi

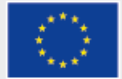

Sabiedriskā transporta modulis 1. līmeņa pašv. lietotājs

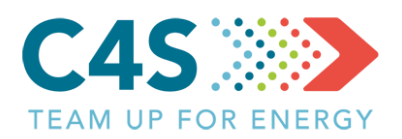

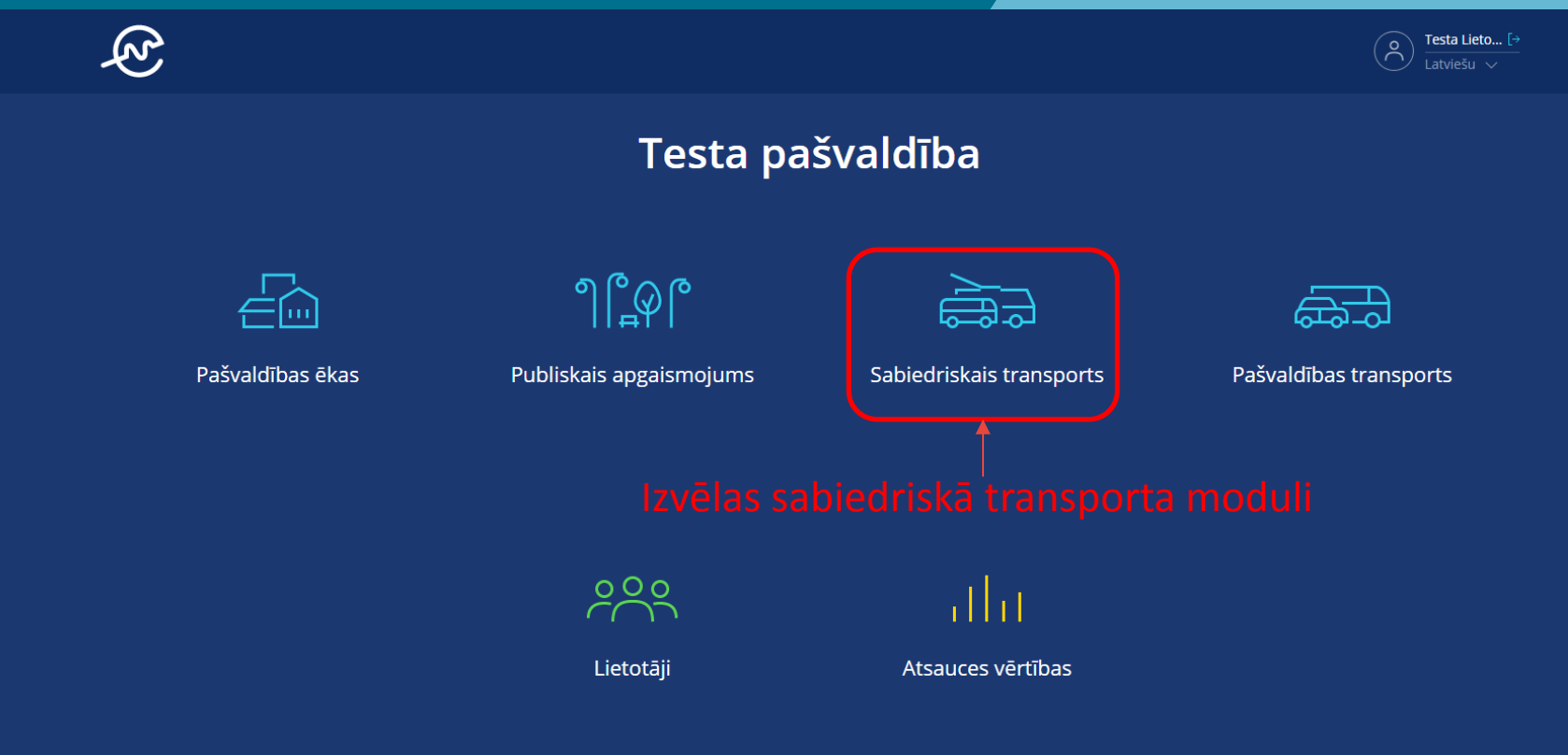

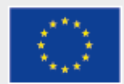

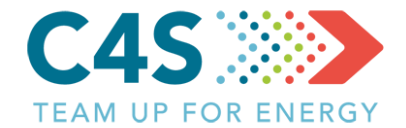

| (Z)       |                      |                      |             | L                      | letotāji | ATSAUCES VĒRTĪBAS | O Testa Lieto [→<br>Latviešu ∨ |  |
|-----------|----------------------|----------------------|-------------|------------------------|----------|-------------------|--------------------------------|--|
|           |                      |                      |             |                        |          |                   |                                |  |
|           | Pašvaldības ēkas     | Publiskais apgaismoj | jums        | Sabiedriskais transpoi | rts      | Pašvaldības 1     | ransports                      |  |
|           |                      |                      |             | l                      |          | ₽₽₽               |                                |  |
|           |                      |                      |             |                        |          |                   | Q                              |  |
| Nr. 🜲 🛛 N | Maršruta nosaukums 🍦 | Degvielas veids   🔶  | EPS novirze | levades datums   🔶     | l/mēnes  | ī l/100 km        | levadiet datus                 |  |

Dati nav atrasti. Lūdzu, pārbaudiet filtru un mēģiniet vēlreiz!

Kā tiek aprēķināta EPS novirze? 🗲

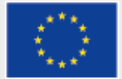

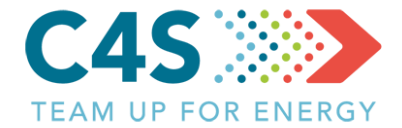

|                                                                                                    | LIETOTĀJI                                                                                                    | ATSAUCES VĒRTĪBAS               | O Testa Lieto [→<br>Latviešu ∨                                                                                                    |
|----------------------------------------------------------------------------------------------------|----------------------------------------------------------------------------------------------------|---------------------------------|----------------------------------------------------------------------------------------------------|
| Pievienot maršrutu                                                                                    |                                                                                                    |                                 |                                                                                                    |
|                                                                                                    |                                                                                                    |                                 |                                                                                                    |
| Maršruta nosaukums                                                                                    |                                                                                                    |                                 |                                                                                                    |
| Transportlīdzekļa veids<br>Autobusi<br>Mikroautobusi<br>Tramvaji<br>videjais transportlidzekļu skaits | ^<br>                                                                                                    |                                 |                                                                                                    |
| Maršruta garums, km<br>Pieturu skaits                                                                 |                                                                                                    |                                 |                                                                                                    |
|                                                                                                    | Pievienot maršrutu<br>Lipical<br>Maršruta nosaukums<br>Maršruta nosaukums<br>Transportlīdzekļa veids<br>Autobusi<br>Mikroautobusi<br>Tramvaji<br>videjais transportlīdzekļu skaits<br>Maršruta garums, km | LIETOTĂJI<br>Pievienot maršrutu | LIETOTAJI ATSAUCES VĒRTĪBAS<br>Pievienot maršrutu<br>Lēcēc<br>Maršruta nosaukums<br>Transportlīdzekļa veids<br>Autobusi<br>Mikroautobusi<br>Tramvaji<br>viciejais transportlīdzekļu skaits<br>Maršruta garums, km |

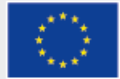

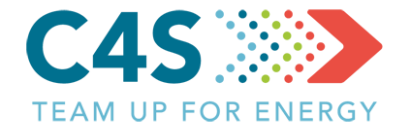

| Ŕ |                                        | LIETOTĀJI | ATSAUCES VĒRTĪBAS | O Testa Lieto [→<br>Latviešu ∨ |
|---|----------------------------------------|-----------|-------------------|--------------------------------|
|   | Pievienot maršrutu                     |           |                   |                                |
|   |                                        |           |                   |                                |
|   | A1                                     |           |                   |                                |
|   | Autobusi 🗸                             |           |                   |                                |
|   | Degvielas/kurināmā veids               |           |                   |                                |
|   | Autogāze<br>Dīzeļdegviela<br>Elektrība | -         |                   |                                |
|   | Benzīns                                |           |                   |                                |
|   | Pieturu skaits                         |           |                   |                                |

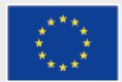

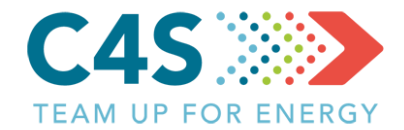

|                          | Autobusi                          |                    |
|--------------------------|-----------------------------------|--------------------|
|                          | Dīzeļdegviela 🗸                   |                    |
|                          | Vidējais transportlīdzekļu skaits | j← izmantoto       |
| levada maršruta garumu — | Maršruta garums, km               |                    |
|                          | Pieturu skaits                    | 🗕 🗕 🕨 🕨            |
| Lauks piezīmēm —•        | Piezīmes                          |                    |
|                          | ATCELT                            | - Saglabā maršrutu |

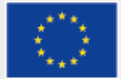

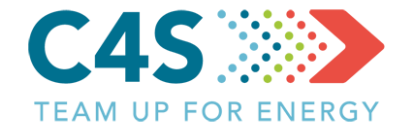

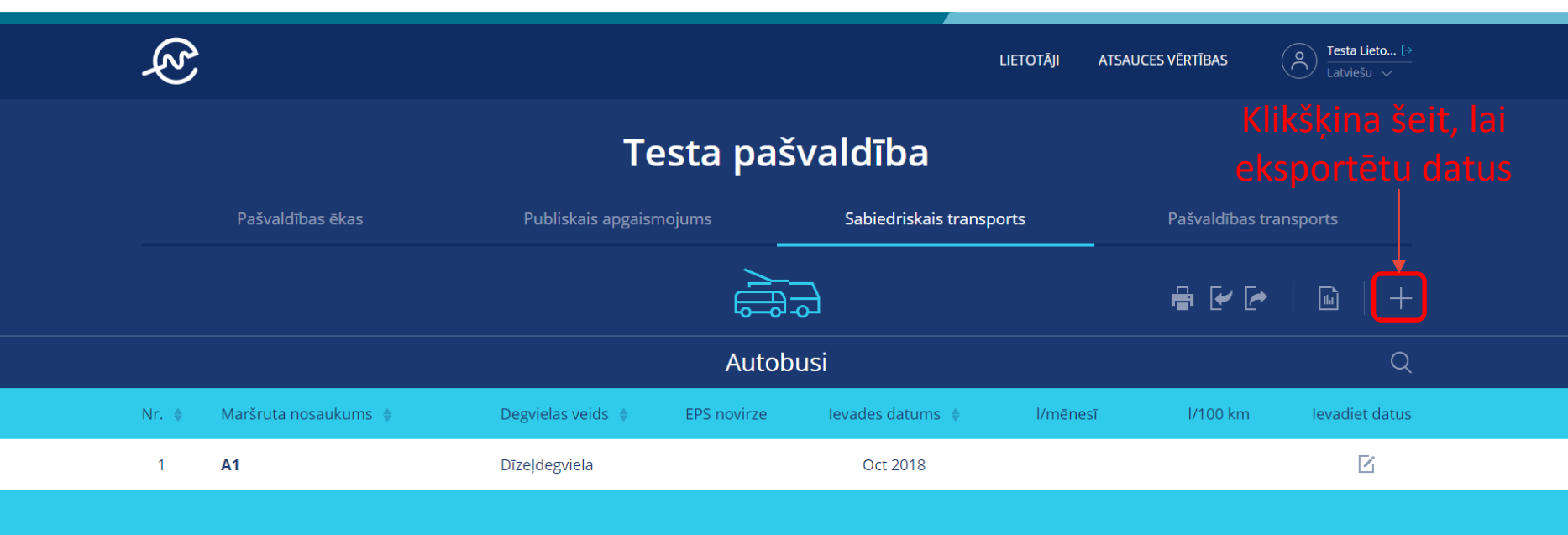

Kā tiek aprēķināta EPS novirze? ゝ

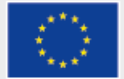

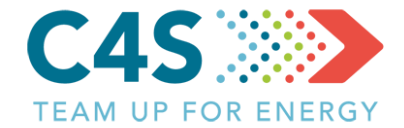

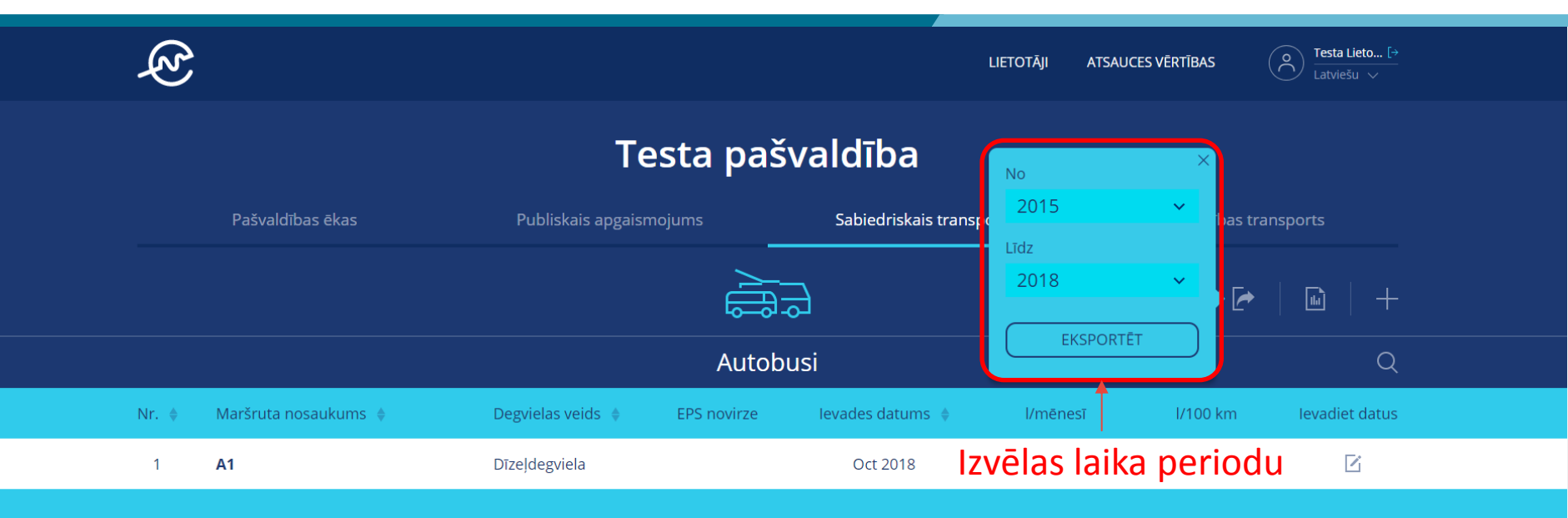

Kā tiek aprēķināta EPS novirze? ゝ

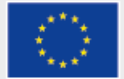

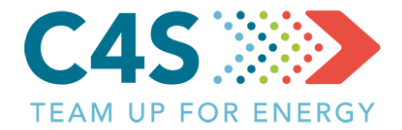

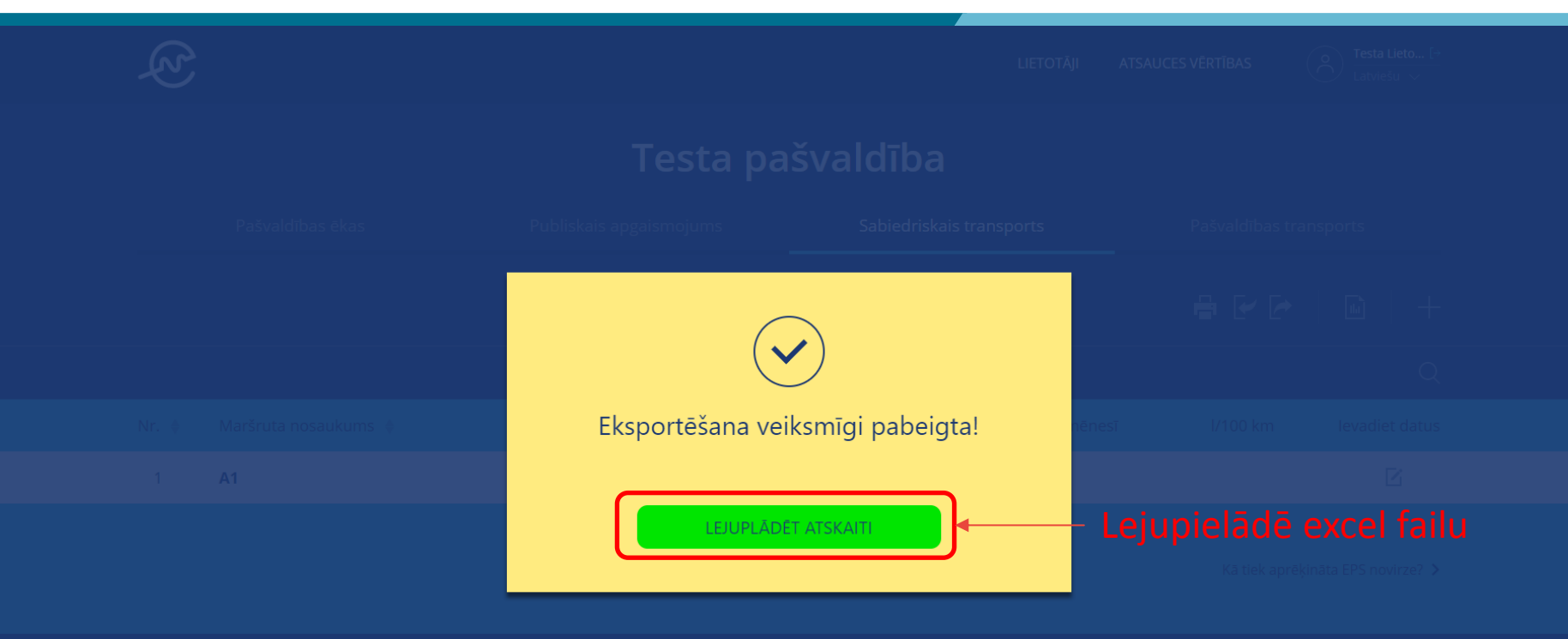

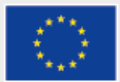

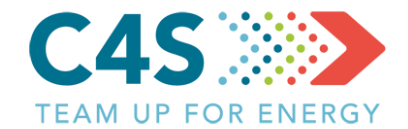

|     |       |                  |                            |                             |          |           |       |         |       | Transpo | orta dati |         |            |          |           |           |
|-----|-------|------------------|----------------------------|-----------------------------|----------|-----------|-------|---------|-------|---------|-----------|---------|------------|----------|-----------|-----------|
| No. | Vārds | Transporta veids | Kurināmā veids             | Mērvienība                  |          |           |       |         |       | 20      | 15        |         |            |          |           |           |
|     |       |                  |                            |                             | Janvāris | Februāris | Marts | Aprīlis | Maijs | Jūnijs  | Jūlijs    | Augusts | Septembris | Oktobris | Novembris | Decembris |
| 1 - |       |                  | Autogāze                   | litrs                       |          |           |       |         |       |         |           |         |            |          |           |           |
|     |       |                  | Transportlīdzekļi          | Transportlīdzekļu skaits    |          |           |       |         |       |         |           |         |            |          |           |           |
|     |       |                  | km                         | km                          |          |           |       |         |       |         |           |         |            |          |           |           |
|     |       |                  | Pārvadāto pasažieru skaits | Pasažieru skaits            |          |           |       |         |       |         |           |         |            |          |           |           |
|     |       |                  | Dīzeļdegviela              | litrs                       |          |           |       |         |       |         |           |         |            |          |           |           |
|     |       |                  | Transportlīdzekļi          | Transportlīdzekļu skaits    |          |           |       |         |       |         |           |         |            |          |           |           |
|     |       |                  | km                         | km                          |          |           |       |         |       |         |           |         |            |          |           |           |
|     |       |                  | Pārvadāto pasažieru skaits | Pasažieru skaits            |          |           |       |         |       |         |           |         |            |          |           |           |
|     |       |                  | Elektrība                  | kWh                         |          |           |       |         |       |         |           |         |            |          |           |           |
|     |       |                  | Transportlīdzekļi          | Transportlīdzekļu<br>skaits |          |           |       |         |       |         |           |         |            |          |           |           |
|     |       |                  | km                         | km                          |          |           |       |         |       |         |           |         |            |          |           |           |
|     |       |                  | Pārvadāto pasažieru skaits | Pasažieru skaits            |          |           |       |         |       |         |           |         |            |          |           |           |
|     |       |                  | Benzīns                    | litrs                       |          |           |       |         |       |         |           |         |            |          |           |           |
|     |       |                  | Transportlīdzekļi          | Transportlīdzekļu<br>skaits |          |           |       |         |       |         |           |         |            |          |           |           |
|     |       |                  | km                         | km                          |          |           |       |         |       |         |           |         |            |          |           |           |
|     |       |                  | Pārvadāto pasažieru skaits | Pasažieru skaits            |          |           |       |         |       |         |           |         |            |          |           |           |

|                                   |          | 2015                                                                                          |  |  |  |  |  |  |  |  |  |  |  |  |
|-----------------------------------|----------|-----------------------------------------------------------------------------------------------|--|--|--|--|--|--|--|--|--|--|--|--|
|                                   | Janvāris | āris Februāris Marts Aprīlis Maijs Jūnijs Jūlijs Augusts Septembris Oktobris Novembris Decemt |  |  |  |  |  |  |  |  |  |  |  |  |
| Degvielas cena, EUR/I             |          |                                                                                               |  |  |  |  |  |  |  |  |  |  |  |  |
| Degvielas cena, EUR/I             |          |                                                                                               |  |  |  |  |  |  |  |  |  |  |  |  |
| Kurināmā izmaksas, EUR/MWh (+PVN) |          |                                                                                               |  |  |  |  |  |  |  |  |  |  |  |  |
| Degvielas cena, EUR/I             |          |                                                                                               |  |  |  |  |  |  |  |  |  |  |  |  |

#### Aizpilda datus par sabiedrisko transportu failā Jāuzmanās no paslēptajām šūnām!

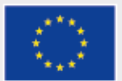

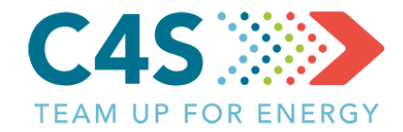

| Aizpilda datus par                                        | No |
|-----------------------------------------------------------|----|
| marsrutu                                                  | 1  |
| Katram maršrutam<br>jāizvēlas <u>unikāls</u><br>nosaukums |    |
| Nedrīkst izmantot šādus<br>simbolus:                      |    |
| :\/?*[]                                                   |    |
| Jāuzmanās no paslēptajām                                  |    |
| <u>šūnām!</u>                                             |    |

| No. | Vārds | Transporta veids |
|-----|-------|------------------|
| 1   | -     |                  |
|     |       |                  |
|     |       |                  |
|     |       |                  |
|     |       |                  |

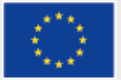

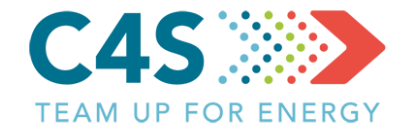

#### Katrā maršrutā jaaizpilda dati tikai par attiecīgo degvielas veidu!

|                            |                   |          | Transporta dati |       |         |       |        |        |         |            |          |           |           |  |
|----------------------------|-------------------|----------|-----------------|-------|---------|-------|--------|--------|---------|------------|----------|-----------|-----------|--|
| Kurināmā veids             | Mērvienība        |          |                 |       |         |       | 20     | 15     |         |            |          |           |           |  |
|                            |                   | Janvāris | Februāris       | Marts | Aprīlis | Maijs | Jūnijs | Jūlijs | Augusts | Septembris | Oktobris | Novembris | Decembris |  |
| Autogāze                   | litrs             |          |                 |       |         |       |        |        |         |            |          |           |           |  |
| Transportlīdzekļi          | Transportlīdzekļu |          |                 |       |         |       |        |        |         |            |          |           |           |  |
|                            | skaits            |          |                 |       |         |       |        |        |         |            |          |           |           |  |
| km                         | km                |          |                 |       |         |       |        |        |         |            |          |           |           |  |
| Pārvadāto pasažieru skaits | Pasažieru skaits  |          |                 |       |         |       |        |        |         |            |          |           |           |  |
| Dīzeļdegviela              | litrs             |          |                 |       |         |       |        |        |         |            |          |           |           |  |
| Transportlīdzekļi          | Transportlīdzekļu |          |                 |       |         |       |        |        |         |            |          |           |           |  |
|                            | skaits            |          |                 |       |         |       |        |        |         |            |          |           |           |  |
| km                         | km                |          |                 |       |         |       |        |        |         |            |          |           |           |  |
| Pārvadāto pasažieru skaits | Pasažieru skaits  |          |                 |       |         |       |        |        |         |            |          |           |           |  |
| Elektriba                  | kwn               |          |                 |       |         |       |        |        |         |            |          |           |           |  |
| Transportlīdzekļi          | Transportlīdzekļu |          |                 |       |         |       |        |        |         |            |          |           |           |  |
|                            | skaits            |          |                 |       |         |       |        |        |         |            |          |           |           |  |
| km                         | km                |          |                 |       |         |       |        |        |         |            |          |           |           |  |
| Pārvadāto pasažieru skaits | Pasažieru skaits  |          |                 |       |         |       |        |        |         |            |          |           |           |  |
| Benzīns                    | litrs             |          |                 |       |         |       |        |        |         |            |          |           |           |  |
| Transportlīdzekļi          | Transportlīdzekļu |          |                 |       |         |       |        |        |         |            |          |           |           |  |
|                            | skaits            |          |                 |       |         |       |        |        |         |            |          |           |           |  |
| km                         | km                |          |                 |       |         |       |        |        |         |            |          |           |           |  |
| Pārvadāto pasažieru skaits | Pasažieru skaits  |          |                 |       |         |       |        |        |         |            |          |           |           |  |

#### Piemēram, ja attiecīgajā maršrutā tiek izmantoti tikai dīzeļdegvielas autobusi, tad aizpilda datus par dīzeļdegvielu

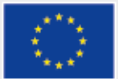

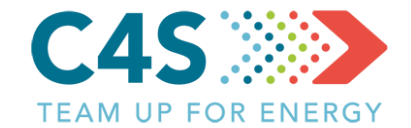

|                            |                             |          | Transporta dati |       |         |       |        |        |         |            |          |           |           |  |
|----------------------------|-----------------------------|----------|-----------------|-------|---------|-------|--------|--------|---------|------------|----------|-----------|-----------|--|
| Kurināmā veids             | Mērvienība                  |          |                 |       |         |       | 20     | 15     |         |            |          |           |           |  |
|                            |                             | Janvāris | Februāris       | Marts | Aprīlis | Maijs | Jūnijs | Jūlijs | Augusts | Septembris | Oktobris | Novembris | Decembris |  |
| Autogāze                   | litrs                       |          |                 |       |         |       |        |        |         |            |          |           |           |  |
| Transportlīdzekļi          | Transportlīdzekļu<br>skaits |          |                 |       |         |       |        |        |         |            |          |           |           |  |
| km                         | km                          |          |                 |       |         |       |        |        |         |            |          |           |           |  |
| Pārvadāto pasažieru skaits | Pasažieru skaits            |          |                 |       |         |       |        |        |         |            |          |           |           |  |
| Dīzeļdegviela              | litrs                       |          |                 |       |         |       |        |        |         |            |          |           |           |  |
| Transportlīdzekļi          | Transportlīdzekļu           |          |                 |       |         |       |        |        |         |            |          |           |           |  |
|                            | skaits                      |          |                 |       |         |       |        |        |         |            |          |           |           |  |
| km                         | km                          |          |                 |       |         |       |        |        |         |            |          |           |           |  |
| Pārvadāto pasažieru skaits | Pasažieru skaits            |          |                 |       |         |       |        |        |         |            |          |           |           |  |
| Elektrība                  | kWh                         |          |                 |       |         |       |        |        |         |            |          |           |           |  |
| Transportlīdzekļi          | Transportlīdzekļu<br>skaits |          |                 |       |         |       |        |        |         |            |          |           |           |  |
| km                         | km                          |          |                 |       |         |       |        |        |         |            |          |           |           |  |
| Pārvadāto pasažieru skaits | Pasažieru skaits            |          |                 |       |         |       |        |        |         |            |          |           |           |  |
| Benzīns                    | litrs                       |          |                 |       |         |       |        |        |         |            |          |           |           |  |
| Transportlīdzekļi          | Transportlīdzekļu<br>skaits |          |                 |       |         |       |        |        |         |            |          |           |           |  |
| km                         | km                          |          |                 |       |         |       |        |        |         |            |          |           |           |  |
| Pārvadāto pasažieru skaits | Pasažieru skaits            |          |                 |       |         |       |        |        |         |            |          |           |           |  |

#### >Dati jāpievieno attiecīgajās mērvienības

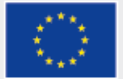

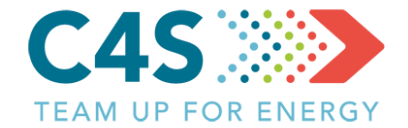

#### <u>Lapas izkārtojums jāatstāj nemainīgs – nedrīkst sapludināt</u> šunas, jaunus maršrutus ieteicam pievienot kopējot paraugu!

Informatīvie dati šajā gadījumā jārediģē arī platformā

<u>Vai arī visus maršrutus sākotnēji izveido platformā un pēc tam</u> <u>pievieno vēsturiskos datus</u>

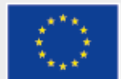

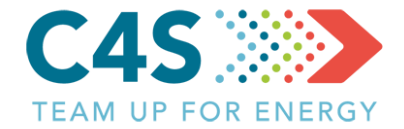

| E<br>E           |                      | ATSAUCES VĒRTĪBAS | O Testa Lieto [→<br>Latviešu ∨ |                     |         |             |                |  |  |  |  |  |  |  |
|------------------|----------------------|-------------------|--------------------------------|---------------------|---------|-------------|----------------|--|--|--|--|--|--|--|
| Testa pašvaldība |                      |                   |                                |                     |         |             |                |  |  |  |  |  |  |  |
|                  | Pašvaldības ēkas     | Pašvaldības tr    | Pašvaldības transports         |                     |         |             |                |  |  |  |  |  |  |  |
|                  |                      |                   |                                |                     |         | , lai 📲 💽 🏞 | 🖬   +          |  |  |  |  |  |  |  |
|                  |                      |                   | Autobus                        | <sup>i</sup> import | ētu da  | tus         | Q              |  |  |  |  |  |  |  |
| Nr. 🌲            | Maršruta nosaukums 🔶 | Degvielas veids 🔶 | EPS novirze                    | levades datums      | l/mēnes | ī l/100 km  | levadiet datus |  |  |  |  |  |  |  |
| 1                | A1                   | Dīzeļdegviela     |                                | Oct 2018            |         |             | ľ              |  |  |  |  |  |  |  |

Kā tiek aprēķināta EPS novirze? ゝ

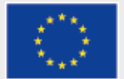

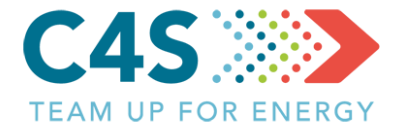

| Pašvaldības ēkas              | Testa pašvaldība<br>Data successfully imported!                                                                                                   | Pašvaldības transports                       |
|-------------------------------|----------------------------------------------------------------------------------------------------|----------------------------------------------|
|                               | 3_Test_sab_tr.xisx<br>Pievienoto jauno objektu skaits 5<br>Pievienoto jauno rindu skaits 251<br>Dzēsto rindu skaits 0<br>Atiaunoto rindu skaits 0 |                                              |
| Nr. I Maršruta nosaukums I A1 |                                                                                                    | nënësi 1/100 km levadiet datus               |
|                               | ATCELT                                                                                                    | Importē excel failu<br>→ Importē excel failu |

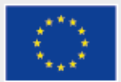

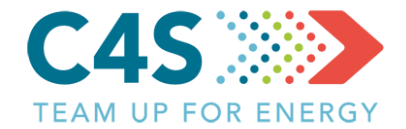

#### Testa pašvaldība

|       | Pašvaldības ēkas     | Publiskais apgaismojums   |               | Sabiedriskais transp | Sabiedriskais transports |          | nsports        |  |
|-------|----------------------|---------------------------|---------------|----------------------|--------------------------|----------|----------------|--|
|       |                      |                           |               | ₽ ₽ ₽                | 🖬   +                    |          |                |  |
|       |                      |                           | Autobi        | isi                  |                          |          | Q              |  |
| Nr. 🜲 | Maršruta nosaukums 🍦 | Degvielas veids           | EPS novirze   | levades datums 🍦     | l/mēnesī                 | l/100 km | levadiet datus |  |
| 1     | A1                   | Dīzeļdegviela             |               | Oct 2018             | 3115.49                  | 43.93    | ß              |  |
| 2     | A2                   | Dīzeļdegviela             |               | Oct 2018             | 2194.45                  | 43.93    | Ľ              |  |
| 3     | A3                   | Dīzeļdegviela             |               | Oct 2018             | 5398.38                  | 43.93    | Ľ              |  |
| Ja    | nunie objekti par    | rādās saraks <sup>.</sup> | Kā tiek aprēķ | ināta EPS novirze? ゝ |                          |          |                |  |
|       |                      |                           | Mikroaut      |                      |                          | Q        |                |  |
| Nr. 🜲 | Maršruta nosaukums 🍦 | Degvielas veids 🍦         | EPS novirze   | levades datums 🍦     | l/mēnesī                 | l/100 km | levadiet datus |  |
| 4     | M1                   | Dīzeļdegviela             |               | Oct 2018             | 2168.52                  | 20.40    | G              |  |

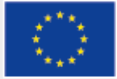

#### Sabiedriskā transporta pārvalde 1. līmeņa pašv. lietotājs

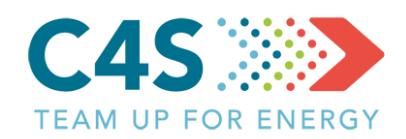

|       | Pašvaldības ēkas     | Publiskais apgaisr | mojums      | Sabiedriskais trans   | ports    | Pašvaldības trar | nsports        |  |
|-------|----------------------|--------------------|-------------|-----------------------|----------|------------------|----------------|--|
|       |                      |                    |             | Ę                     |          | ₽ 🖌 🗗            | Lui   +        |  |
|       | ↓                    |                    | Autobu      | ısi <mark>lesp</mark> |          |                  | na → Q         |  |
| Nr. 🜲 | Maršruta nosaukums 🍦 | Degvielas veids 🝦  | EPS novirze | levades datums   🌲    | l/mēnesī | l/100 km         | levadiet datus |  |
| 1     | A1                   | Dīzeļdegviela      |             | Oct 2018              | 3115.49  | 43.93            | Z              |  |
| 2     | A2                   | Dīzeļdegviela      |             | Oct 2018              | 2194.45  | 43.93            | Ľ              |  |
| 3     | A3                   | Dīzeļdegviela      |             | Oct 2018              | 5398.38  | 43.93            | Z              |  |

#### Maršrutu pārskats tiek sadalīts pēc transportlīdzekļu veida

Kā tiek aprēķināta EPS novirze? 🔰

| Mikroautobusi |       |                      |                   |             |                  |          |          | Q              |  |  |
|---------------|-------|----------------------|-------------------|-------------|------------------|----------|----------|----------------|--|--|
|               | Nr. 🌲 | Maršruta nosaukums 🍦 | Degvielas veids 🍦 | EPS novirze | levades datums 🍦 | l/mēnesī | l/100 km | levadiet datus |  |  |
|               | 4     | M1                   | Dīzeļdegviela     |             | Oct 2018         | 2168.52  | 20.40    | Ľ              |  |  |
|               | 5     | M2                   | Dīzeļdegviela     |             | Oct 2018         | 661.664  | 18.40    | Ľ              |  |  |
|               | 6     | M3                   | Dīzeļdegviela     |             | Oct 2018         | 537.317  | 18.40    | Ľ              |  |  |

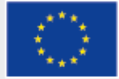

#### Sabiedriskā transporta pārvalde

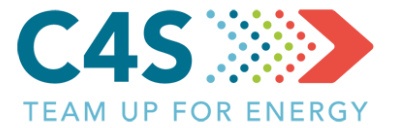

|                                    | Pašvaldības ēkas |                    | Publiskais apgaismojums |             | Sabiedriskais trans | Sabiedriskais transports |          | sports |  |
|------------------------------------|------------------|--------------------|-------------------------|-------------|---------------------|--------------------------|----------|--------|--|
| Maršrutus var meklēt pēc nosaukuma |                  |                    |                         |             |                     |                          | ₽ .      | L   +  |  |
|                                    |                  |                    |                         | Autob       | usi                 |                          |          | Q      |  |
|                                    | Nr.              | Maršruta nosaukums | Degvielas veids         | EPS novirze | levades datums      | l/mēnesī                 | l/100 km | ×      |  |
|                                    | 1                | A1                 | Dīzeļdegviela           |             | Oct 2018            | 3115.49                  | 43.93    | Ľ      |  |
|                                    | 2                | A2                 | Dīzeļdegviela           |             | Oct 2018            | 2194.45                  | 43.93    | Ľ      |  |
|                                    | 3                | A3                 | Dīzeļdegviela           |             | Oct 2018            | 5398.38                  | 43.93    | ß      |  |

Kā tiek aprēķināta EPS novirze? ゝ

|       |                      |                   | Q           |                  |          |          |                |  |
|-------|----------------------|-------------------|-------------|------------------|----------|----------|----------------|--|
| Nr. 🌲 | Maršruta nosaukums 🍦 | Degvielas veids 🍦 | EPS novirze | levades datums 🍦 | l/mēnesī | l/100 km | levadiet datus |  |
| 4     | М1                   | Dīzeļdegviela     |             | Oct 2018         | 2168.52  | 20.40    | Ľ              |  |
| 5     | M2                   | Dīzeļdegviela     |             | Oct 2018         | 661.664  | 18.40    | Ľ              |  |
| 6     | МЗ                   | Dīzeļdegviela     |             | Oct 2018         | 537.317  | 18.40    | Ľ              |  |

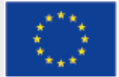

#### Sabiedriskā transporta pārvalde

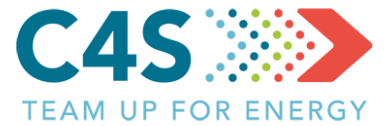

| Pašvaldības ēkas |                      | Publiskais apgaisn | Publiskais apgaismojums Sabiedri |                  | oorts    | Pašvaldības transports   |                       |                    |
|------------------|----------------------|--------------------|----------------------------------|------------------|----------|--------------------------|-----------------------|--------------------|
|                  |                      |                    |                                  | Ð                |          | Pasažieru skaits         | <u> </u>   +          |                    |
| r                | no maršrutu pā       | rskata loga        | Autob                            | usi              |          |                          | Q                     |                    |
| Nr. 🜲            | Maršruta nosaukums 🔶 | Degvielas veids 🝦  | EPS novirze                      | levades datums 🔶 | l/mēnesī | Degvielas patēriņš, l/ga | adā diet datus        |                    |
| 1                | A1                   | Dīzeļdegviela      |                                  | Oct 2018         | 3115.49  | Attālums, km             |                       |                    |
| 2                | A2                   | Dīzeļdegviela      |                                  | Oct 2018         | 2194.45  |                          | ß                     |                    |
| 3                | A3                   | Dīzeļdegviela      |                                  | Oct 2018         | 5398.38  | IESNIEGT                 |                       |                    |
|                  |                      |                    |                                  | Datus            | ievada   | <br>logā                 | Klikšķina<br>ievadītu | šeit, lai<br>datus |
|                  |                      |                    | Mikroaut                         | obusi            |          |                          | Q                     |                    |
| Nr. 🌲            | Maršruta nosaukums 🍦 | Degvielas veids 🝦  | EPS novirze                      | levades datums 🍦 | l/mēnesī | l/100 km                 | levadiet datus        |                    |
| 4                | M1                   | Dīzeļdegviela      |                                  | Oct 2018         | 2168.52  | 20.40                    | Ľ                     |                    |
| 5                | M2                   | Dīzeļdegviela      |                                  | Oct 2018         | 661.664  | 18.40                    | Ľ                     |                    |
| 6                | M3                   | Dīzeļdegviela      |                                  | Oct 2018         | 537.317  | 18.40                    | ß                     |                    |

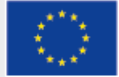

#### Sabiedriskā transporta pārvalde

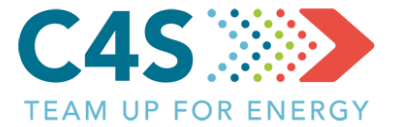

|          | Pašvaldības ēkas     | Publiskais apgaismo | ojums       | Sabiedriskais transp | oorts    | Pašvaldības tra | nsports        |  |
|----------|----------------------|---------------------|-------------|----------------------|----------|-----------------|----------------|--|
|          |                      |                     | ₽ ₽ ₽       | 🖻   +                |          |                 |                |  |
| Autobusi |                      |                     |             |                      |          |                 | Q              |  |
| Nr. 🔶    | Maršruta nosaukums 🍦 | Degvielas veids 🔶   | EPS novirze | levades datums 🍦     | l/mēnesī | l/100 km        | levadiet datus |  |
| 1        | A1                   | Dīzeļdegviela       | 2% 🔺        | Oct 2018             | 3000     | 42.30           | Z              |  |
| 2        | A2                   | Dīzeļdegviela       |             | Oct 2018             | 2194.45  | 43.93           | Ľ              |  |
| 3        | A3                   | Dīzeļdegviela       |             | Oct 2018             | 5398.38  | 43.93           | Ľ              |  |
|          |                      |                     | <b>↑</b>    |                      |          |                 |                |  |

#### Kad dati ievadīti tiek aprēķināta EPS novirze

Kā tiek aprēķināta EPS novirze? 🕻

| Mikroautobusi |       |                        |                    |             |                  |          |          | Q              |  |  |
|---------------|-------|------------------------|--------------------|-------------|------------------|----------|----------|----------------|--|--|
|               | Nr. 🌲 | Maršruta nosaukums   🌲 | Degvielas veids  🌲 | EPS novirze | levades datums 🍦 | l/mēnesī | l/100 km | levadiet datus |  |  |
|               | 4     | M1                     | Dīzeļdegviela      |             | Oct 2018         | 2168.52  | 20.40    | Ľ              |  |  |
|               | 5     | M2                     | Dīzeļdegviela      |             | Oct 2018         | 661.664  | 18.40    | ß              |  |  |
|               | 6     | M3                     | Dīzeļdegviela      |             | Oct 2018         | 537.317  | 18.40    | ß              |  |  |

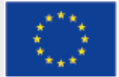

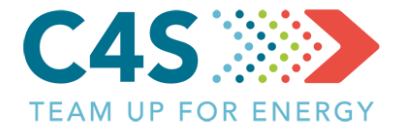

#### Testa pašvaldība Sabiedriskais transports <u>E</u> 🖶 🛃 🏱 Autobusi Nr. 🔶 Maršruta nosaukums 🍦 Degvielas veids 🔶 EPS novirze levades datums 🍦 l/mēnesī l/100 km levadiet datus $\square$ 1 A1 Dīzeļdegviela 2% 🔺 Oct 2018 3000 42.30 2 A2 Dīzeldegviela Oct 2018 2194.45 43.93 3 A3 Dīzeļdegviela Oct 2018 5398.38 43.93 Kā tiek aprēķināta EPS novirze? 🕻 Mikroautobusi Q

| Nr. 🌲 | Maršruta nosaukums   🍦 | Degvielas veids 🝦 | EPS novirze | levades datums 🍦 | l/mēnesī | l/100 km | levadiet datus |
|-------|------------------------|-------------------|-------------|------------------|----------|----------|----------------|
| 4     | M1                     | Dīzeļdegviela     |             | Oct 2018         | 2168.52  | 20.40    | ß              |
| 5     | M2                     | Dīzeļdegviela     |             | Oct 2018         | 661.664  | 18.40    | ß              |

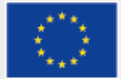

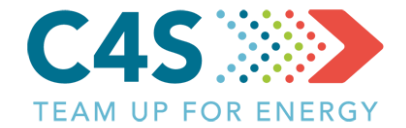

 $\square$ 

18.40

|       |                      | egviela            | ×           |                      |                 |                     |                      |  |
|-------|----------------------|--------------------|-------------|----------------------|-----------------|---------------------|----------------------|--|
|       | Pašvaldības ēkas     | Publiskais apgaism | ojums       | Sabiedriskais transp | oorts           |                     | ports                |  |
|       |                      |                    |             | a levada tai         | rifus<br>Datu a | saglabāt<br>rhīvs > | ▶ 🖬   +              |  |
|       |                      |                    | Autobu      | si                   |                 |                     | <b>_</b>             |  |
| Nr. 🔶 | Maršruta nosaukums 🔶 | Degvielas veids 🔶  | EPS novirze | levades datums 🍦     | l/mēnesī        | l/100 km            | levadiet datus       |  |
| 1     | A1                   | Dīzeļdegviela      | 2% 🔺        | Oct 2018             | 3000            | 42.30               | Ľ                    |  |
| 2     | A2                   | Dīzeļdegviela      |             | Oct 2018             | 2194.45         | 43.93               | ß                    |  |
| 3     | A3                   | Dīzeļdegviela      |             | Oct 2018             | 5398.38         | 43.93               | ß                    |  |
|       |                      |                    |             |                      |                 | Kā tiek aprēķi      | ināta EPS novirze? ゝ |  |
|       |                      | Mikroautobusi      |             |                      |                 |                     |                      |  |
| Nr. 🔶 | Maršruta nosaukums 🍦 | Degvielas veids 🔶  | EPS novirze | levades datums   🔶   | l/mēnesī        | l/100 km            | levadiet datus       |  |
| 4     | M1                   | Dīzeļdegviela      |             | Oct 2018             | 2168.52         | 20.40               | ľ                    |  |

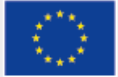

5

M2

Dīzeļdegviela

This project has received funding from the European Union's Horizon 2020 research and innovation programme under grant agreement No 754162. The sole responsibility for the content of this document lies with the Compete4SECAP project and does not necessarily reflect the opinion of the European Union.

Oct 2018

661.664

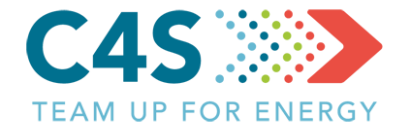

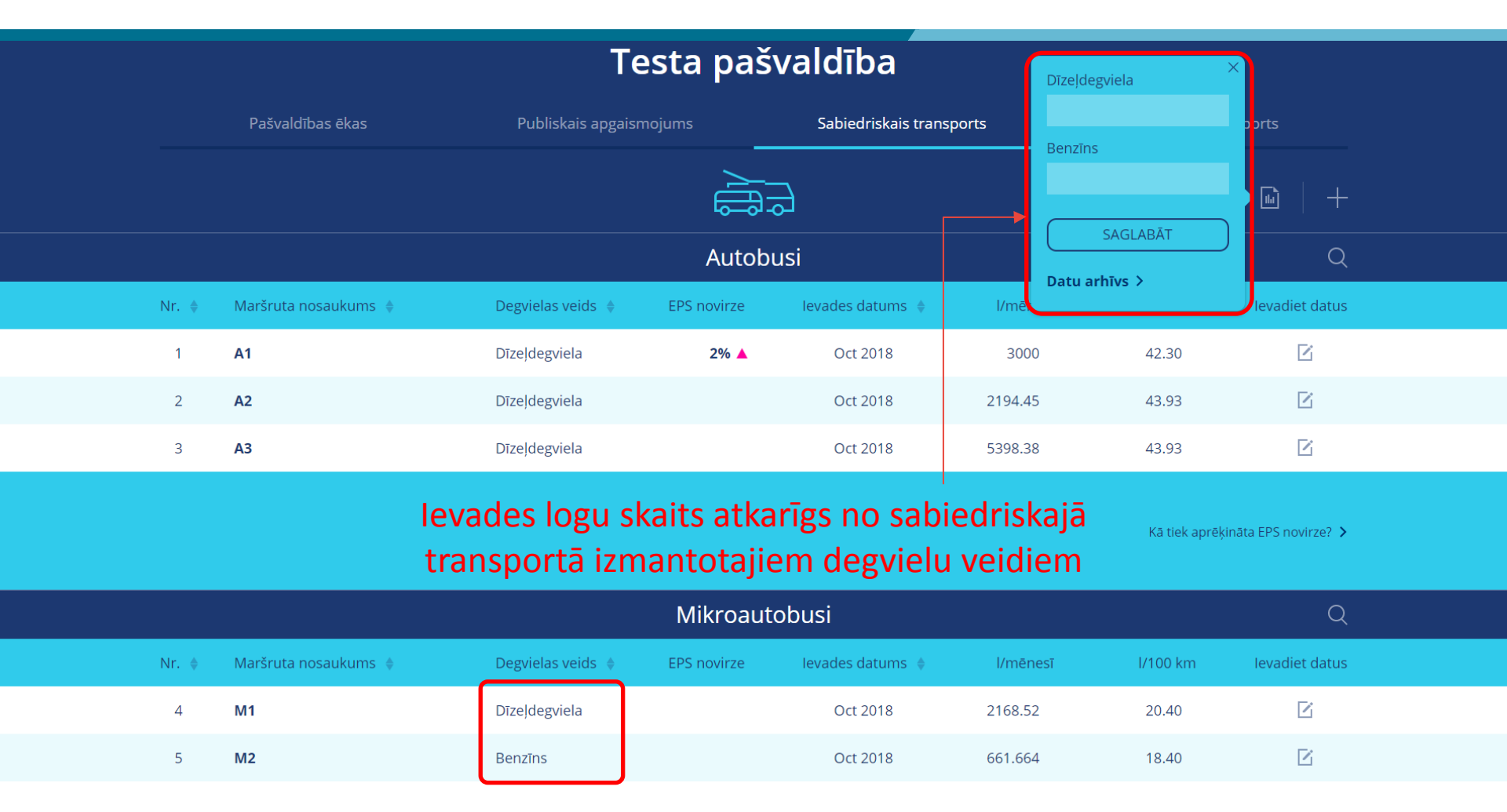

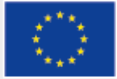

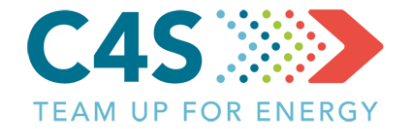

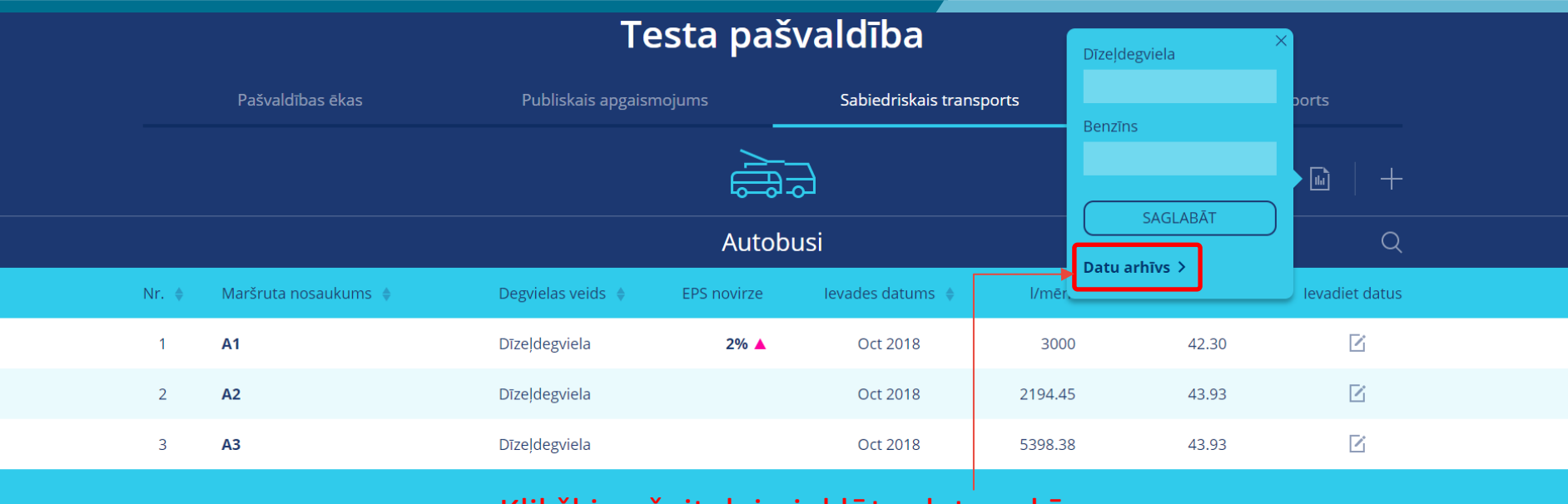

#### Klikšķina šeit, lai piekļūtu datu arhīvam

Kā tiek aprēķināta EPS novirze? ゝ

| Mikroautobusi |       |                      |                 |             |                  |          |          | Q              |  |
|---------------|-------|----------------------|-----------------|-------------|------------------|----------|----------|----------------|--|
|               | Nr. 🜲 | Maršruta nosaukums 🍦 | Degvielas veids | EPS novirze | levades datums 🍦 | l/mēnesī | l/100 km | levadiet datus |  |
|               | 4     | M1                   | Dīzeļdegviela   |             | Oct 2018         | 2168.52  | 20.40    | ß              |  |
|               | 5     | M2                   | Benzīns         |             | Oct 2018         | 661.664  | 18.40    | Ľ              |  |

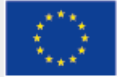

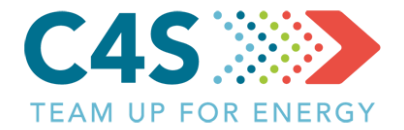

| •••  | <b>~</b> |        |        |
|------|----------|--------|--------|
| Ikme | nesa     | tarifu | arnivs |
|      |          |        |        |

#### 

#### Tiek atvērts tarifu arhīvs

| $\leftarrow$ |               | Sabiedriskais transports | e<br>e                                                                                                    |
|--------------|---------------|--------------------------|----------------------------------------------------------------------------------------------------|
| 2018 🖂       | Dīzeļdegviela | Elektrība                | Labot datus                                                                                                    |
| Janvāris     | 1.20€         | 1.05 €                   | Ľ                                                                                                    |
| Februāris    | 1.20€         | 1.05 €                   | ß                                                                                                    |
| Marts        | 1.20€         | 1.05 €                   | Z                                                                                                    |
| Aprīlis      | 1.20€         | 1.05 €                   |                                                                                                    |
| Maijs        | 1.20€         | 1.05€                    | Image: State State Sta |
| Jūnijs       | 1.20€         | 1.05 €                   |                                                                                                    |
| Jūlijs       | 1.20€         | 1.05 €                   | Image: State State Sta |
| Augusts      | 1.20€         | 1.05 €                   |                                                                                                    |
| Septembris   |               |                          |                                                                                                    |
| Oktobris     |               |                          |                                                                                                    |

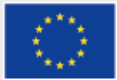

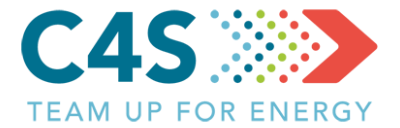

#### lkmēneša tarifu arhīvs

thi (

#### Izvēlas gadu

| ← ↓        |               | Sabiedr   | iskais transports 🔒         |
|------------|---------------|-----------|-----------------------------|
| 2018       | Dīzeļdegviela | Elektrība | Labot datus                 |
| 2018       | 1.20 €        | 1.05€     | Klikšķina šeit, lai — 🔽     |
| 2016       | 1.20 €        | 1.05€     | ievadītu/rediģētu datus 🛛 🖻 |
| 2015       | 1.20 €        | 1.05 €    |                             |
| Aprīlis    | 1.20 €        | 1.05€     | ß                           |
| Maijs      | 1.20 €        | 1.05€     |                             |
| Jūnijs     | 1.20 €        | 1.05€     | ß                           |
| Jūlijs     | 1.20 €        | 1.05 €    |                             |
| Augusts    | 1.20 €        | 1.05€     | ß                           |
| Septembris |               |           |                             |
| Oktobris   |               |           |                             |

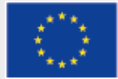

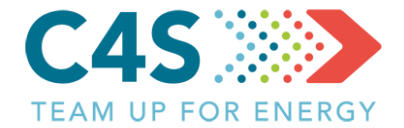

#### Ikmēneša tarifu arhīvs

цĥ

| $\leftarrow$ | levada dat    | <b>US</b> Sabiedri | skais transports         | ê           |
|--------------|---------------|--------------------|--------------------------|-------------|
| 2017 🖂       | Dīzeļdegviela | Elektrība          |                          | Labot datus |
| Janvāris     | 1.15€         | 0.95€              | Saglabā/atmet izmaiņas - | → 🖉 ×       |
| Februāris    | 1.15€         | 0.95 €             |                          | C           |
| Marts        | 1.15€         | 0.95€              |                          | ß           |
| Aprīlis      | 1.15€         | 0.95 €             |                          | ß           |
| Maijs        | 1.15€         | 0.95 €             |                          | ß           |
| Jūnijs       | 1.15€         | 0.95€              |                          | ß           |
| Jūlijs       | 1.15€         | 0.95 €             |                          | ß           |
| Augusts      | 1.15€         | 0.95 €             |                          | ß           |
| Septembris   | 1.15€         | 0.95€              |                          | ß           |
| Oktobris     | 1.15€         | 0.95 €             |                          |             |

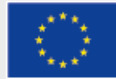
#### Maršruta lapa 1. līmeņa pašv. lietotājs

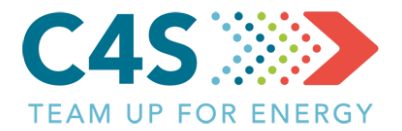

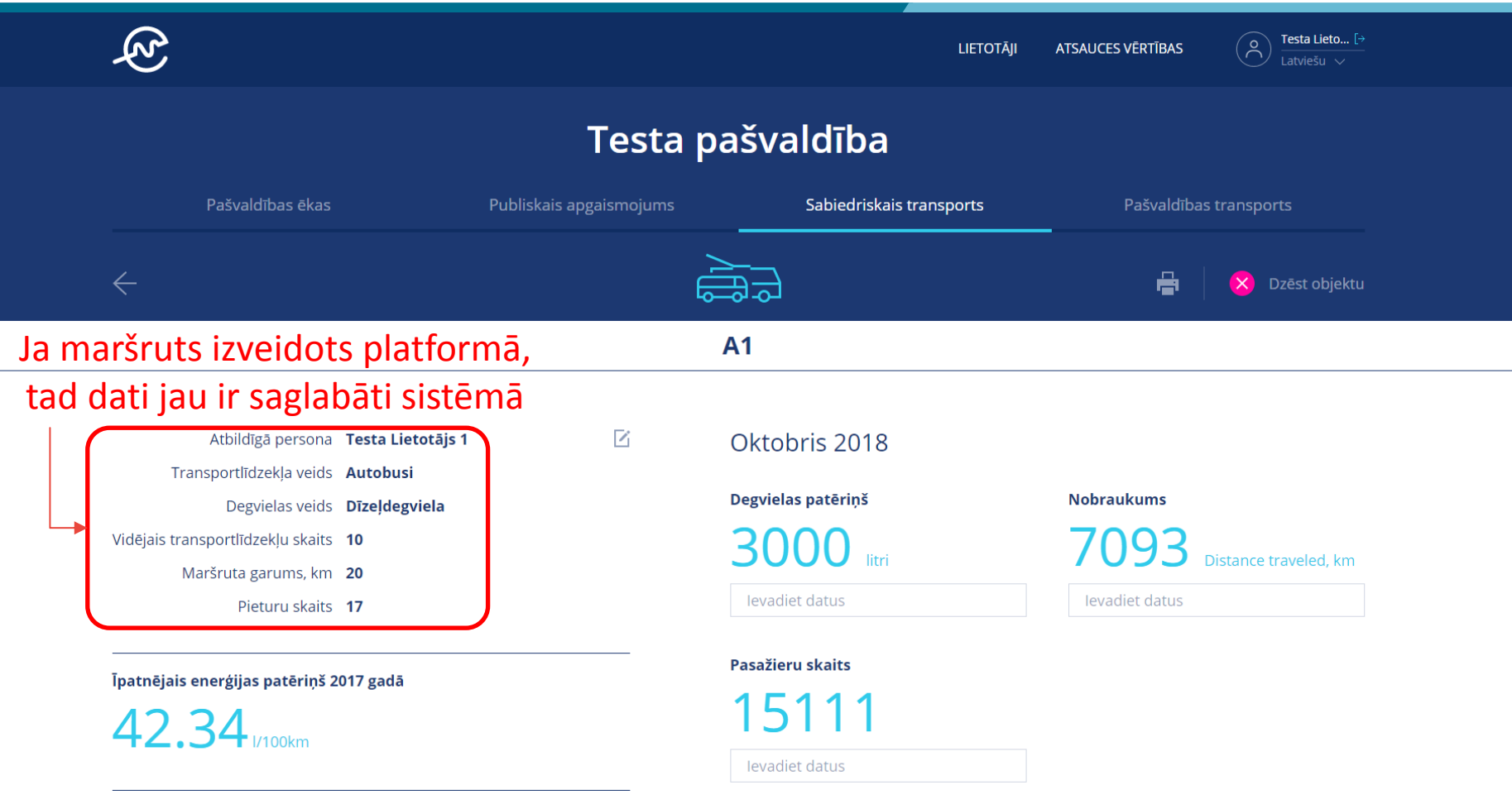

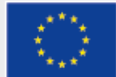

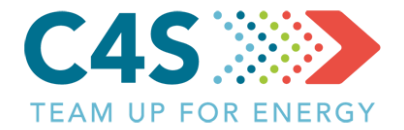

|         | <u>ک</u>                                                                        |                         | LIETOTĀJI                | ATSAUCES VĒRTĪBAS      |  |
|---------|---------------------------------------------------------------------------------|-------------------------|--------------------------|------------------------|--|
|         |                                                                                 | Testa p                 | ašvaldība                |                        |  |
|         | Pašvaldības ēkas                                                                | Publiskais apgaismojums | Sabiedriskais transports | Pašvaldības transports |  |
|         | $\leftarrow$                                                                    | )<br>레                  |                          | 🖶 🛛 🔀 Dzēst objektu    |  |
| Ja mar  | šruts importēts no exce                                                         | el faila,               | A2                       |                        |  |
| tad dat | ti jārediģē manuāli plat                                                        | formā 🛛 🖵 Klik          | šķina šeit, lai rediģē   | tu maršruta datus      |  |
|         | Atbildīgā persona Nav piešķirts                                                 | Ľ                       | Oktobris 2018 🛕          |                        |  |
|         | Transportlīdzekļa veids <b>Autobusi</b><br>Degvielas veids <b>Dīzeļdegviela</b> |                         | Degvielas patēriņš       | Nobraukums             |  |
|         | Vidējais transportlīdzekļu skaits<br>Maršruta garums, km                        |                         | litri                    | Distance traveled, km  |  |
| l       | Pieturu skaits                                                                  |                         | levadiet datus           | levadiet datus         |  |
|         | Īpatnējais enerģijas patēriņš 2017 gadā                                         |                         | Pasažieru skaits         |                        |  |
|         | 44.50 J/100km                                                                   |                         |                          |                        |  |
|         |                                                                                 |                         | levadiet datus           |                        |  |

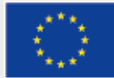

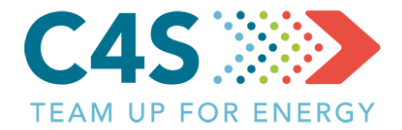

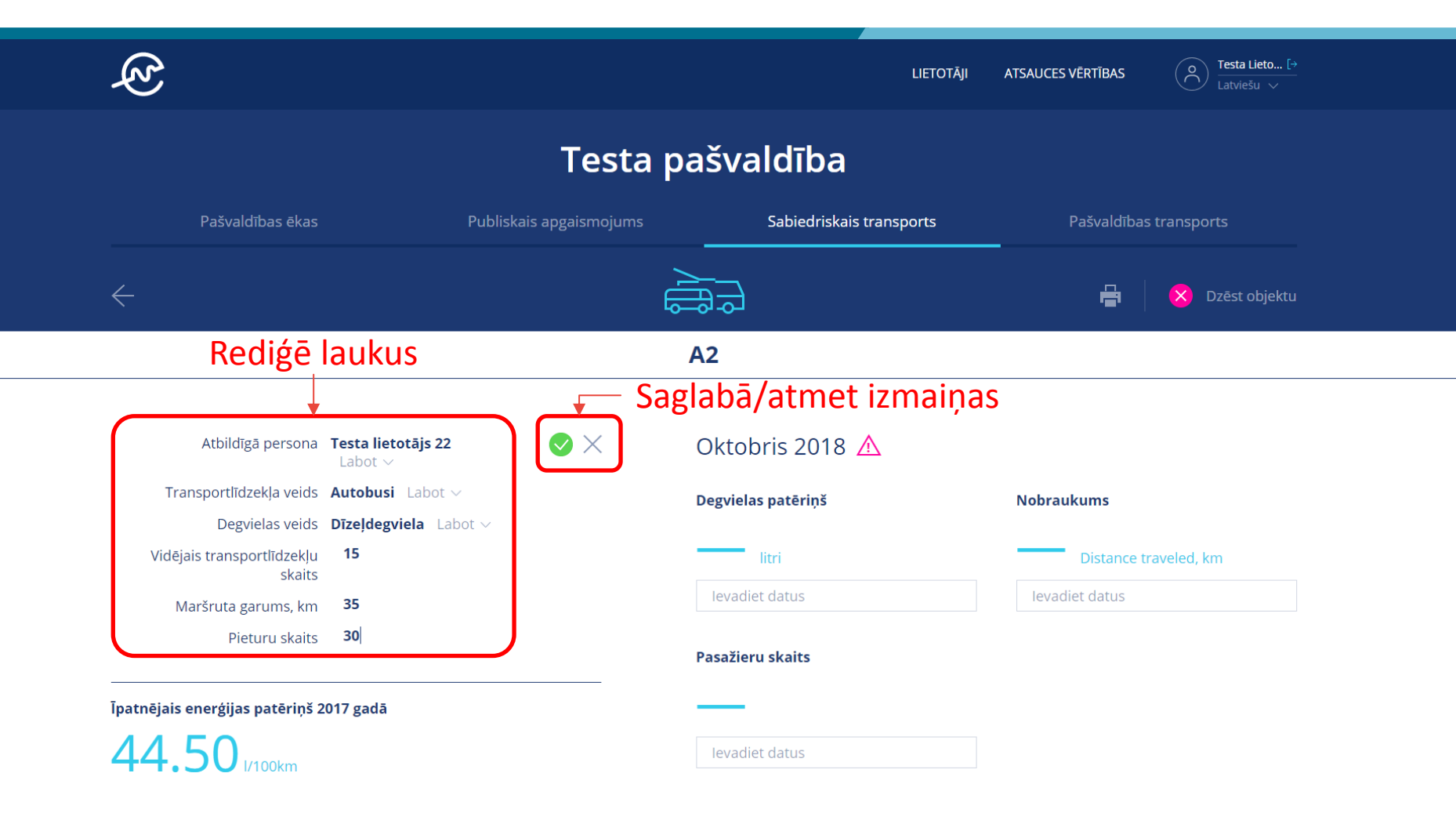

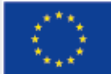

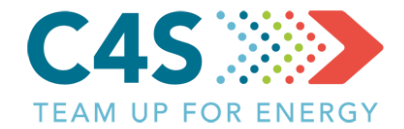

| Atbildīgā persona                 | Testa lietotājs 22 | Z            | Oktobris 201          | 8 🛆                     |                    |                   |
|-----------------------------------|--------------------|--------------|-----------------------|-------------------------|--------------------|-------------------|
| Transportlīdzekļa veids           | Autobusi           |              |                       |                         | Nebreul            |                   |
| Degvielas veids                   | Dīzeļdegviela      |              | Degvielas pateriņs    |                         | Nobraukun          | IS                |
| Vidējais transportlīdzekļu skaits | 15                 |              | litri                 |                         | Dis                | tance traveled km |
| Maršruta garums, km               | 35                 |              |                       |                         |                    |                   |
| Pieturu skaits                    | 30                 |              | levadiet datus        |                         | levadiet d         | atus              |
| Īpatnējais enerģijas patēriņš 2   | 017 gadā           |              | Pasažieru skaits      |                         |                    |                   |
| 44.50 I/100km                     |                    |              | _                     |                         |                    |                   |
|                                   |                    |              | levadiet datus        |                         |                    |                   |
| Piezīmes                          | (likšķina š        | eit, lai 🦻   | Septembris 2018       |                         |                    |                   |
|                                   | ,<br>rodićātu      |              | <b>1972 I</b> Labot   | 4290 Distance traveled, | <b>km</b> Labot    | 13994 pass. Labot |
| Informatīvie arhīva dati ^        | reugetu            |              | Augusts 2018          |                         |                    |                   |
| 01.2000 - 10.2018                 |                    |              | <b>1953.1 I</b> Labot | 4290 Distance travele   | <b>d, km</b> Labot | 14047 pass. Labot |
| Atbildīgā persona                 | Nav piešķirts      |              | Jūlijs 2018           |                         |                    |                   |
| Transportlīdzekļa veids           | Autobusi           |              | <b>1963.1 I</b> Labot | 4290 Distance travele   | <b>d, km</b> Labot | 14304 pass. Labot |
| Degvielas veids                   | Dīzeļdegviela      | 7            |                       |                         |                    |                   |
| Vidējais transportlīdzekļu skaits | 0                  |              | Enerģijas datu arh    | īvs 🗸 🔮 Pievienot       | /labot enerģija    | as datus          |
| Maršruta garums, km               | 0                  |              |                       | o na liti               |                    |                   |
| Pieturu skaits                    | 0                  | Lai platform | a stradatu k          | korekti,                |                    |                   |
|                                   |                    | nepieciešam  | ıs rediģēt aı         | rī vēsturisko           | os datu            | S                 |

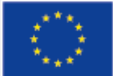

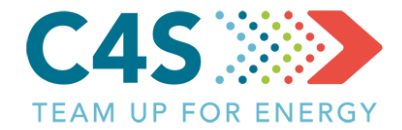

| Atbildīgā persona                    | Testa lietotājs 22                | Ľ         | Oktobris 20′       | 18 \Lambda              |                    |                             |
|--------------------------------------|-----------------------------------|-----------|--------------------|-------------------------|--------------------|-----------------------------|
| Transportlīdzekļa veids              | Autobusi                          |           |                    |                         |                    |                             |
| Degvielas veids                      | Dīzeļdegviela                     |           | Degvielas patēriņš |                         | Nobraukum          | s                           |
| Vidējais transportlīdzekļu skaits    | 15                                |           | 15mm               |                         |                    | terr an transmissional data |
| Maršruta garums, km                  | 35                                |           | litri              |                         | Dis                | tance traveled, km          |
| Pieturu skaits                       | 30                                |           | levadiet datus     |                         | levadiet da        | itus                        |
|                                      |                                   |           | Pasažierų skaits   |                         |                    |                             |
| Īpatnējais enerģijas patēriņš 2      | 2017 gadā                         |           | Tusuzieru skults   |                         |                    |                             |
| 44 50                                |                                   |           |                    |                         |                    |                             |
| <b>1</b> /100km                      |                                   |           | levadiet datus     |                         |                    |                             |
| Piezīmes                             |                                   | R         | Septembris 2018    |                         |                    |                             |
|                                      | Saglabā/ati                       | met datus | 1972   Labot       | 4290 Distance traveled, | <b>km</b> Labot    | 13994 pass. Labot           |
| Informatīvie arhīva dati 🔨           |                                   |           | Augusts 2018       |                         |                    |                             |
| 01.2000 - 10.2018                    |                                   |           | 1953.1   Labot     | 4290 Distance traveled  | <b>l, km</b> Labot | 14047 pass. Labot           |
| Atbildīgā persona                    | Testa lietotājs 22                |           | Jūlijs 2018        |                         |                    |                             |
| Transportlīdzekļa veids              | Autobusi Labot ~                  |           | 1963.1   Labot     | 4290 Distance traveled  | <b>l, km</b> Labot | 14304 pass. Labot           |
| Degvielas veids                      | <b>Dīzeļdegviela</b> Labot $\vee$ |           | Enerģijas datu arh | īvs ~ 🕒 Pievienot/      | labot enerģija     | s datus                     |
| Vidējais transportlīdzekļu<br>skaits | 0 15                              | 🗕 Rediģē  | datus              |                         |                    |                             |
| Maršruta garums, km                  | 0 35                              |           |                    |                         |                    |                             |
| Dioturu skaits                       | 0.30                              |           |                    |                         |                    |                             |

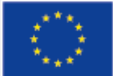

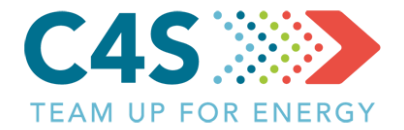

#### Testa pašvaldība

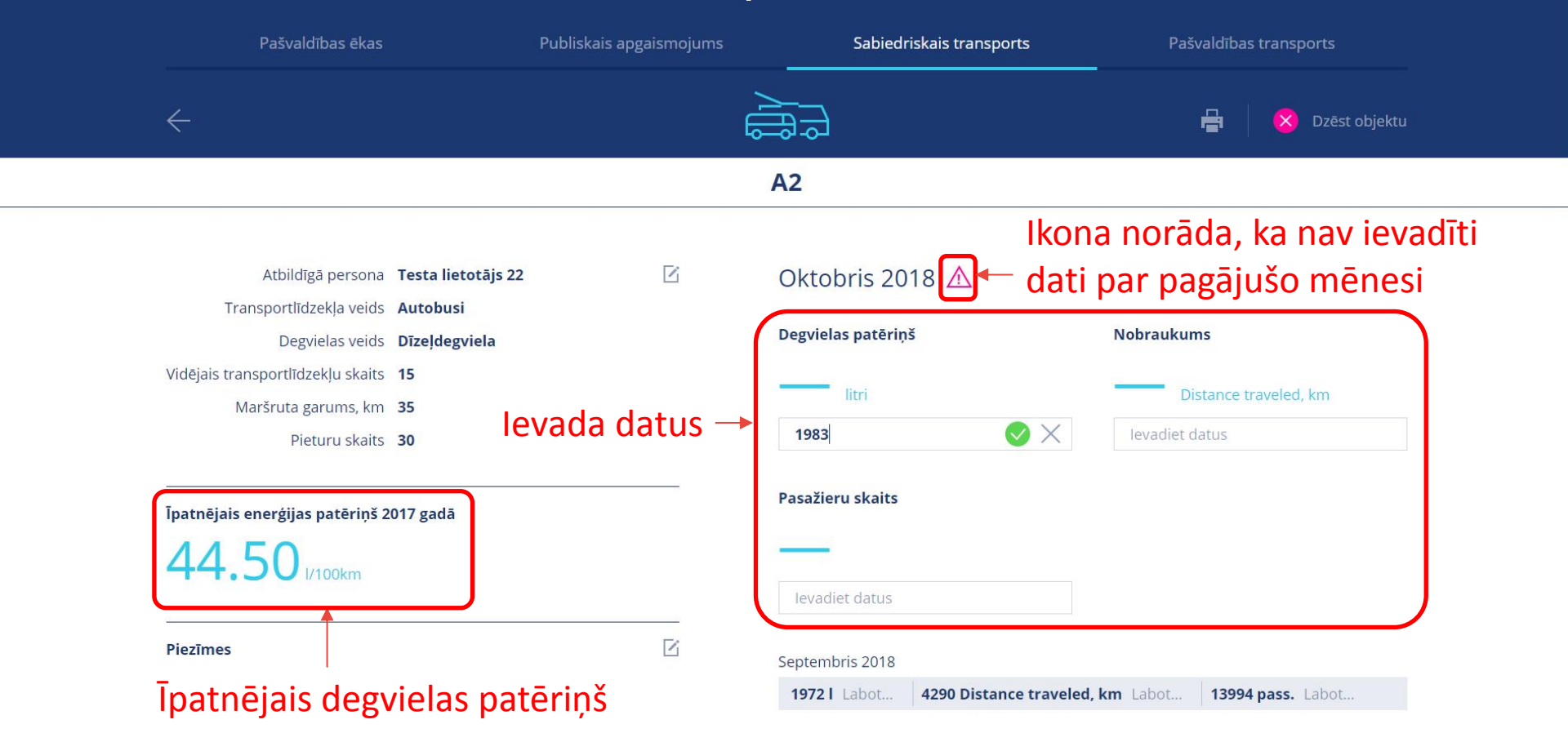

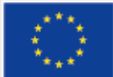

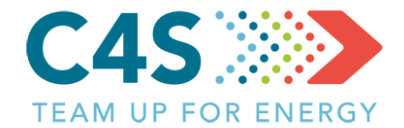

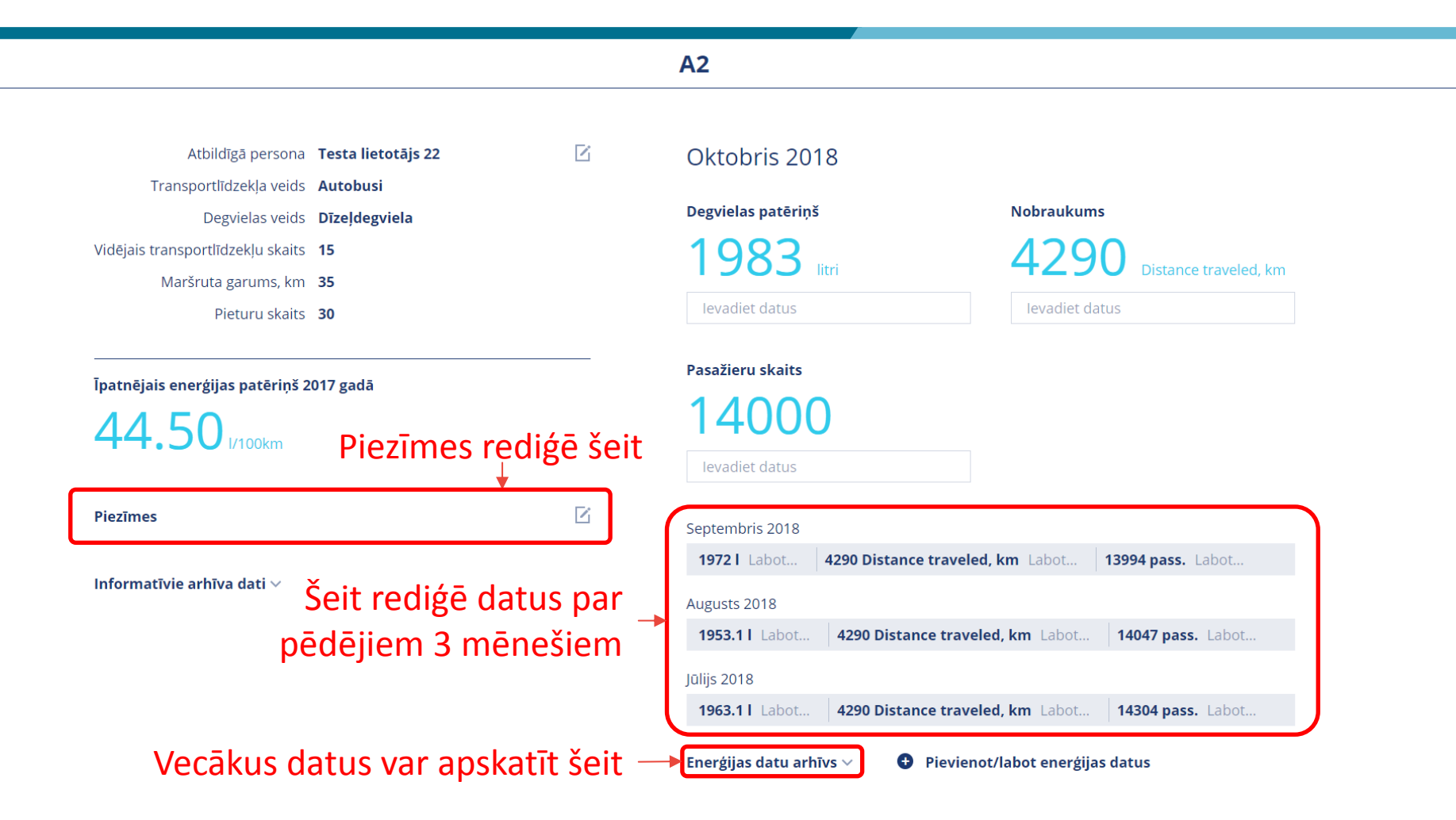

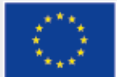

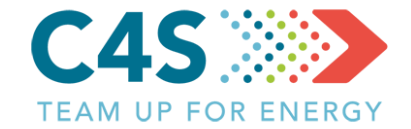

| Enerģijas datu arhīvs 🛆 | Pievienot/labot energijas datus         |            |
|-------------------------|-----------------------------------------|------------|
| Jun. 2018               | 4152 Distance traveled,<br>1923.3 l km  | 14537 pass |
| Maijs. 2018             | 3582 Distance traveled,<br>1683.1 l km  | 12388 pass |
| Apr. 2018               | 3464 Distance traveled,<br>1640.57 l km | 10808 pass |
| Mar. 2018               | 3551 Distance traveled,<br>1776.18 l km | 10024 pass |
| Feb. 2018               | 4518 Distance traveled,<br>2156.52 l km | 13858 pass |
| Jan. 2018               | 4977 Distance traveled,<br>2273.25 l km | 14724 pass |
| Dec. 2017               | 4965 Distance traveled,<br>2212.99 l km | 15398 pass |
| Nov. 2017               | 4838 Distance traveled,<br>2153.25 l km | 15981 pass |
| Oct. 2017               | 4971 Distance traveled,<br>2178.62 l km | 17639 pass |
| Sep. 2017               | 4843 Distance traveled,<br>2161.23 l km | 17471 pass |
| Aug. 2017               | 4867 Distance traveled,<br>2149.15 l km | 16558 pass |
| Jul. 2017               | 4935 Distance traveled,<br>2196.15 l km | 19703 pass |
| Jun. 2017               | 4660 Distance traveled, 2032.78 l km    | 19164 pass |

#### Šeit rediģē datus par \_\_\_\_ pēdējiem 3 mēnešiem

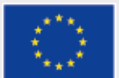

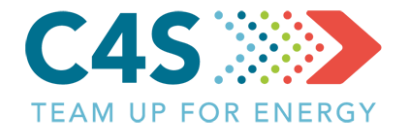

**A2** Atbildīgā persona Testa lietotājs 22  $\mathbf{Z}$ Oktobris 2018 Transportlīdzekla veids Autobusi Degvielas patēriņš Nobraukums Degvielas veids Dīzeļdegviela Vidējais transportlīdzekļu skaits 15 1983 Distance traveled, km Maršruta garums, km 35 levadiet datus levadiet datus Pieturu skaits 30 Pasažieru skaits Īpatnējais enerģijas patēriņš 2017 gadā 14000 44.50 I/100km levadiet datus  $\mathbf{Z}$ Piezīmes Septembris 2018 4290 Distance traveled, km Labot... 13994 pass. Labot.. 1972 Labot. Informatīvie arhīva dati  $\sim$ Augusts 2018 4290 Distance traveled, km Labot... 14047 pass. Labot. 1953.1 | Labot.. Jūlijs 2018 1963.1 | Labot.. 4290 Distance traveled, km Labot ... 14304 pass. Labot.. Pievienot/labot energijas datus Enerģijas datu arhīvs 🗸 Vecākus datus var labot šeit

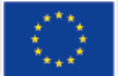

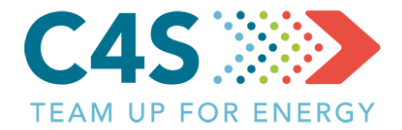

#### lkmēneša datu arhīvs

|              |         |              | €<br>₽<br>₽      |                         |
|--------------|---------|--------------|------------------|-------------------------|
| $\leftarrow$ |         |              | A2               |                         |
| 2018         | litri   | Attālums, km | Pasažieru skaits | Labot datus             |
| 2018         | 2 273.3 | 4 977.0      | 14 724           | Klikšķina šeit, lai — 📧 |
| 2016         | 2 156.5 | 4 518.0      | 13 858           | rediģētu datus 🛛 🖻      |
| 2015         | 1 776.2 | 3 551.0      | 10 024           | ß                       |
| Aprīlis      | 1 640.6 | 3 464.0      | 10 808           | ß                       |
| Maijs        | 1 683.1 | 3 582.0      | 12 388           | ß                       |
| Jūnijs       | 1 923.3 | 4 152.0      | 14 537           | ß                       |
| Jūlijs       | 1 963.1 | 4 290.0      | 14 304           |                         |
| Augusts      | 1 953.1 | 4 290.0      | 14 047           | ß                       |
| Septembris   | 1 972.0 | 4 290.0      | 13 994           | ß                       |
| Oktobris     | 1 983.0 | 4 290.0      | 14 000           | ß                       |

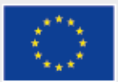

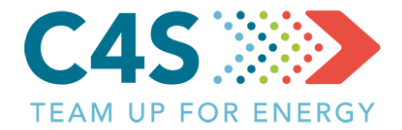

#### Ikmēneša datu arhīvs

| $\leftarrow$ | Rediģē datus |              | A2               |                        | Ē           |  |
|--------------|--------------|--------------|------------------|------------------------|-------------|--|
| 2017 🗸       | litri        | Attālums, km | Pasažieru skaits |                        | Labot datus |  |
| Janvāris     | 2 291.0      | 4 983.0      | 16 636           | Saglabā/atmet izmaiņas | →⊘×         |  |
| Februāris    | 2 117.4      | 4 518.0      | 14 448           |                        | Ľ           |  |
| Marts        | 2 206.0      | 4 977.0      | 16 023           |                        | Ľ           |  |
| Aprīlis      | 2 151.1      | 4 855.0      | 18 699           |                        | Ľ           |  |
| Maijs        | 2 149.9      | 5 020.0      | 19 331           |                        | E           |  |
| Jūnijs       | 2 032.8      | 4 660.0      | 19 164           |                        | ß           |  |
| Jūlijs       | 2 196.2      | 4 935.0      | 19 703           |                        | E           |  |
| Augusts      | 2 149.2      | 4 867.0      | 16 558           |                        | Ľ           |  |
| Septembris   | 2 161.2      | 4 843.0      | 17 471           |                        | E           |  |
| Oktobris     | 2 178.6      | 4 971.0      | 17 639           |                        | E           |  |
|              |              |              |                  |                        |             |  |

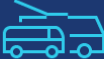

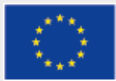

#### Sabiedriskā transporta modulis 2. līmeņa pašv. lietotājs

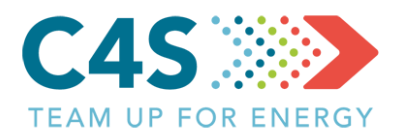

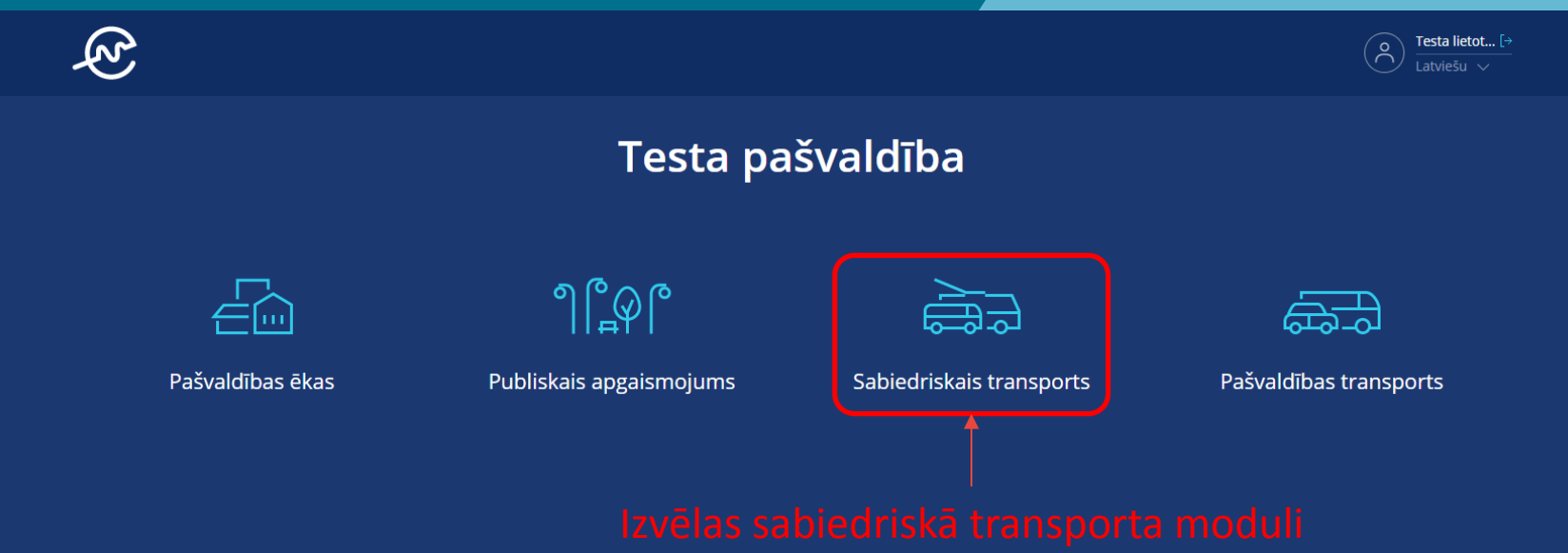

 līmeņa pašvaldības lietotājs var piekļūt tikai piešķirtajiem pašvaldības moduļiem

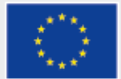

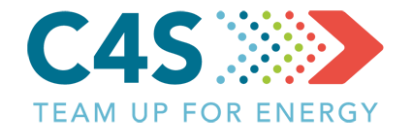

#### Testa pašvaldība

|       | Pašvaldības ēkas     | Publiskais apgaismo | jums        | Sabiedriskais transpo | orts     | Pašvaldības transp | ports          |  |
|-------|----------------------|---------------------|-------------|-----------------------|----------|--------------------|----------------|--|
|       |                      |                     | ٦<br>ال     | Ē                     |          |                    | ₽ 🗗            |  |
| F     | pēc transportlīdzek  | ļu veida —          | -> Autol    | busi                  |          |                    | Q              |  |
| Nr. 🔶 | Maršruta nosaukums 🍦 | Degvielas veids 🍦   | EPS novirze | levades datums 🍦      | l/mēnesī | l/100 km           | levadiet datus |  |
| 2     | A2                   | Dīzeļdegviela       | -9% 🔻       | Oct 2018              | 1953.1   | 45.53              | ß              |  |
| 3     | A3                   | Dīzeļdegviela       |             | Oct 2018              | 5189.1   | 45.00              | Ľ              |  |

2. līmeņa pašvaldības lietotājs nevar pievienot jaunus maršrutus, bet tikai pievienot datus par degvielas/enerģijas patēriņu un eksportēt/importēt datus, ja šī iespēja ir piešķirta

|       |                        |                   | Mikroautok  | ousi             |          |          | Q              |
|-------|------------------------|-------------------|-------------|------------------|----------|----------|----------------|
| Nr. 🜲 | Maršruta nosaukums   🍦 | Degvielas veids 🝦 | EPS novirze | levades datums 🍦 | l/mēnesī | l/100 km | levadiet datus |
| 4     | М1                     | Dīzeļdegviela     |             | Oct 2018         | 4229.3   | 40.73    | Ľ              |
| 6     | МЗ                     | Benzīns           |             | Oct 2018         | 722.4    | 17.16    | Ľ              |

#### Sarakstā parādās tikai maršruti, kuriem piešķirta piekļuve

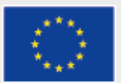

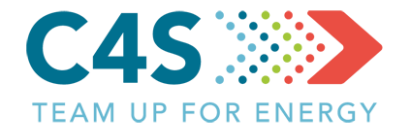

#### Testa pašvaldība

|       | Pašvaldības ēkas       | Publiskais apgaism | ojums       | Sabiedriskais transpo | orts     | Pašvaldības tran:     | sports     |  |
|-------|------------------------|--------------------|-------------|-----------------------|----------|-----------------------|------------|--|
|       |                        |                    |             | Ę                     |          |                       | ₽ [>       |  |
|       |                        |                    | Autobu      | ısi                   |          |                       | X Q        |  |
| Nr. 🌲 | Maršruta nosaukums 🍦   | Degvielas veids 🍦  | EPS novirze | levades datums        | l/mēnesī | Pasazieru skaits      | diet datus |  |
| 2     | A2                     | Dīzeļdegviela      | -9% 🔻       | Oct 2018              | 1953.1   | Degvielas patēriņš, l | ß          |  |
| 3     | A3                     | Dīzeļdegviela      |             | Oct 2018              | 5189.1   | Attālums. km          | ► 🗹        |  |
|       | Datus v                | ar ievadīt m       | naršrutu    | pārskata log          | ā —-•    | IESNIEGT              | novirze? > |  |
|       |                        |                    | Mikroaute   | obusi                 |          |                       |            |  |
| Nr 🔺  | Marčruta posaukums 🔺   | Deguialas vaids    | EPS povirze | levades datums        | l/mānesī | 1/100 km              |            |  |
| A     | Marsi uta nosaukunis 🗸 |                    | LI S HOVIZE | Oct 2018              | /1229 3  | 40.73                 |            |  |
| -     | M3                     | Benzīns            |             | Oct 2018              | 722 4    | 17.16                 |            |  |
| 0     |                        | Denzing            |             | 0002010               | , 22.7   | 17.10                 |            |  |

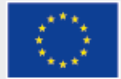

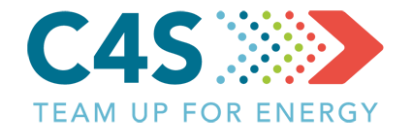

#### Testa pašvaldība

|       | Pašvaldības ēkas       | Publiskais apgaism    | iojums               | Sabiedriskais transpo | orts     | Pašvaldības trai | nsports             |  |
|-------|------------------------|-----------------------|----------------------|-----------------------|----------|------------------|---------------------|--|
|       |                        |                       |                      | Ð                     |          |                  | ₽₽                  |  |
|       |                        |                       | Autob                | ousi                  |          |                  | Q                   |  |
| Nr. 🜲 | Maršruta nosaukums 🍦   | Degvielas veids 👙     | EPS novirze          | levades datums 🍦      | l/mēnesī | l/100 km         | levadiet datus      |  |
| 2     | A2                     | Dīzeļdegviela         | -9% 🔻                | Oct 2018              | 1953.1   | 45.53            | ß                   |  |
| 3     | A3                     | Dīzeļdegviela         | -5% 🔻                | Oct 2018              | 5189.1   | 45.00            | ß                   |  |
|       |                        | Kad dati<br>aprēķināt | ievadīti<br>ta EPS n | , tiek<br>ovirze      |          | Kā tiek aprēķi   | nāta EPS novirze? ゝ |  |
|       |                        |                       | Mikroau              | tobusi                |          |                  | Q                   |  |
| Nr. 🜲 | Maršruta nosaukums   🌲 | Degvielas veids 🝦     | EPS novirze          | levades datums 🍦      | l/mēnesī | l/100 km         | levadiet datus      |  |
| 4     | M1                     | Dīzeļdegviela         |                      | Oct 2018              | 4229.3   | 40.73            | ß                   |  |
| 6     | МЗ                     | Benzīns               |                      | Oct 2018              | 722.4    | 17.16            | ß                   |  |
|       |                        |                       |                      |                       |          |                  |                     |  |

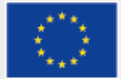

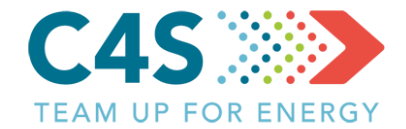

#### Testa pašvaldība

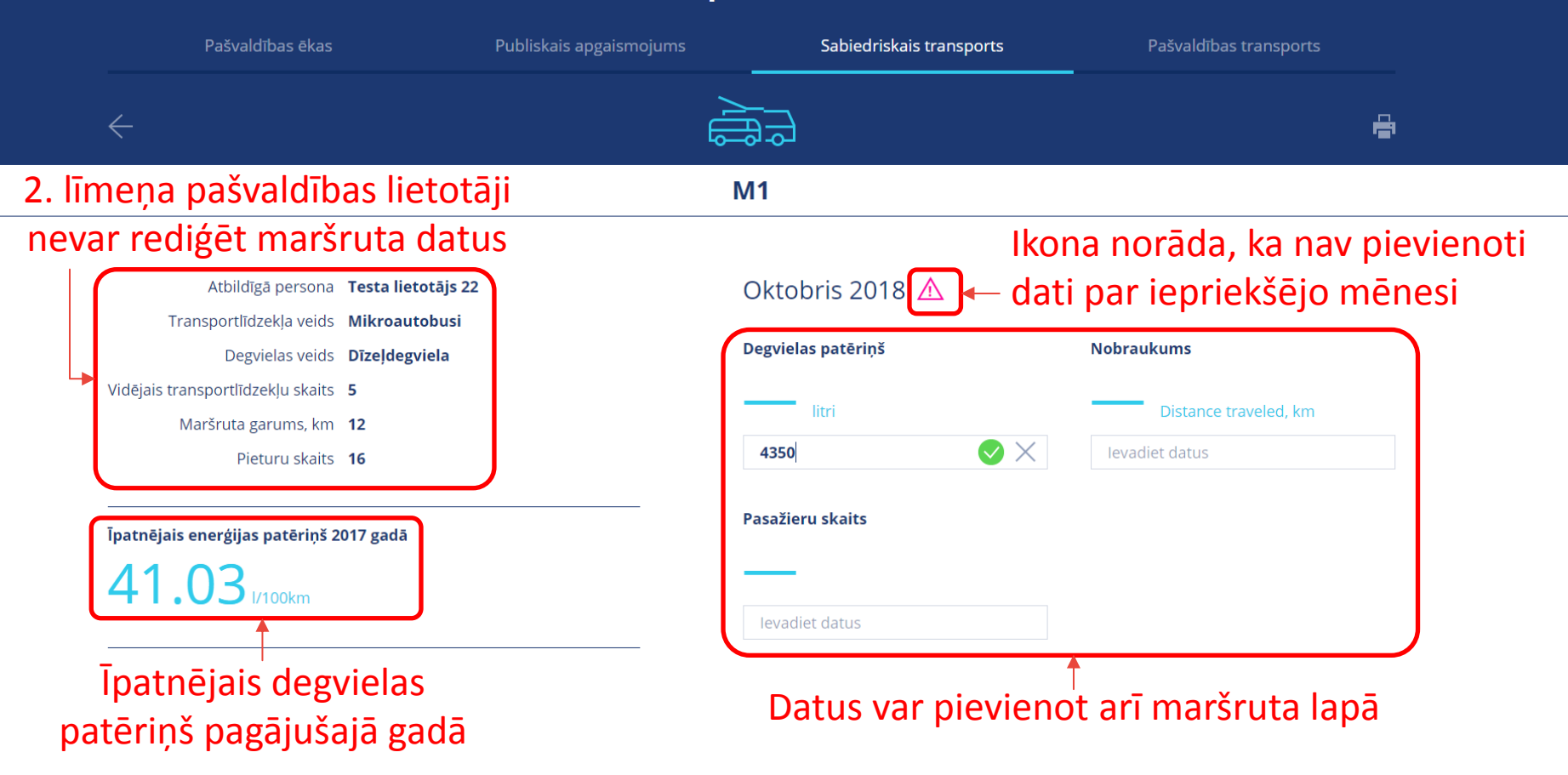

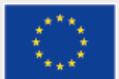

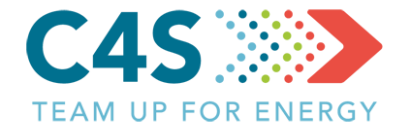

| Atbildīgā persona                 | Testa lietotājs 22             | Oktobris 2018                 |                                      |
|-----------------------------------|--------------------------------|-------------------------------|--------------------------------------|
| Transportlīdzekļa veids           | Mikroautobusi<br>Dīzeldegviela | Degvielas patēriņš            | Nobraukums                           |
| Vidējais transportlīdzekļu skaits | 5                              | /350                          | 10385                                |
| Maršruta garums, km               | 12                             | <b>HJJU</b> litri             | km                                   |
| Pieturu skaits                    | 16                             | levadiet datus                | levadiet datus                       |
| Īpatnējais enerģijas patēriņš 2   | 017 gadā                       | Pasažieru skaits              | 2. līmeņa pašvaldības lietotāji      |
| 41.03 I/100km                     |                                | 23000                         | var rediģēt datus tikai par          |
|                                   |                                | levadiet datus                | iepriekšējiem 3 mēnešiem             |
| Plezimes                          |                                | Septembris 2018               | *                                    |
| Informatīvie arhīva dati 🔨        |                                | 4265 I Labot 10385 Distance t | traveled, km Labot 23124 pass. Labot |
| 01.2000 - 10.2018                 |                                | Augusts 2018                  |                                      |
| Atbildīgā persona                 | Testa lietotājs 22             | Labot                         | e traveled, km Labot 23714 pass.     |
| Transportlīdzekļa veids           | Mikroautobusi                  | 1010-2010                     |                                      |
| Degvielas veids                   | Dīzeļdegviela                  | Julijs 2018                   | a traveled km Labot 22925 page       |
| Vidējais transportlīdzekļu skaits | 5                              | 4255.91 Labot 10565 Distance  |                                      |
| Maršruta garums, km               | 12                             | Labot                         |                                      |
| Pieturu skaits                    | 16                             | Enerģijas datu arhīvs 🗸 🖛 K   | ikšķinot šeit var                    |
|                                   |                                | ar                            | skatīt vecākus datus                 |
| itivos datus var                  | ' apskatit, bet në             | e realget                     |                                      |

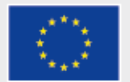

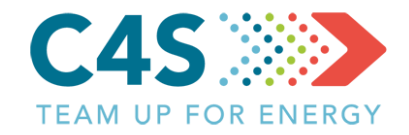

| Enerģijas datu arhīvs 🛆 |                           |                                |           |
|-------------------------|---------------------------|--------------------------------|-----------|
| Jun. 2018               | 4049 I                    | 10050 Distance<br>traveled, km | 24465 pas |
| Mai. 2018               | 4138.7 l                  | 10282 Distance<br>traveled, km | 26418 pas |
| Apr. 2018               | 4083.59 I                 | 5 Distance traveled,<br>km     | 27084 pas |
| Mar. 2018               | 4403.29 l                 | 10246 Distance<br>traveled, km | 26796 pas |
| Feb. 2018               | 3989.66 I <sup>935;</sup> | 2 Distance traveled,<br>km     | 25491 pas |
| Jan. 2018               | 4288.33 l                 | 10354 Distance<br>traveled, km | 26077 pas |
| Dez. 2017               | 4196.48 l                 | 10394 Distance<br>traveled, km | 26413 pas |
| Nov. 2017               | 4124.48 l                 | 10110 Distance<br>traveled, km | 27116 pas |
| Okt. 2017               | 4177.76 l                 | 10447 Distance<br>traveled, km | 28281 pas |
| Sep. 2017               | 4092.95 l                 | 10110 Distance<br>traveled, km | 26634 pas |
| Aug. 2017               | 4232.7 l                  | 10447 Distance<br>traveled, km | 24191 pas |
| Jul. 2017               | 4275.28                   | 10447 Distance<br>traveled, km | 22669 pas |
| Jun. 2017               | 4061.67 l                 | 10110 Distance<br>traveled, km | 23654 pas |

Tiek atvērts panelis \_\_\_\_\_ ar datu arhīvu

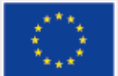

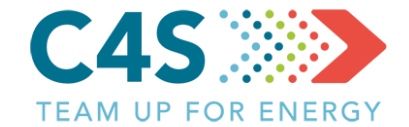

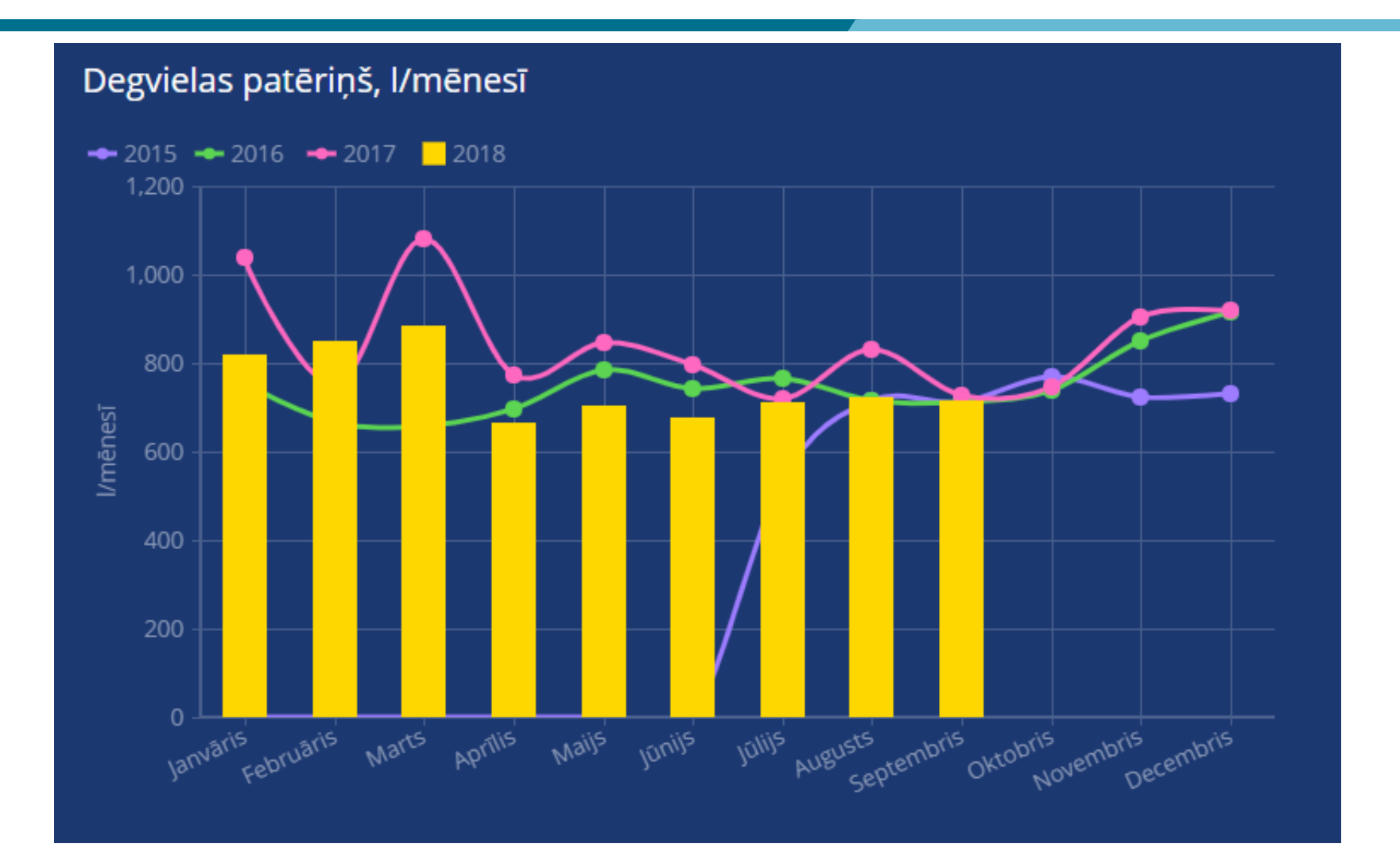

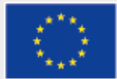

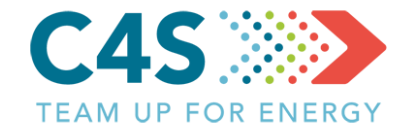

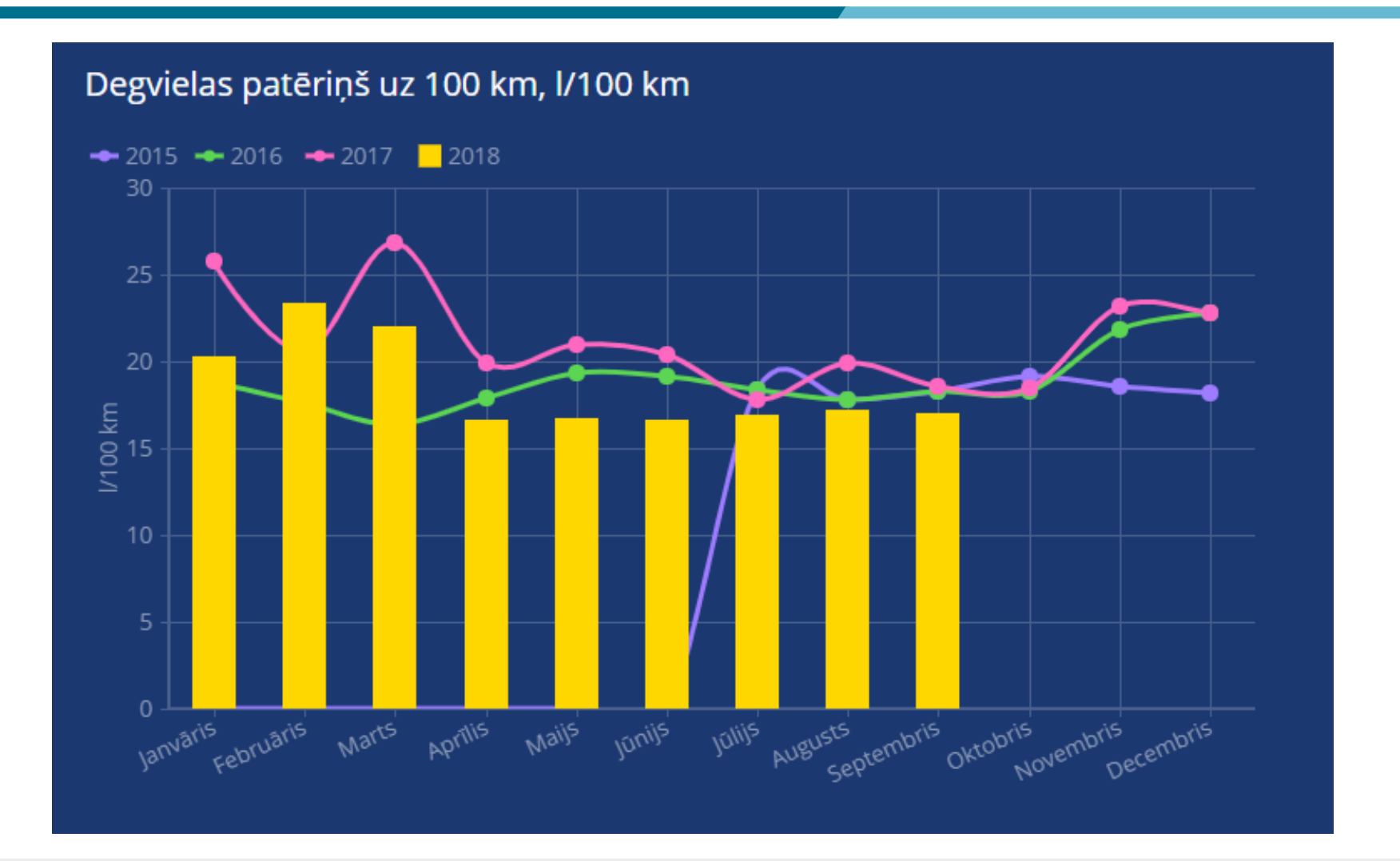

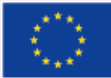

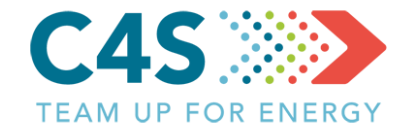

#### Degvielas patēriņš uz 1000 pārvadāto pasažieru, l/1000 pasažieriem mēnesī

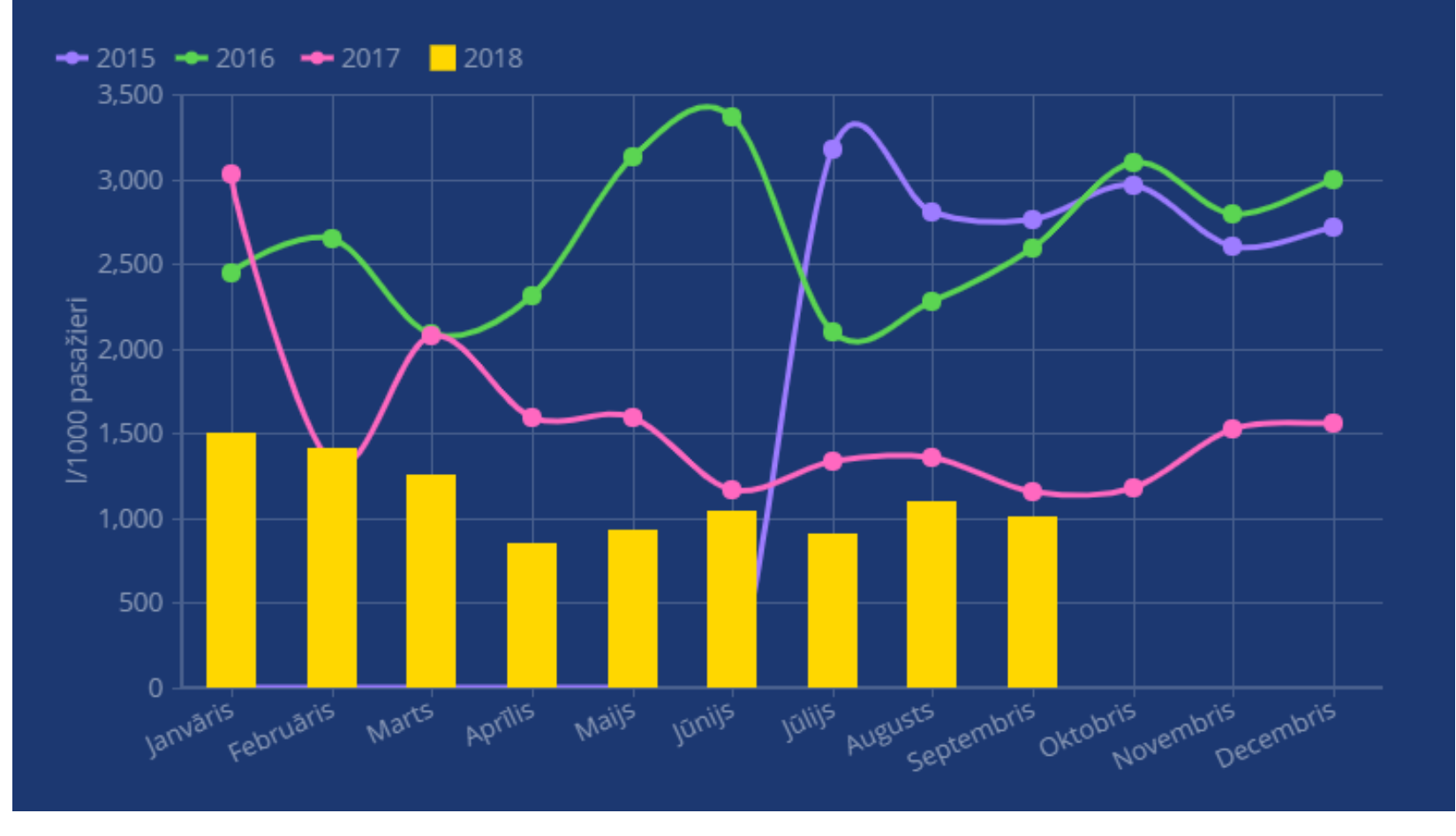

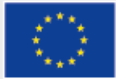

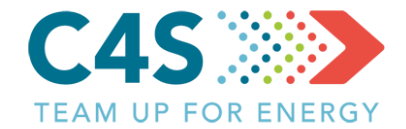

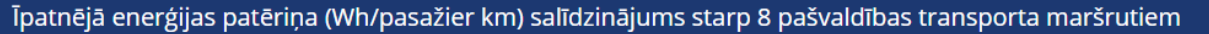

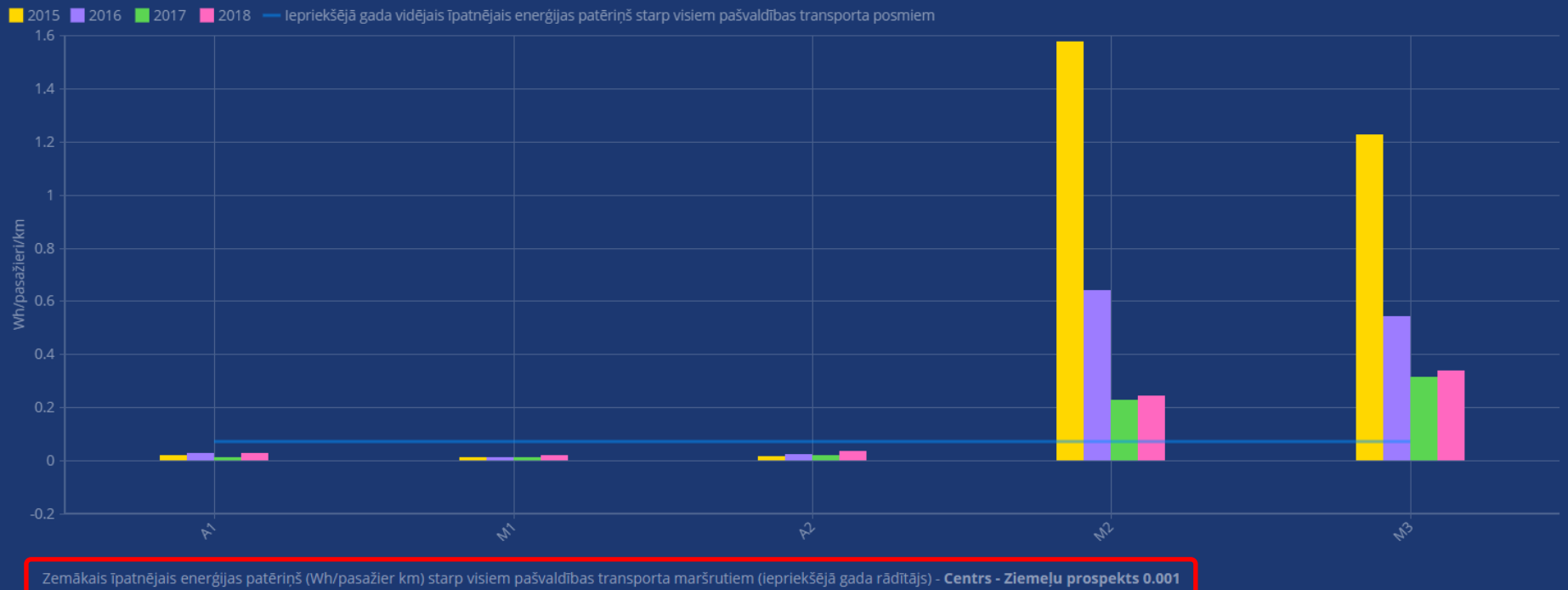

lepriekšējā gada gada augstākais patēriņš, Wh/pasažieri/km M3 0.314

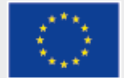

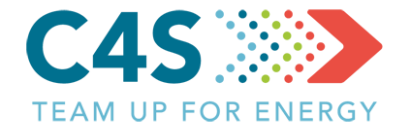

Kopējā enerģijas patēriņa (MWh/gadā) salīdzinājums starp 8 pašvaldības transporta maršrutiem

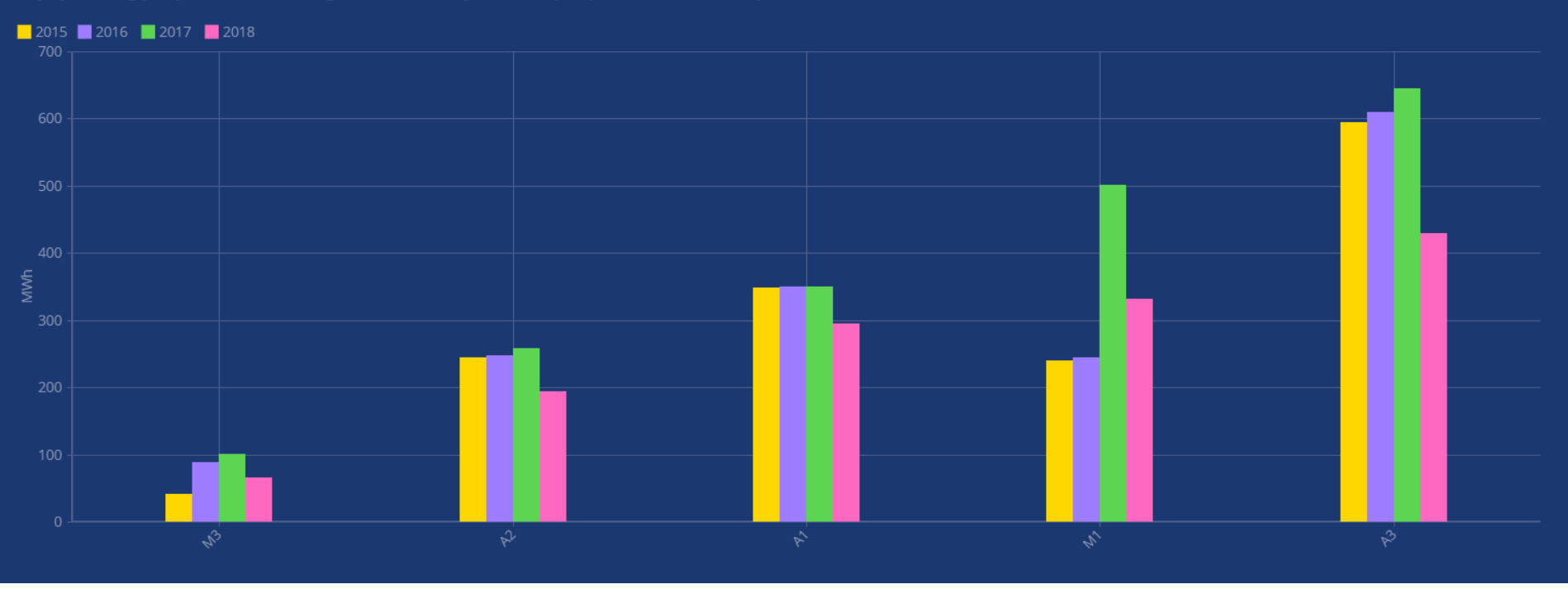

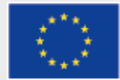

- >Apkopot un pārvaldīt pašvaldības iestāžu transporta degvielas/enerģijas patēriņu
- Salīdzināt degvielas/enerģijas patēriņu pašvaldībās
- > Aprēķināt transporta efektivitāti, balstoties uz degvielas/enerģijas patēriņu un nobraukumu
- > Apkopot izmaksas par degvielu/enerģiju
- > Aprēķināt EPS novirzi

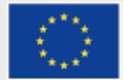

#### lestāžu izveidošana 1. līmeņa pašv. lietotājs

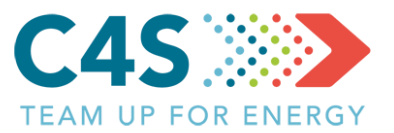

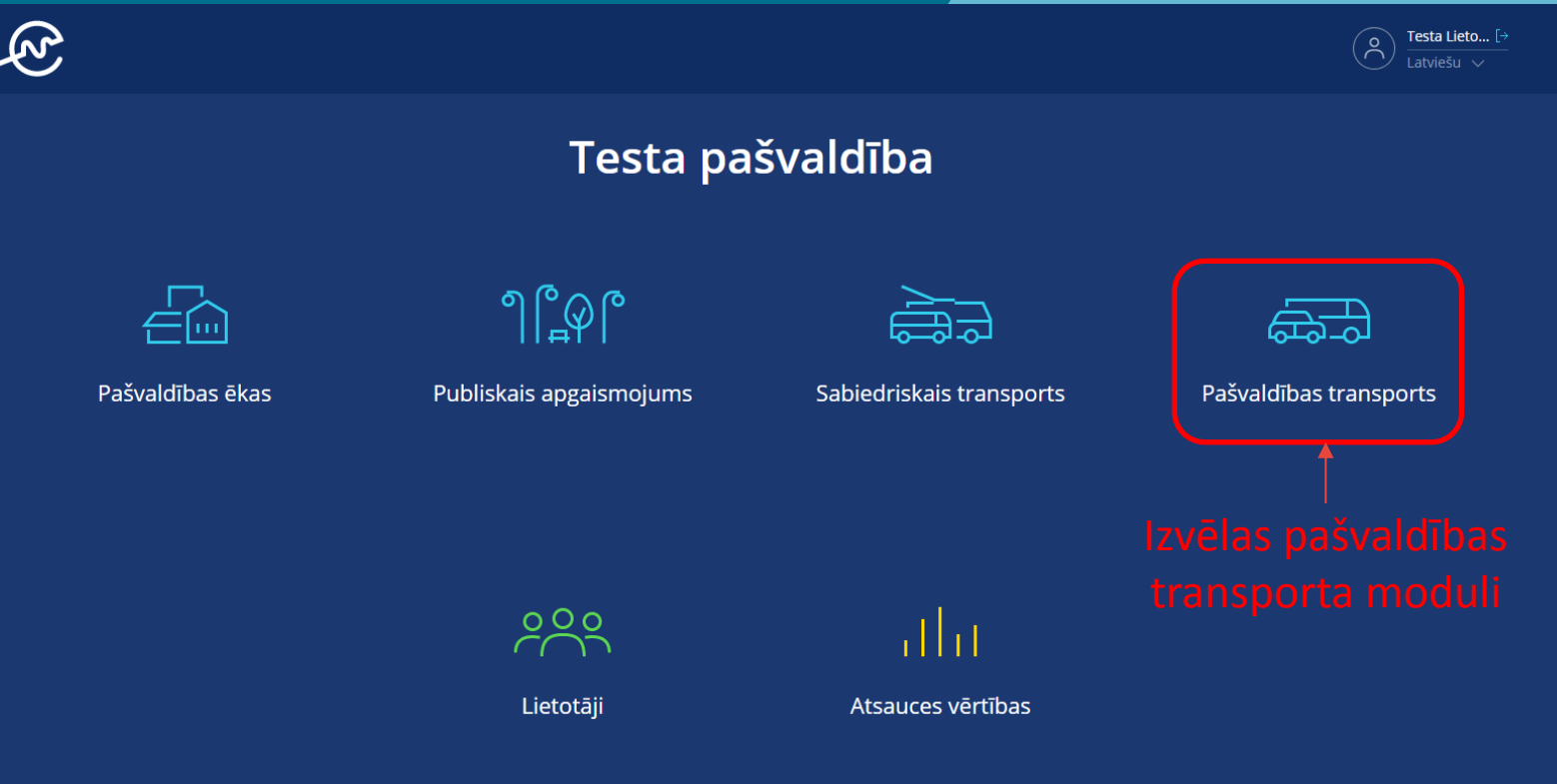

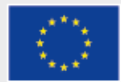

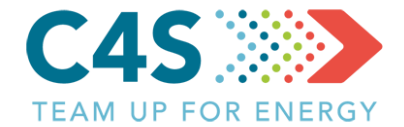

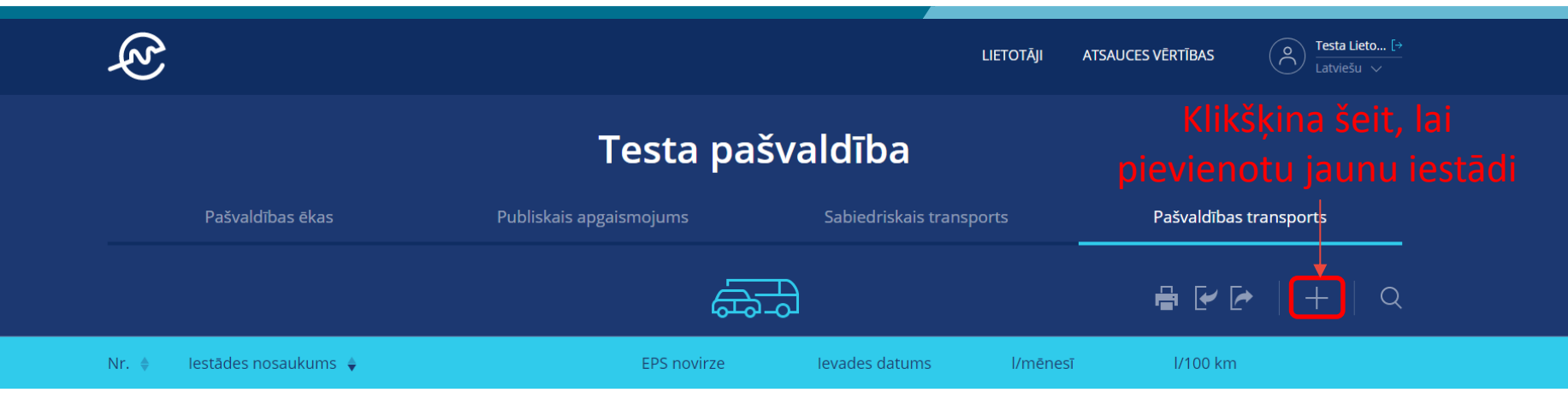

Dati nav atrasti. Lūdzu, pārbaudiet filtru un mēģiniet vēlreiz!

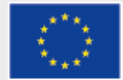

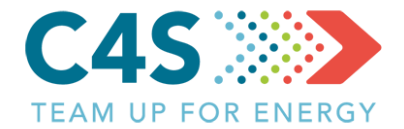

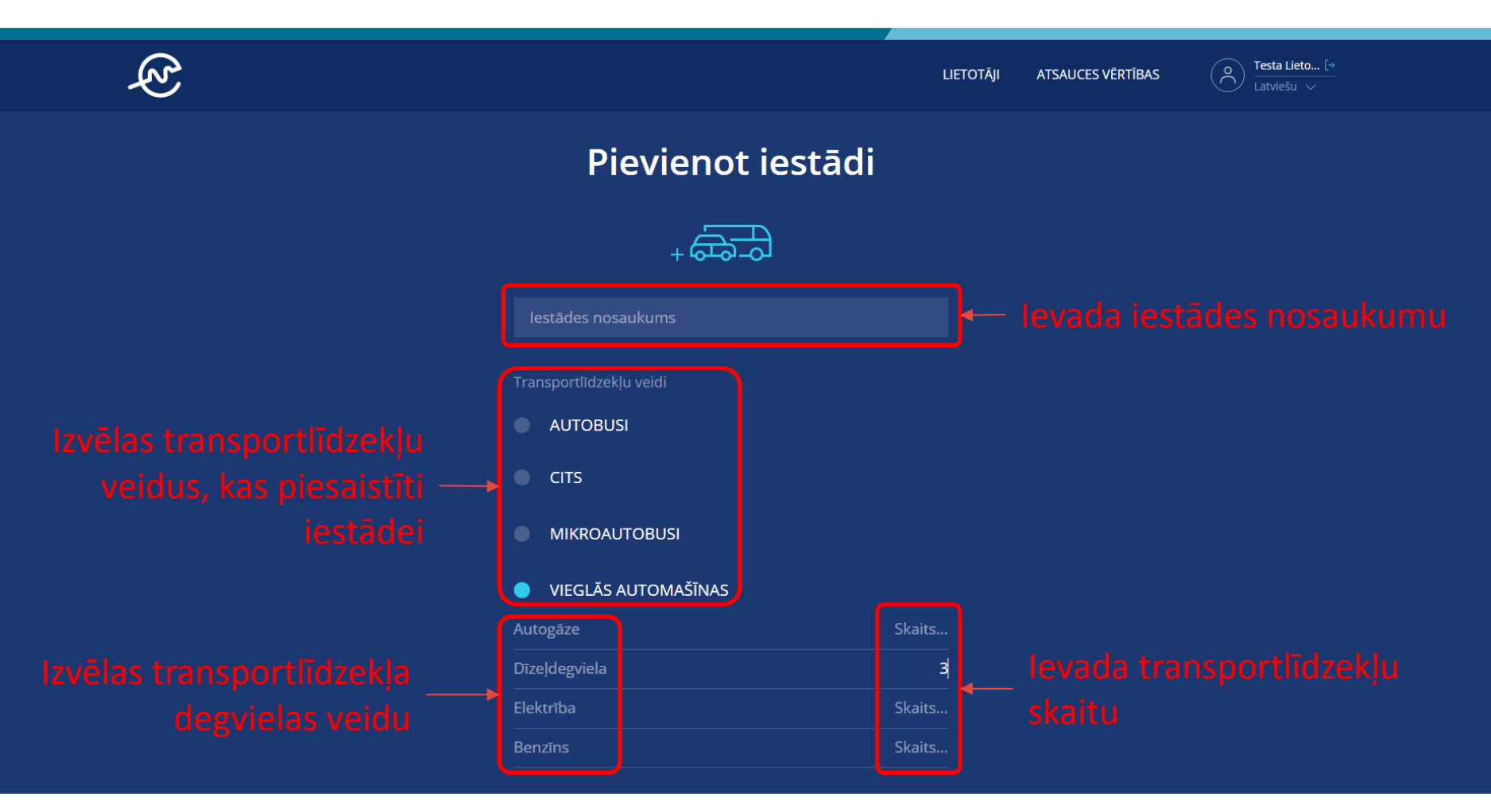

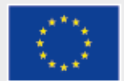

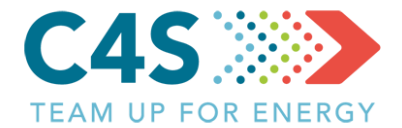

| <ul> <li>AUTOBUSI</li> <li>CITS</li> <li>MIKROAUTOBUSI</li> <li>VIEGLĀS AUTOMAŠĪNAS</li> <li>Autogāze Skaits</li> <li>Dīzeļdegviela 3</li> <li>Elektrība Skaits</li> <li>Benzīns Skaits</li> </ul>                                             | <ul> <li>AUTOBUSI</li> <li>CITS</li> <li>MIKROAUTOBUSI</li> <li>VIEGLĀS AUTOMAŠĪNAS</li> <li>Autogāze Skaits</li> <li>Dīzeļdegviela 3</li> <li>Elektrība Skaits</li> <li>Benzīns Skaits</li> <li>Piezīmes         <ul> <li>Auto iegadāti 2010. gadā</li> <li>Lauks piezīmēm</li> <li>ATCELT SAGLABAT SAGLABAT</li> </ul> </li> </ul>                                                                                                    |                          |                  |
|----------------------------------------------------------------------------------------------------|----------------------------------------------------------------------------------------------------|--------------------------|------------------|
| <ul> <li>CITS</li> <li>MIKROAUTOBUSI</li> <li>VIEGLĀS AUTOMAŠĪNAS</li> <li>Autogāze Skaits</li> <li>Dīzeļdegviela 3</li> <li>Elektrība Skaits</li> <li>Benzīns Skaits</li> <li>Piezīmes</li> <li>Auto iegādāti 2010. gadā</li> </ul>           | <ul> <li>CITS</li> <li>MIKROAUTOBUSI</li> <li>VIEGLĀS AUTOMAŠĪNAS</li> <li>Autogāze Skaits</li> <li>Dīzeļdegviela 3</li> <li>Elektrība Skaits</li> <li>Benzīns Skaits</li> <li>Piezīmes</li> <li>Auto iegādāti 2010. gadā</li> <li>Lauks piezīmēm</li> </ul>                                                                                                    | AUTOBUSI                 |                  |
| <ul> <li>MIKROAUTOBUSI</li> <li>VIEGLĀS AUTOMAŠĪNAS</li> <li>Autogāze Skaits</li> <li>Dīzeļdegviela 3</li> <li>Elektrība Skaits</li> <li>Benzīns Skaits</li> <li>Piezīmes</li> <li>Auto iegādāti 2010. gadā</li> <li>Lauks piezīmēm</li> </ul> | <ul> <li>MIKROAUTOBUSI</li> <li>VIEGLĀS AUTOMAŠĪNAS</li> <li>Autogāze Skaits</li> <li>Dīzeļdegviela 3</li> <li>Elektriba Skaits</li> <li>Benzīns Skaits</li> <li>Piezīmes</li> <li>Auto iegādāti 2010. gadā</li> <li>Lauks piezīmēm</li> </ul>                                                                                                    | • CITS                   |                  |
| <ul> <li>VIEGLĀS AUTOMAŠĪNAS</li> <li>Autogāze Skaits</li> <li>Dīzeļdegviela 3</li> <li>Elektrība Skaits</li> <li>Benzīns Skaits</li> <li>Piezīmes</li> <li>Auto iegādāti 2010. gadā</li> <li>Lauks piezīmēm</li> </ul>                        | <ul> <li>VIEGLĀS AUTOMAŠĪNAS</li> <li>Autogāze Skaits</li> <li>Dīzeļdegviela 3</li> <li>Elektrība Skaits</li> <li>Benzīns Skaits</li> <li>Piezīmes</li> <li>Auto iegādāti 2010. gadā</li> <li>Lauks piezīmēm</li> </ul>                                                                                                    | MIKROAUTOBUSI            |                  |
| Autogāze       Skaits         Dīzeļdegviela       3         Elektrība       Skaits         Benzīns       Skaits         Piezīmes       Auto iegādāti 2010. gadā         Auto iegādāti 2010. gadā       Lauks piezīmēm                          | Autogāze       Skaits         Dīzeļdegviela       3         Elektrība       Skaits         Benzīns       Skaits         Piezīmes       Lauks piezīmēm         Auto iegādāti 2010. gadāļ       Lauks piezīmēm         Arcelt       Saglabā iestādi                                                                                                    | VIEGLĀS AUTOMAŠĪNAS      |                  |
| Dīzeļdegviela 3<br>Elektrība Skaits<br>Benzīns Skaits<br>Piezīmes<br>Auto iegādāti 2010. gadā<br>- Lauks piezīmēm                                                                                                    | Dīzeļdegviela 3<br>Elektrība Skaits<br>Benzīns Skaits<br>Piezīmes<br>Auto iegādāti 2010. gadā<br>Auto jegādāti 2010. gadā<br>Atto International International Inte                                                                                                    | Autogāze S               | škaits           |
| Elektrība Skaits<br>Benzīns Skaits<br>Piezīmes<br>Auto iegādāti 2010. gadā<br>Auto jegādāti 2010. gadā                                                                                                    | Elektrība Skaits<br>Benzīns Skaits<br>Piezīmes<br>Auto iegādāti 2010. gadā<br>Auto iegādāti 2010. gadā<br>Atto Iegādāti 2010. gadā<br>Atto Iegādāti 2010. gadā<br>Atto Iegādāti 2010. gadā<br>Auto Iegādāti 2010. gadā<br>Auto Iegādāti 2010. gadā<br>Auto Iegādāti 2010. gadā<br>Auto Iegādāti 2010. gadā<br>Auto Iegādāti 2010. gadā                                                                                                    | Dīzeļdegviela            | 3                |
| Benzīns Skaits Piezīmes Auto iegādāti 2010. gadā Lauks piezīmēm                                                                                                    | Benzīns Skaits Piezīmes Auto iegādāti 2010. gadā Lauks piezīmēm ATCELT SAGLABĀT Saglabā iestādi                                                                                                    | Elektrība S              | škaits           |
| Piezīmes<br>Auto iegādāti 2010. gadā<br>Auto jegādāti 2010. gadā                                                                                                    | Piezīmes<br>Auto iegādāti 2010. gadā<br>Lauks piezīmēm<br>ATCELT SAGLABĀT Saglabā iestādi                                                                                                    | Benzīns S                | škaits           |
| Piezīmes Auto iegādāti 2010. gadā Auto iegādāti 2010. gadā Auto iegādāti 2010. gadā                                                                                                    | Auto iegādāti 2010. gadā<br>Auto iegādāti 2010. gadā<br>Auto iegādāti 2010 |                          |                  |
| Auto iegādāti 2010. gadā Auto iegādāti 2010. gadā Auto iegādāti 2010. gadā                                                                                                    | Auto iegādāti 2010. gadā<br>Auto iegādāti 2010. gadā<br>Auto iegādāti 2010 | Piezīmes                 |                  |
|                                                                                                    | ATCELT SAGLABĂT Saglabā iestādi                                                                                                    | Auto iegādāti 2010. gadā | ← Lauks piezīmēm |
|                                                                                                    | ATCELT SAGLABĀT Saglabā iestādi                                                                                                    |                          |                  |
|                                                                                                    |                                                                                                    | ATCELT SAGLABĀT          | Saglabā iestādi  |

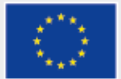

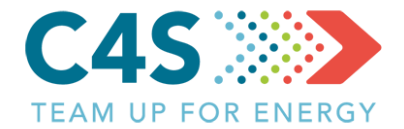

| Ę     |                      |                         | LIETOTĄ                  | II ATSAUCES VĒRTĪBAS | O Testa Lieto [→<br>Latviešu ∨ |
|-------|----------------------|-------------------------|--------------------------|----------------------|--------------------------------|
|       |                      | Testa pašv              | valdība                  |                      |                                |
|       | Pašvaldības ēkas     | Publiskais apgaismojums | Sabiedriskais transports | Pašvaldība           | as transports                  |
|       |                      |                         | Э                        | ₽ 🛃                  | P +   Q                        |
| Nr. 🔶 | lestādes nosaukums 🍦 | EPS novirze             | levades datums l/m       | ēnesī l/100 kn       | n                              |
| 1     | Dome                 |                         | Oct 2018                 |                      | ß                              |
|       |                      |                         | Spi                      | ež šeit, lai e       | ,<br>ksportētu datus           |

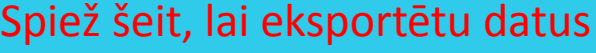

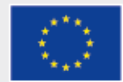

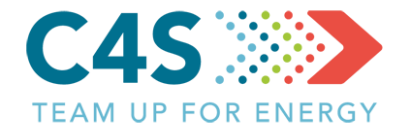

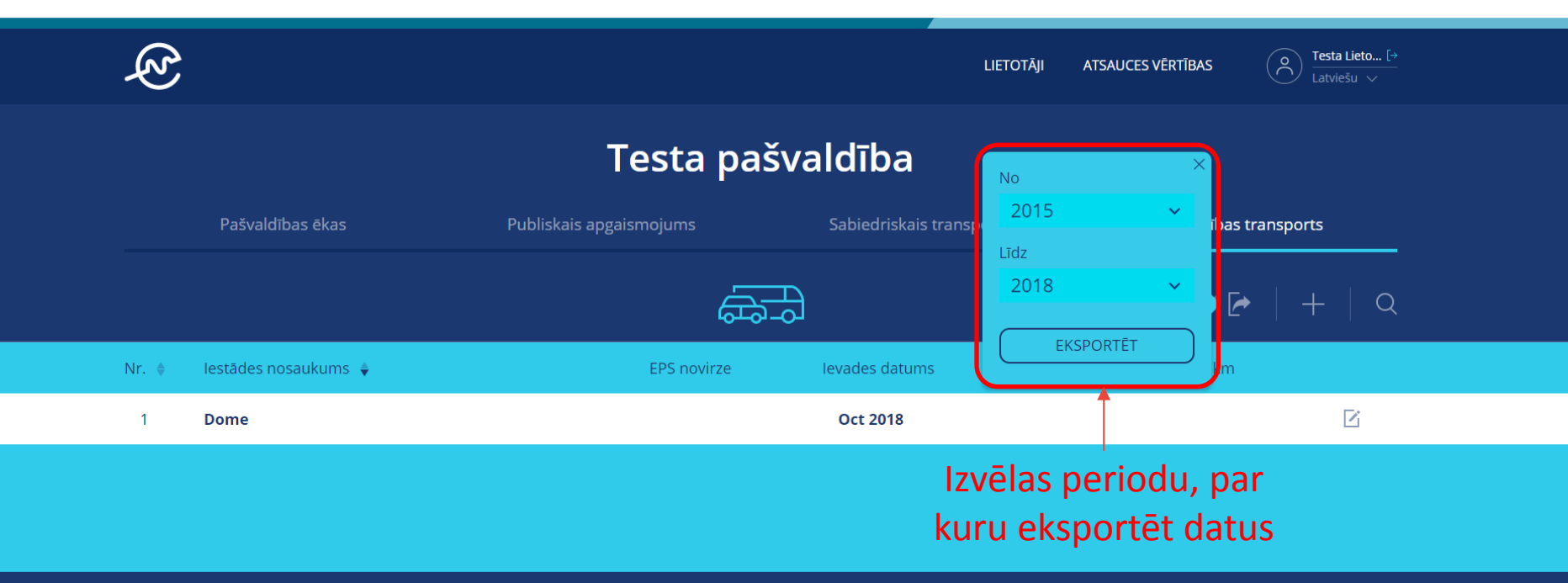

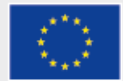

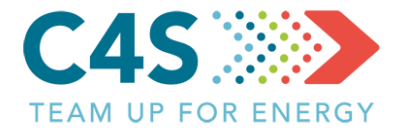

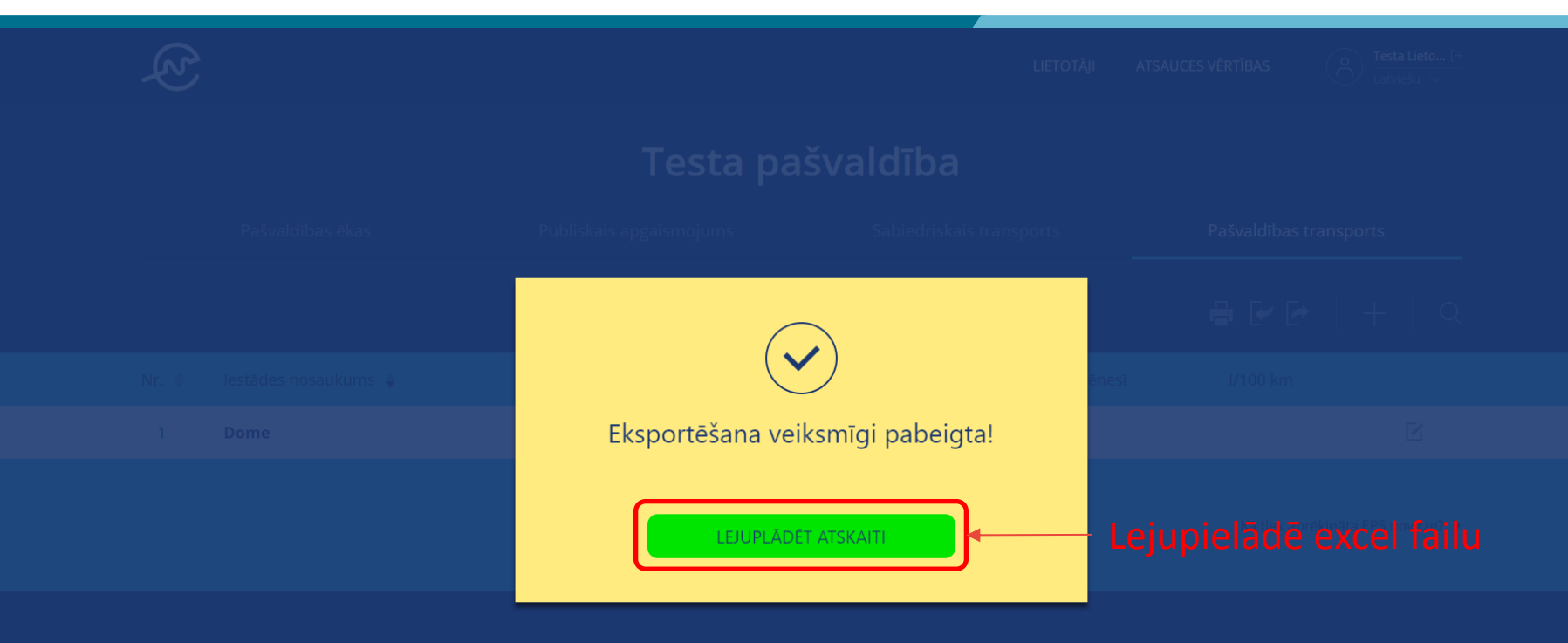

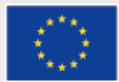

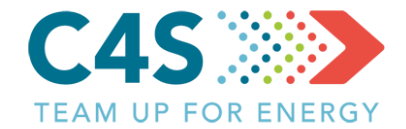

| No. | lestādes nosaukums | Transporta veids    | Transporta dati       | Mērvienība                  |
|-----|--------------------|---------------------|-----------------------|-----------------------------|
| 1   | Dome               | Vieglās automašīnas | Dīzeļdegviela         | litrs                       |
|     |                    |                     | Transportlīdzekļi     | Transportlīdzekļu<br>skaits |
|     |                    |                     | km                    | km                          |
|     |                    |                     | Izmaksas par degvielu | EUR                         |
|     |                    |                     | Benzīns               | litrs                       |
|     |                    |                     | Transportlīdzekļi     | Transportlīdzekļu<br>skaits |
|     |                    | km                  |                       | km                          |
|     |                    |                     | Izmaksas par degvielu | EUR                         |

| Transporta dati |           |       |         |       |        |        |         |            |          |           |           |
|-----------------|-----------|-------|---------|-------|--------|--------|---------|------------|----------|-----------|-----------|
| 2015            |           |       |         |       |        |        |         |            |          |           |           |
| Janvāris        | Februāris | Marts | Aprīlis | Maijs | Jūnijs | Jūlijs | Augusts | Septembris | Oktobris | Novembris | Decembris |
|                 |           |       |         |       |        |        |         |            |          |           |           |
|                 |           |       |         |       |        |        |         |            |          |           |           |
|                 |           |       |         |       |        |        |         |            |          |           |           |
|                 |           |       |         |       |        |        |         |            |          |           |           |
|                 |           |       |         |       |        |        |         |            |          |           |           |
|                 |           |       |         |       |        |        |         |            |          |           |           |
|                 |           |       |         |       |        |        |         |            |          |           |           |
|                 |           |       |         |       |        |        |         |            |          |           |           |

# Eksportētais fails izskatās šādi, bet šajā modulī mēs iesakām visas nepieciešamās institūcijas iepriekš izveidot platformā!

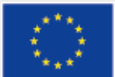

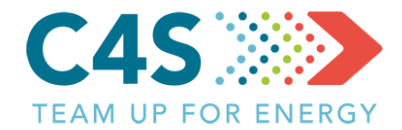

| No. | lestādes nosaukums | Transporta veids    | Transporta dati       | Mērvienība                  |                           |
|-----|--------------------|---------------------|-----------------------|-----------------------------|---------------------------|
| 1   | Dome               | Vieglās automašīnas | Dīzeļdegviela         | litrs                       |                           |
|     |                    |                     | Transportlīdzekļi     | Transportlīdzekļu<br>skaits | Katro transportlīdzokļu   |
|     |                    |                     | km                    | km                          | – Katrs transportiluzekju |
|     |                    |                     | Izmaksas par degvielu | EUR                         | - voide tiek sadalīts pa  |
|     |                    |                     | Benzīns               | litrs                       | velus liek saualits pa    |
|     |                    |                     | Transportlīdzekļi     | Transportlīdzekļu<br>skaits | degvielas tipiem          |
|     |                    |                     | km                    | km                          |                           |
|     |                    |                     | Izmaksas par degvielu | EUR                         |                           |
| 2   | Pagasta pārvalde   | Vieglās automašīnas | Dīzeļdegviela         | litrs                       |                           |
|     |                    |                     | Transportlīdzekļi     | Transportlīdzekļu<br>skaits |                           |
|     |                    |                     | km                    | km                          |                           |
|     |                    |                     | Izmaksas par degvielu | EUR                         |                           |
|     |                    |                     | Pasažieru skaits      | pasažieri/mēnesī            | Katra institūsija         |
|     |                    | Autobusi            | Dīzeļdegviela         | litrs                       | Katra institucija         |
|     |                    |                     | Transportlīdzekļi     | Transportlīdzekļu<br>skaits | tiek sadalīta pa          |
|     |                    |                     | km                    | km                          | transport[]dzaklu         |
|     |                    |                     | Izmaksas par degvielu | EUR                         | transportiluzekju         |
|     |                    |                     | Pasažieru skaits      | pasažieri/mēnesī            | voidiom                   |
|     |                    | Cits                | Dīzeļdegviela         | litrs                       | VeluleIII                 |
|     |                    |                     | Transportlīdzekļi     | Transportlīdzekļu<br>skaits |                           |
|     |                    |                     | km                    | km                          |                           |
|     |                    |                     | Izmaksas par degvielu | EUR                         |                           |
|     |                    |                     | Pasažieru skaits      | pasažieri/mēnesī            |                           |

#### Piemērs ar vairākām institūcijām

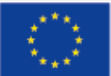

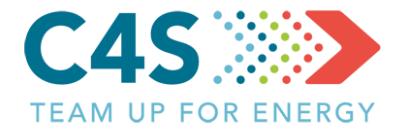

#### > Aizpilda iestādes datus

- Katrai iestādei jāizvēlas <u>unikāls</u> nosaukums
- Ievada patēriņa datus transporta datu lapā
- Pārējās lapas var atstāt tukšas
- Jāuzmanās no apslēptajām šūnām!
- Nedrīkst izmantot šādus simbolus:

:\/?\*[]

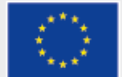

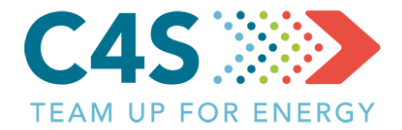

| Ъ<br>Ъ |                      |                         | LIETOTĀJI                | ATSAUCES VĒRTĪBAS         | O Testa Lieto [→<br>Latviešu ∨ |  |
|--------|----------------------|-------------------------|--------------------------|---------------------------|--------------------------------|--|
|        |                      | Testa pašva             | aldība                   |                           |                                |  |
|        | Pašvaldības ēkas     | Publiskais apgaismojums | Sabiedriskais transports | Pašvaldības               | s transports                   |  |
|        |                      | E D                     |                          |                           | +   <                          |  |
| Nr. 🜲  | lestādes nosaukums 🍦 | EPS novirze             | levades datums l/mēne    | sī l/100 km               |                                |  |
| 1      | Dome                 |                         | Oct 2018                 |                           | ß                              |  |
|        |                      |                         | I                        | Klikšķina še<br>importētu | it, lai<br>failu               |  |

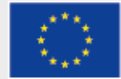

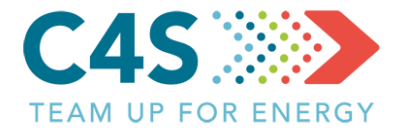

| Testa pašvaldība                                                                                |                                   |
|-------------------------------------------------------------------------------------------------|-----------------------------------|
| Data successfully imported!                                                                     | Pašvaldības transports            |
|                                                                                                 | <b>₽ ₽ ₽   +   </b> Q             |
| Pievienoto jauno objektu skaits 2<br>Pievienoto jauno rindu skaits 135<br>Dzēsto rindu skaits 0 | inesī I/100 km                    |
| Atjaunoto rindu skaits <b>0</b>                                                                 |                                   |
| ATCELT                                                                                          | Kā tiek aprēķināta EPS novirze? > |
|                                                                                                 |                                   |

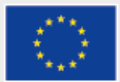
#### Pašvaldības transports 1. līmeņa pašv. lietotājs

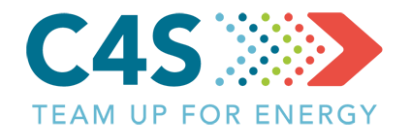

| Ę,    |                      |                         | LIETOTĀJ                 | I ATSAUCES VĒRTĪBAS | O Testa Lieto [→<br>Latviešu ∨ |  |
|-------|----------------------|-------------------------|--------------------------|---------------------|--------------------------------|--|
|       |                      | Testa pašv              | aldība                   |                     |                                |  |
|       | Pašvaldības ēkas     | Publiskais apgaismojums | Sabiedriskais transports | Pašvaldības         | transports                     |  |
|       |                      | <del>مع</del> م         | )                        | ₽₽                  | •   +   Q                      |  |
| Nr. 🔶 | lestādes nosaukums 🔶 | EPS novirze             | levades datums l/mē      | enesī l/100 km      |                                |  |
| 1     | Dome                 |                         | Oct 2018                 |                     | ß                              |  |
| 2     | Pagasta pārvalde     |                         | Oct 2018                 |                     | ß                              |  |
| 3     | Skola                |                         | Oct 2018                 |                     | ß                              |  |
|       |                      | Jaunās iestādes parādās | sarakstā                 | Kā tiek ap          | rēķināta EPS novirze? 🗲        |  |

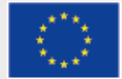

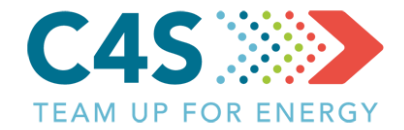

| E<br>E   |                                 |                                                         | LIETOTĀJI                | ATSAUCES VĒRTĪBAS              | O Testa Lieto [→<br>Latviešu ∨ |
|----------|---------------------------------|---------------------------------------------------------|--------------------------|--------------------------------|--------------------------------|
|          |                                 | Testa pašva                                             | ldība                    |                                |                                |
|          | Pašvaldības ēkas                | Publiskais apgaismojums                                 | Sabiedriskais transports | Pašvaldības trar               | nsports                        |
|          |                                 | 67<br>7                                                 |                          | ₽ ₽ ₽                          | +   Q                          |
| Nr. 🔶    | lestādes nosaukums 🍦            | EPS novirze                                             | levades datums l/mēnes   | sī l/100 km                    |                                |
| 1        | Dome                            |                                                         | Oct 2018                 |                                |                                |
| 2        | Pagasta pārvalde                |                                                         | Oct 2018                 |                                | ß                              |
| 3        | Skola                           |                                                         | Oct 2018                 |                                | ß                              |
| H<br>atv | Klikšķinot uz<br>vērts iestādes | iestādes nosaukuma tiks<br>s transportlīdzekļu saraksts | Kl<br>s atvi             | ikšķinot šeit<br>ērta iestādes | tiks<br>Iapa                   |

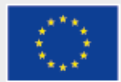

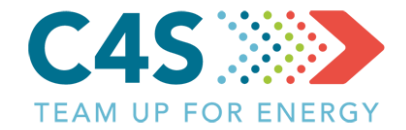

|   | Ę?           |                           |           |                               | L                     | IETOTĀJI | ATSAUCES VĒRTĪBAS   | O Testa Lieto [→<br>Latviešu ∨ |  |
|---|--------------|---------------------------|-----------|-------------------------------|-----------------------|----------|---------------------|--------------------------------|--|
|   |              |                           |           | Testa pašva                   | ıldība                |          |                     |                                |  |
|   |              | Pašvaldības ēkas          | Publi     | skais apgaismojums            | Sabiedriskais transpo | rts      | Pašvaldības         | transports                     |  |
|   |              |                           |           | ₩<br>E<br>E<br>E<br>E         |                       |          |                     |                                |  |
|   | $\leftarrow$ |                           |           | Dome                          |                       |          |                     | Q                              |  |
|   | Nr. 🜲        | Transportlīdzekļa veids 🔶 | Skaits 🍦  | Degvielas veids 🔶 EPS novirze | levades datums        | l/mēne   | sī  l/100 km 🌲      | levadiet datus                 |  |
| ſ | 1            | Vieglās automašīnas       | 3         | Dīzeļdegviela                 | Oct 2018              |          |                     | Ľ                              |  |
|   | 2            | Vieglās automašīnas       | 1         | Benzīns                       | Oct 2018              |          |                     |                                |  |
|   | Tie          | ek atvērts iestā          | ādes trai | nsportlīdzekļu sa             | raksts                |          | Klikšķi<br>uzreiz i | not šeit, var<br>evadīt datus  |  |

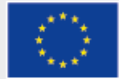

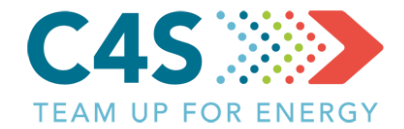

|   | E<br>E       |                           |            |                                | LIET                     | TOTĀJI   | ATSAUCES VĒRTĪBAS  | O Testa Lieto [→<br>Latviešu ∨        |  |
|---|--------------|---------------------------|------------|--------------------------------|--------------------------|----------|--------------------|---------------------------------------|--|
|   |              |                           |            | Testa pašva                    | aldība                   |          |                    |                                       |  |
|   |              | Pašvaldības ēkas          | Publis     | skais apgaismojums             | Sabiedriskais transports | s        | Pašvaldības        | transports                            |  |
|   |              |                           |            |                                |                          |          |                    |                                       |  |
|   | $\leftarrow$ |                           |            | Dome                           |                          |          | Degvielas patēriņš | š, l/gadā × Q                         |  |
| I | Nr. 🜲        | Transportlīdzekļa veids 🍦 | Skaits 🍦   | Degvielas veids  🗧 EPS novirze | levades datums           | l/mēnesī | r -                | ciet datus                            |  |
|   | 1            | Vieglās automašīnas       | 3          | Dīzeļdegviela                  | Oct 2018                 |          | Attālums, km       | e e e e e e e e e e e e e e e e e e e |  |
|   | 2            | Vieglās automašīnas       | 1          | Benzīns                        | Oct 2018                 |          |                    |                                       |  |
|   |              | Datus v                   | /ar pievie | enot transportlic              | lzeklu pārska            | ata lo   | )gā Kā tiek ap     | prēķināta EPS novirze? ゝ              |  |

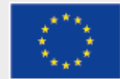

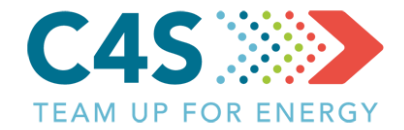

| Ŕ            |                                                                                              |          |                     |             | L                      | etotāji atsau | CES VĒRTĪBAS    | O Testa Lieto [→<br>Latviešu ∨ |  |
|--------------|----------------------------------------------------------------------------------------------|----------|---------------------|-------------|------------------------|---------------|-----------------|--------------------------------|--|
|              |                                                                                              |          | Testa               | pašva       | ldība                  |               |                 |                                |  |
|              | Pašvaldības ēkas                                                                             | Publi    | iskais apgaismojums |             | Sabiedriskais transpoi | ts            | Pašvaldības tra | ansports                       |  |
|              |                                                                                              |          |                     | ₩<br>       |                        |               |                 |                                |  |
| $\leftarrow$ |                                                                                              |          |                     | Dome        |                        |               |                 | Q                              |  |
| Nr. 🜲        | Transportlīdzekļa veids 🍦                                                                    | Skaits 🍦 | Degvielas veids     | EPS novirze | levades datums         | l/mēnesī 🔶    | l/100 km   🌲    | levadiet datus                 |  |
| 1            | Vieglās automašīnas                                                                          | 3        | Dīzeļdegviela       | -4% 🔻       | Oct 2018               | 575.98        | 8.76            | Ľ                              |  |
| 2            | Vieglās automašīnas                                                                          | 1        | Benzīns             | 12% 🔺       | Oct 2018               | 86.52         | 8.19            | Ľ                              |  |
|              | Kad dati par patērinu ievadīti, tiek aprēkināta EPS novirze Katiek aprēkināta EPS novirze? > |          |                     |             |                        |               |                 |                                |  |

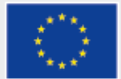

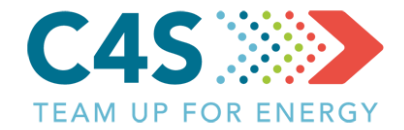

| E<br>E                                                                            |                                  |             |                      | LIETOTĀJI AT | SAUCES VĒRTĪBAS | O Testa Lieto [→<br>Latviešu ∨ |  |
|-----------------------------------------------------------------------------------|----------------------------------|-------------|----------------------|--------------|-----------------|--------------------------------|--|
|                                                                                   | Т                                | esta paš    | valdība              |              |                 |                                |  |
|                                                                                   | Pašvaldības ēkas Publiskais apga | ismojums    | Sabiedriskais transp | orts         | Pašvaldības tra | nsports                        |  |
|                                                                                   |                                  | Ē.          | Ð                    |              | <b>₽ ₽</b>      | +   Q                          |  |
| Nr. 🔶                                                                             | lestādes nosaukums 🍦             | EPS novirze | levades datums       | l/mēnesī     | l/100 km        |                                |  |
| 1                                                                                 | Dome                             | -3% 🔻       | Oct 2018             | 662.50       | 16.95           | Ľ                              |  |
| 2                                                                                 | Pagasta pārvalde                 |             | Oct 2018             |              |                 | ß                              |  |
| 3                                                                                 | Skola                            |             | Oct 2018             |              |                 | Ľ                              |  |
| lestāžu sarakstā tiek aprēķināta vidējā novirze Kā tiek aprēķināta EPS novirze? > |                                  |             |                      |              |                 |                                |  |

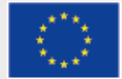

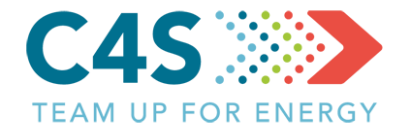

| Ę   |                    |                         |                    | LIETOTĀJI | ATSAUCES VĒRTĪBAS | O Testa Lieto [→<br>Latviešu ∨ |  |
|-----|--------------------|-------------------------|--------------------|-----------|-------------------|--------------------------------|--|
|     |                    | Testa pa                | ašvaldība          |           |                   |                                |  |
|     | Pašvaldības ēkas   | Publiskais apgaismojums | Sabiedriskais tran | sports    | Pašvaldības tra   | ansports                       |  |
|     |                    | kārtot 👼                |                    |           | ₽ ₽               | +   Q                          |  |
| Nr. | lestādes nosaukums | EPS novirze             | levades datums     | l/mēnesī  | l/100 km          | ×                              |  |
| 1   | Dome               | -3% 🔻                   | Oct 2018           | 662.50    | 16.95             | ß                              |  |
| 2   | Pagasta pārvalde   |                         | Oct 2018           |           |                   | ß                              |  |
| 3   | Skola              |                         | Oct 2018           |           |                   | ľ                              |  |

Kā tiek aprēķināta EPS novirze? ゝ

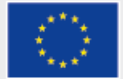

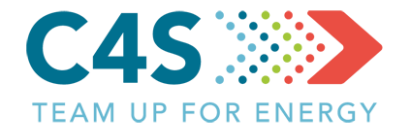

| E<br>E       |                         |        |                      |             | u                      | ietotāji atsa | NUCES VĒRTĪBAS | O Testa Lieto[→<br>Latviešu ∨ |  |
|--------------|-------------------------|--------|----------------------|-------------|------------------------|---------------|----------------|-------------------------------|--|
|              |                         |        | Testa                | i pašva     | ldība                  |               |                |                               |  |
|              | Pašvaldības ēkas        | Pub    | liskais apgaismojums |             | Sabiedriskais transpor | rts           | Pašvaldības tr | ansports                      |  |
|              |                         |        |                      |             |                        |               |                |                               |  |
| $\leftarrow$ |                         |        |                      | Dome        |                        |               |                | Q                             |  |
| Nr.          | Transportlīdzekļa veids | Skaits | Degvielas veids      | EPS novirze | levades datums         | l/mēnesī      | l/100 km       | ×                             |  |
| 1            | Vieglās automašīnas     | 3      | Dīzeļdegviela        | -4% 🔻       | Oct 2018               | 575.98        | 8.76           | Ľ                             |  |
| 2            | Vieglās automašīnas     | 1      | Benzīns              | 12% 🔺       | Oct 2018               | 86.52         | 8.19           | Ľ                             |  |

Kā tiek aprēķināta EPS novirze? ゝ

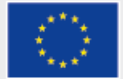

#### Iestādes lapa 1. līmeņa pašv. lietotājs

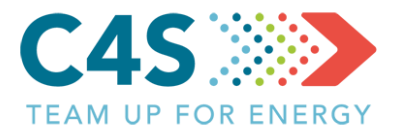

#### Testa pašvaldība

|          | Pašvaldības ēkas                                                |                                       | Publiskais apgaismojums | Sabiedriskais transports | Pašvaldības transports |  |
|----------|-----------------------------------------------------------------|---------------------------------------|-------------------------|--------------------------|------------------------|--|
|          | $\leftarrow$                                                    |                                       |                         |                          | 🖶 🛛 🗙 Dzēst objektu    |  |
| Ja iestā | ide izveidota pla                                               | itformā,                              |                         | Dome                     |                        |  |
| ad infor | rmatīvie dati nav                                               | ∕ jārediģ                             | ē                       |                          |                        |  |
|          | Atbildīgā persona<br>Transportlīdzekļu veidi                    | Testa Lietotājs 1<br>/ieglās automašī | ⊡<br>nas                | Oktobris 2018            |                        |  |
| L        | Kopējais transportlīdzekļu skaits d<br>Dīzeļdegviela            | <b>4</b><br>3                         |                         | VIEGLĀS AUTOMAŠĪNAS      |                        |  |
|          | Benzīns                                                         | 1                                     |                         | Dīzeļdegviela            | Nobraukums             |  |
|          |                                                                 |                                       |                         | 5/5 litri                | 65/3 km                |  |
|          | Īpatnējais enerģijas patēriņš 201                               | 7 gadā                                |                         | levadiet datus           | levadiet datus         |  |
|          | <b>Vieglās automašīnas</b><br>Dīzeldegviela <b>9 19</b> l/100km |                                       |                         | Benzīns                  | Nobraukums             |  |
|          | Benzīns <b>8.45</b> l/100km                                     |                                       |                         | 86 litri                 | 1057 km                |  |
|          | Piezīmes                                                        |                                       | Ľ                       | levadiet datus           | levadiet datus         |  |
|          |                                                                 |                                       |                         |                          |                        |  |

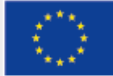

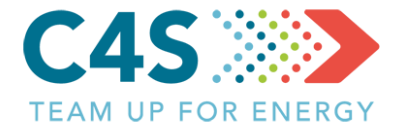

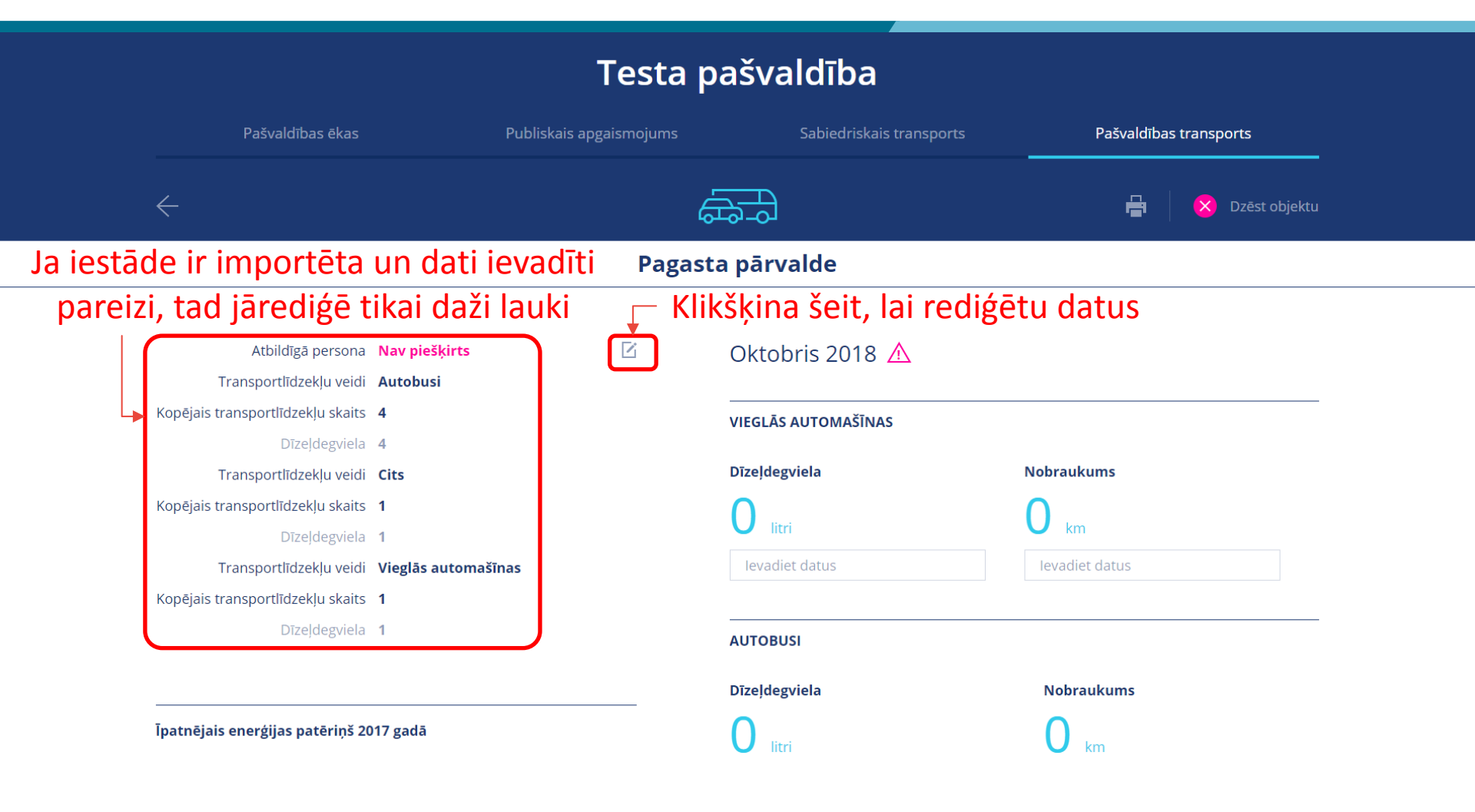

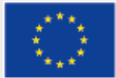

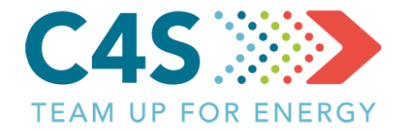

| $\leftarrow$                                                       |                          | 🖶 🛛 🔀 Dzēst objektu |
|--------------------------------------------------------------------|--------------------------|---------------------|
|                                                                    | Pagasta pārvalde         |                     |
| Rediģē nepieciešamos laukus                                        | 🖵 Saglabā/atmet izmaiņas |                     |
| Atbildīgā persona <b>Nav piešķirts</b> Labot ~                     | Oktobris 2018 🛆          |                     |
| Transportlīdzekļu <b>Autobusi</b> Dzēst<br>veidi                   |                          |                     |
| Kopējais <b>4</b> Pievienot degvielas veidu ∨<br>transportlīdzekļu | VIEGLĀS AUTOMAŠĪNAS      |                     |
| skaits                                                             | Dīzeļdegviela            | Nobraukums          |
| Dīzeļdegviela 4 Labot Dzēst<br>Transportlīdzekļu <b>Cits</b> Dzēst | <b>O</b> litri           | O km                |
| veidi                                                              | levadiet datus           | levadiet datus      |
| Kopējais <b>1</b> Pievienot degvielas veidu ~<br>transportlīdzekļu |                          |                     |
| Dīzeļdegviela <b>1</b> Labot <mark>Dzēst</mark>                    | AUTOBUSI                 |                     |
| Transportlīdzekļu <b>Vieglās automašīnas</b> Dzēst<br>veidi        | Dīzeļdegviela            | Nobraukums          |
| Kopējais <b>1</b> Pievienot degvielas veidu ∽<br>transportlīdzekļu | <b>O</b> litri           | 0 km                |
| skaits                                                             | levadiet datus           | levadiet datus      |
| Dizejoegviela 1 Labot Dzest                                        |                          |                     |
| Pievienot transportlīdzekļu veidu                                  | Pasažieru skaits         |                     |

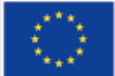

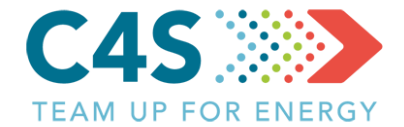

|                                                                 | Pagast               | a pārvalde          |                             |
|-----------------------------------------------------------------|----------------------|---------------------|-----------------------------|
|                                                                 |                      |                     | Ikona norāda, ka nav ievadī |
| Atbildīgā persona <b>Test</b>                                   | a lietotājs 22       | Oktobris 2018 🛆     | dati par pagājušo mēnesi 👘  |
| Transportlīdzekļu veidi <b>Auto</b>                             | busi                 |                     |                             |
| Kopējais transportlīdzekļu skaits 4                             |                      | VIEGLĀS AUTOMAŠĪNAS |                             |
| Dīzeļdegviela <b>4</b>                                          |                      |                     |                             |
| Transportlīdzekļu veidi <b>Cits</b>                             |                      | Dīzeļdegviela       | Nobraukums                  |
| Kopējais transportlīdzekļu skaits <b>1</b>                      |                      |                     | 0                           |
| Dīzeļdegviela <b>1</b>                                          |                      |                     | km                          |
| Transportlīdzekļu veidi Vieg                                    | ās automašīnas       | 74,5                | X levadiet datus            |
| Kopējais transportlīdzekļu skaits <b>1</b>                      |                      |                     |                             |
| Dīzeļdegviela <b>1</b>                                          |                      | CITS                |                             |
|                                                                 |                      | Dīzeļdegviela       | Nobraukums                  |
| Īpatnējais enerģijas patēriņš 2017 ga                           | Ipatnējais           | 0 litri             | <b>O</b> km                 |
| <b>Vieglās automašīnas</b><br>Dīzeļdegviela <b>7.34</b> l/100km | patēriņš pa          | levadiet datus      | levadiet datus              |
| Autobusi                                                        | transportlīdzekļu    | Pasažieru skaits    |                             |
| Dizejdegviela 20.61 I/100km                                     | tipiem               | 0                   |                             |
| Dīzeļdegviela 899.08 l/100km                                    |                      | levadiet datus      |                             |
| Datus p                                                         | oar iepriekšējo mēne | si var pievienot i  | iestādes lapā —             |

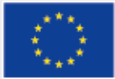

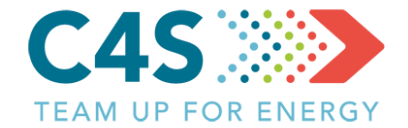

|                                                                                                    | VIEGLĀS AUTOMAŠĪNAS              |                               |
|----------------------------------------------------------------------------------------------------|----------------------------------|-------------------------------|
| Īpatnējais enerģijas patēriņš 2017 gadā                                                            | Dīzeļdegviela                    | Nobraukums                    |
| Vieglās automašīnas<br>Dīzeļdegviela 6.57 l/100km<br>Autobusi                                      | <b>O</b> litri<br>Ievadiet datus | <b>O</b> km<br>levadiet datus |
| Dīzeļdegviela 12.73 l/100km                                                                        | Benzīns                          | Nobraukums                    |
| <b>Mikroautobusi</b><br>Dīzeļdegviela <b>9.69</b> l/100km                                          | O litri                          | O km                          |
| Cits<br>Dīzeļdegviela 997.38 l/100km                                                               | levadiet datus                   | levadiet datus                |
| Piezīmes 🖸                                                                                         | MIKROAUTOBUSI                    |                               |
|                                                                                                    | Dīzeļdegviela                    | Nobraukums                    |
| Informatīvie arhīva dati $\vee$                                                                    | 0 litri                          | O km                          |
| Datu ievades lauki atšķiras katram                                                                 | levadiet datus                   | levadiet datus                |
| transportlīdzekļu veidam un tiek —<br>upēti pēc transportlīdzekļu veida<br>un izmantotās degvielas | Pasažieru skaits                 |                               |
| <b>3</b>                                                                                           | levadiet datus                   |                               |

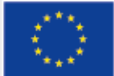

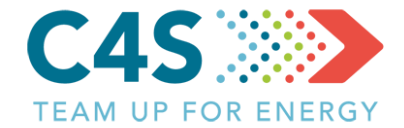

| zīmes                                        |                  |                 |
|----------------------------------------------|------------------|-----------------|
|                                              | Dizeļdegviela    | Nobraukums      |
| ormatīvie arhīva dati ^                      |                  | O <sub>km</sub> |
| 2000-10.2018                                 | levadiet datus   | levadiet datus  |
| Atbildīgā persona Nav piešķirts              |                  |                 |
| Transportlīdzekļu veidi <b>Autobusi</b>      | Pasažieru skaits |                 |
| pējais transportlīdzekļu skaits <b>2</b>     | 0                |                 |
| Dīzeļdegviela <b>2</b>                       | U                |                 |
| Transportlīdzekļu veidi <b>Cits</b>          | levadiet datus   |                 |
| pējais transportlīdzekļu skaits <b>1</b>     |                  |                 |
| Dīzeļdegviela <b>1</b>                       | CITS             |                 |
| Transportlīdzekļu veidi <b>Mikroautobusi</b> |                  |                 |
| pējais transportlīdzekļu skaits 1            | Dīzeļdegviela    | Nobraukums      |
| Dīzeļdegviela <b>1</b>                       | 0                | O               |
| Transportlīdzekļu veidi Vieglās automašīnas  | Ulitri           | km              |
| pējais transportlīdzekļu skaits <b>2</b>     | levadiet datus   | levadiet datus  |
| Dīzeļdegviela <b>1</b>                       |                  |                 |
| Benzīns <b>1</b>                             | Pasažieru skaits |                 |
| 1                                            | 0                |                 |
| Atsevišķos gadījumos jārediģē                |                  |                 |
| , , , , , ,                                  | levadiet datus   |                 |

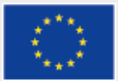

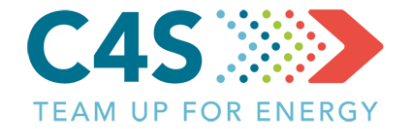

|                        | Septembris 2018                                                                                                    |  |  |  |  |  |
|------------------------|----------------------------------------------------------------------------------------------------|--|--|--|--|--|
|                        | AUTOBUSI                                                                                                    |  |  |  |  |  |
|                        | Dīzeļdīzējā: Dīzeļdīzējā: Dīz |  |  |  |  |  |
|                        | VIEGLĀS AUTOMAŠĪNAS                                                                                                    |  |  |  |  |  |
|                        | Dīzeļdegsielāitri Labot 1723 km Labot                                                                                                    |  |  |  |  |  |
|                        | Benzirlittri Labot km Labot                                                                                                    |  |  |  |  |  |
|                        | MIKROAUTOBUSI                                                                                                    |  |  |  |  |  |
|                        | Dīzeļd222:684 litri Labot 2344 km Labot 0 pk Labot                                                                                                    |  |  |  |  |  |
|                        | CITS                                                                                                    |  |  |  |  |  |
| Pēdējo 3 mēnešu        | Dīzeļdēgākātri Labot 18 km Labot 0 pk Labot                                                                                                    |  |  |  |  |  |
| tiož tābihar revizuteh | Augusts 2018                                                                                                    |  |  |  |  |  |
| uatus vai reuiget seit | CITS                                                                                                    |  |  |  |  |  |
|                        | Dīzeļdāgēititri Labot 18 km Labot 0 pk Labot                                                                                                    |  |  |  |  |  |
|                        | AUTOBUSI                                                                                                    |  |  |  |  |  |
|                        | Dīzeļdageidla2 litri Labot 2416 km Labot 0 pk Labot                                                                                                    |  |  |  |  |  |
|                        | VIEGLĀS AUTOMAŠĪNAS                                                                                                    |  |  |  |  |  |
|                        | Dīzeļdagdialaitri Labot 1681 km Labot                                                                                                    |  |  |  |  |  |
|                        | Benzirlittri Labot km Labot                                                                                                    |  |  |  |  |  |
|                        | MIKROAUTOBUSI                                                                                                    |  |  |  |  |  |
|                        | Dīzeļd2g1ið/14 litri Labot 2544 km Labot 0 pk Labot                                                                                                    |  |  |  |  |  |

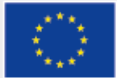

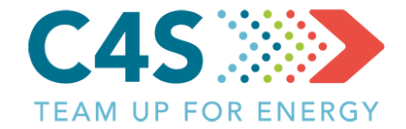

| Vecākus datus var _        | Enoráijas datu arbīvs A     |         |         |
|----------------------------|-----------------------------|---------|---------|
| apskatīt, klikšķinot šeit  | Jun. 2018                   |         |         |
|                            | CITS                        |         |         |
|                            | Dīzeļdegviela 132 litrs     | 13 km   | 0 pers. |
|                            | Jun. 2018                   |         |         |
|                            | AUTOBUSI                    |         |         |
|                            | Dīzeļdegviela 633.996 litrs | 3411 km | 0 pers. |
|                            | Jun. 2018                   |         |         |
|                            | VIEGLĀS AUTOMAŠĪNAS         |         |         |
|                            | Dīzeļdegviela 115.5 litrs   | 1907 km |         |
| Tiek atvērts datu arhīvs — | Benzīns litrs               | km      |         |
|                            | Jun. 2018                   |         |         |
|                            | MIKROAUTOBUSI               |         |         |
|                            | Dīzeļdegviela 213.697 litrs | 2250 km | 0 pers. |
|                            | Maijs. 2018                 |         |         |
|                            | MIKROAUTOBUSI               |         |         |
|                            | Dīzeļdegviela 218.724 litrs | 2302 km | 0 pers. |
|                            | Maijs. 2018                 |         |         |
|                            | CITS                        |         |         |
|                            |                             |         |         |

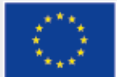

#### Pašvaldības transports 2. līmeņa pašv. lietotājs

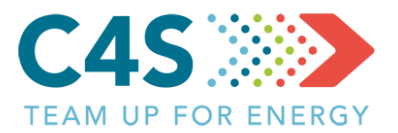

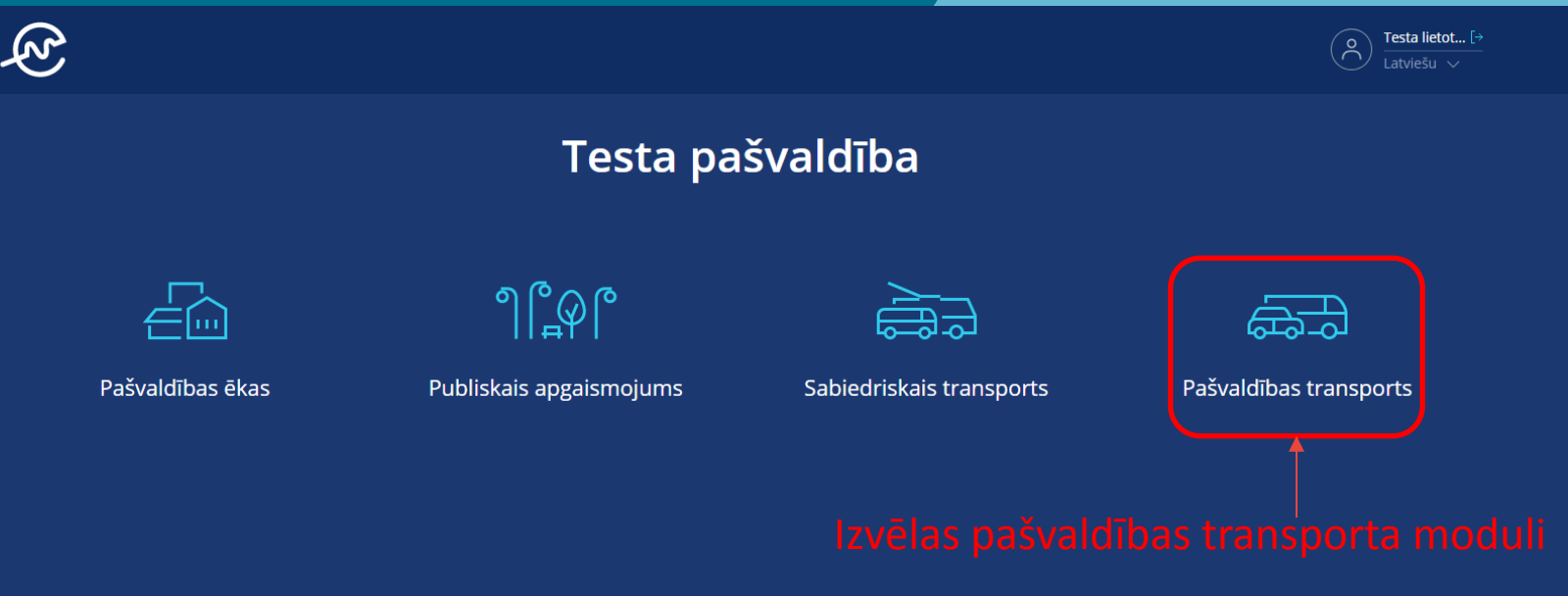

 līmeņa pašvaldības lietotājs var piekļūt tikai piešķirtajiem pašvaldības moduļiem

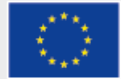

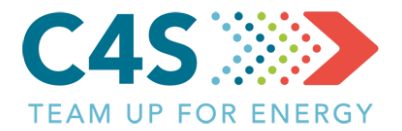

| Ę?    |                      |                         |                          |               | O Testa lietot [><br>Latviešu V |  |
|-------|----------------------|-------------------------|--------------------------|---------------|---------------------------------|--|
|       |                      | Testa pašv              | valdība                  |               |                                 |  |
|       | Pašvaldības ēkas     | Publiskais apgaismojums | Sabiedriskais transports | Pašvaldības t | ransports                       |  |
|       |                      | œ-                      | )                        |               | <b>₽</b> [•   Q                 |  |
| Nr. 🌲 | lestādes nosaukums 🍦 | EPS novirze             | levades datums l/mēnesī  | l/100 km      |                                 |  |
| 2     | Pagasta pārvalde     |                         | Oct 2018                 |               | ß                               |  |

 līmeņa pašvaldības lietotājs nevar pievienot jaunas iestādes, bet tikai pievienot datus par degvielas/enerģijas patēriņu un eksportēt/importēt datus, ja šī iespēja ir piešķirta

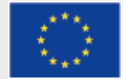

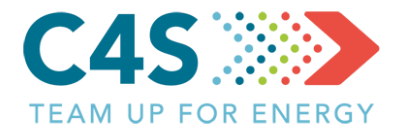

|   | ₹<br>E                                 |                                                    |                          | O Testa lietot [→<br>Latviešu ∨              |  |
|---|----------------------------------------|----------------------------------------------------|--------------------------|----------------------------------------------|--|
|   |                                        | Testa pašva                                        | aldība                   |                                              |  |
|   | Pašvaldības ēkas                       | Publiskais apgaismojums                            | Sabiedriskais transports | Pašvaldības transports                       |  |
|   |                                        | <del>هه</del> ه                                    |                          | 🖶 [r   Q                                     |  |
|   | Nr.  lestādes nosaukums 🌲              | EPS novirze                                        | levades datums l/mēn     | nesī l/100 km                                |  |
|   | 2 Pagasta pārvalde                     |                                                    | Oct 2018                 |                                              |  |
| i | Klikšķinot uz ie<br>atvērts iestādes t | stādes nosaukuma tiks<br>ransportlīdzekļu saraksts | а                        | Klikšķinot šeit tiks<br>tvērta iestādes lapa |  |

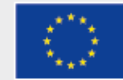

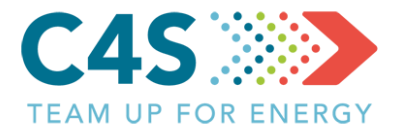

| Ę)           |                           |          |                              |                       |            |                          | O Testa lietot [→<br>Latviešu ∨ |
|--------------|---------------------------|----------|------------------------------|-----------------------|------------|--------------------------|---------------------------------|
|              |                           |          | Testa pašva                  | aldība                |            |                          |                                 |
|              | Pašvaldības ēkas          | Publi    | skais apgaismojums           | Sabiedriskais transpo | rts        | Pašvaldības tra          | nsports                         |
|              |                           |          | €<br>₽                       |                       |            |                          |                                 |
| $\leftarrow$ |                           |          | Pagasta pārva                | alde                  |            |                          | Q                               |
| Nr. 🜲        | Transportlīdzekļa veids 🍦 | Skaits 🍦 | Degvielas veids  EPS novirze | levades datums        | l/mēnesī 🍦 | l/100 km   🌲             | levadiet datus                  |
| 1            | Vieglās automašīnas       | 1        | Dīzeļdegviela                | Oct 2018              |            |                          | ß                               |
| 2            | Cits                      | 1        | Dīzeļdegviela                | Oct 2018              |            |                          | ß                               |
| 3            | Autobusi                  | 4        | Dīzeļdegviela                | Oct 2018              |            |                          | Ľ                               |
| Ti           | ek atvērts iest           | ādes tra | nsportlīdzekļu sa            | raksts                | k<br>u     | (likšķinot<br>zreiz ieva | šeit <i>,</i> var<br>dīt datus  |

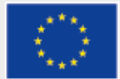

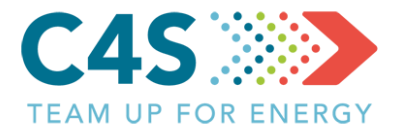

|   | R<br>R       |                             |          |                               |                          | (♥) Testa lietot [→<br>Latviešu ∨ |
|---|--------------|-----------------------------|----------|-------------------------------|--------------------------|-----------------------------------|
|   |              |                             |          | Testa pašva                   | ldība                    |                                   |
|   |              | Pašvaldības ēkas            | Publi    | skais apgaismojums            | Sabiedriskais transports | Pašvaldības transports            |
|   |              |                             |          | ₩                             |                          |                                   |
|   | $\leftarrow$ |                             |          | Pagasta pārva                 | alde                     | Degvielas patēriņš, I × Q         |
| 1 | Nr. 🔶        | Transportlīdzekļa veids   🌲 | Skaits 🔶 | Degvielas veids 🔶 EPS novirze | levades datums l/r       | mēnesī                            |
|   | 1            | Vieglās automašīnas         | 1        | Dīzeļdegviela                 | Oct 2018                 | Attālums, km                      |
|   | 2            | Cits                        | 1        | Dīzeļdegviela                 | Oct 2018                 |                                   |
|   | 3            | Autobusi                    | 4        | Dīzeļdegviela                 | Oct 2018                 |                                   |
|   |              |                             |          |                               | [                        | ⊺<br>Datus ievada šaiā logā       |

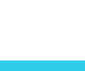

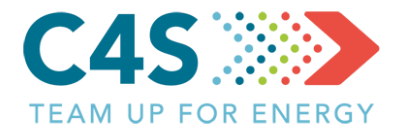

| (Z)          |                         |           |                                                  |             |                  |                        | (              | O Testa lietot [→<br>Latviešu ∨ |  |
|--------------|-------------------------|-----------|--------------------------------------------------|-------------|------------------|------------------------|----------------|---------------------------------|--|
|              |                         |           | Testa                                            | a pašva     | ldība            |                        |                |                                 |  |
|              | Pašvaldības ēkas        | Publi     | Publiskais apgaismojums Sabiedriskais transports |             | Pašvaldības trai | Pašvaldības transports |                |                                 |  |
|              |                         |           |                                                  | ₩           |                  |                        |                |                                 |  |
| $\leftarrow$ |                         |           | Pag                                              | gasta pārva | lde              |                        |                | Q                               |  |
| Nr. 🔶        | Transportlīdzekļa veids | Skaits 🍦  | Degvielas veids                                  | EPS novirze | levades datums   | l/mēnesī 🌲             | l/100 km   🌲   | levadiet datus                  |  |
| 1            | Vieglās automašīnas     | 1         | Dīzeļdegviela                                    | 21% 🔺       | Oct 2018         | 74.45                  | 7.00           | Ľ                               |  |
| 2            | Cits                    | 1         | Dīzeļdegviela                                    |             | Oct 2018         |                        |                | ß                               |  |
| 3            | Autobusi                | 4         | Dīzeļdegviela                                    |             | Oct 2018         |                        |                | Ľ                               |  |
|              | Līdzko                  | o dati ir | ievadīti, ti                                     | iek aprē    | ķināta EPS       | novirze                | Kā tiek aprēķi | nāta EPS novirze? ゝ             |  |

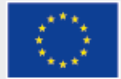

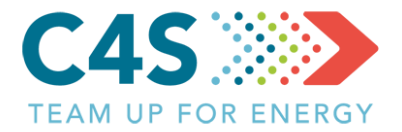

| Ę<br>S |                      |                                  |                      |                     |              | (F                | Testa lietot [→<br>Latviešu ∨ |  |
|--------|----------------------|----------------------------------|----------------------|---------------------|--------------|-------------------|-------------------------------|--|
|        |                      | т                                | esta pa              | ašvaldība           |              |                   |                               |  |
|        | Pašvaldības ēkas     | Publiskais apgais                | smojums              | Sabiedriskai        | s transports | Pašvaldības trans | ports                         |  |
|        |                      |                                  | Ē                    | <u>0</u>            |              | -                 | ∎ <b>[≁</b>   Q               |  |
| Nr. 🜢  | lestādes nosaukums   |                                  | EPS novirze          | levades datun       | ns l/mēnesī  | l/100 km          |                               |  |
| 2      | Pagasta pārvalde     |                                  | -96% 🔻               | Oct 2018            | 74.45        | 7.00              | ß                             |  |
|        | lestāde<br>novirze r | i tiek aprēķir<br>10 visiem trai | nāta vid<br>nsportlī | ējā EPS<br>dzekļiem |              | Kā tiek aprēķinā  | ta EPS novirze? ゝ             |  |

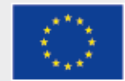

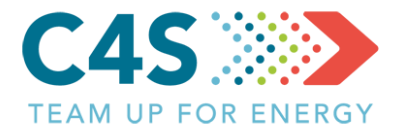

| Ę<br>Z | ;                  |                         |                     |          | Ć                  | Testa lietot [→<br>Latviešu ∨ |  |
|--------|--------------------|-------------------------|---------------------|----------|--------------------|-------------------------------|--|
|        |                    | Testa paš               | valdība             |          |                    |                               |  |
|        | Pašvaldības ēkas   | Publiskais apgaismojums | Sabiedriskais trans | ports    | Pašvaldības transp | ports                         |  |
|        |                    | <u> </u>                | Ð                   |          | e                  |                               |  |
| Nr.    | lestādes nosaukums | EPS novirze             | levades datums      | l/mēnesī | l/100 km           | ×                             |  |
| 2      | Pagasta pārvalde   | -96% 🔻                  | Oct 2018            | 74.45    | 7.00               | Ľ                             |  |
|        | Katru sarakstu     | iespējams kārtot, vai   | arī tajā mel        | klēt     | Kā tiek aprākiņā:  | a FPS novirze2 🔉              |  |

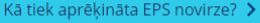

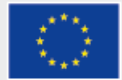

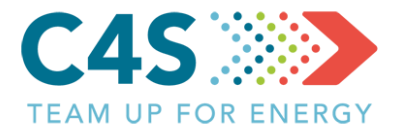

| Ę            |                         |        |                    |             |                        |          | (,                | O Testa lietot [→<br>Latviešu ∨ |  |
|--------------|-------------------------|--------|--------------------|-------------|------------------------|----------|-------------------|---------------------------------|--|
|              |                         |        | Testa              | ı pašva     | ldība                  |          |                   |                                 |  |
|              | Pašvaldības ēkas        | Publi  | skais apgaismojums |             | Sabiedriskais transpor | ts       | Pašvaldības tran: | sports                          |  |
|              |                         |        |                    | ₩           |                        |          |                   |                                 |  |
| $\leftarrow$ |                         |        | Раг                | gasta pārva | ılde                   |          |                   | Q                               |  |
| Nr.          | Transportlīdzekļa veids | Skaits | Degvielas veids    | EPS novirze | levades datums         | l/mēnesī | l/100 km          | ×                               |  |
| 1            | Vieglās automašīnas     | 1      | Dīzeļdegviela      | 21% 🔺       | Oct 2018               | 74.45    | 7.00              | ß                               |  |
| 2            | Cits                    | 1      | Dīzeļdegviela      |             | Oct 2018               |          |                   | ß                               |  |
| 3            | Autobusi                | 4      | Dīzeļdegviela      |             | Oct 2018               |          |                   | ß                               |  |

Kā tiek aprēķināta EPS novirze? 🕻

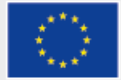

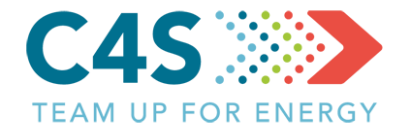

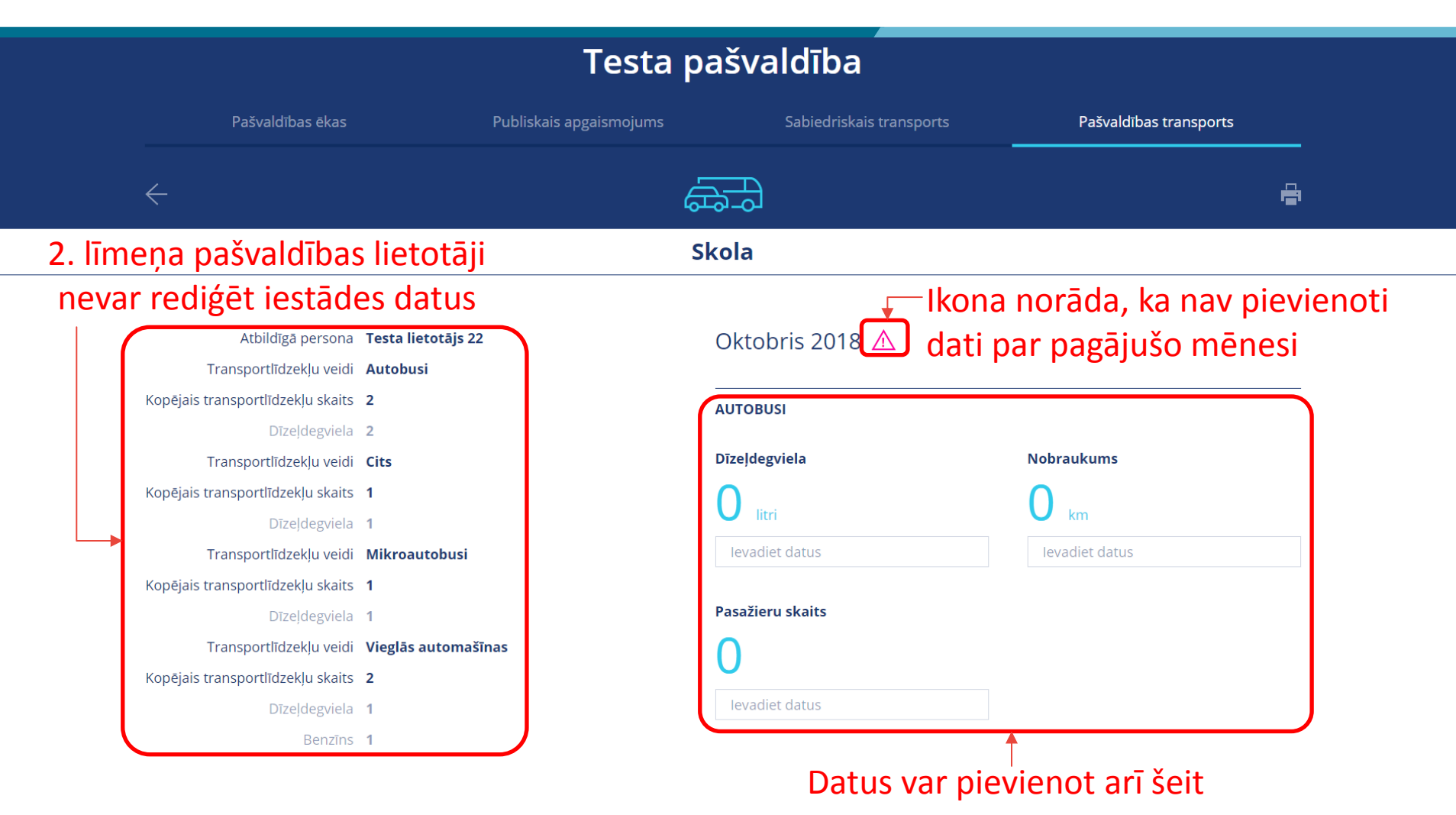

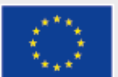

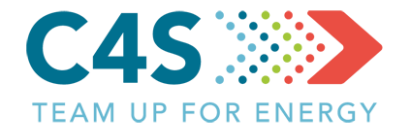

#### Īpatnējais patēriņš pagājušajā gadā

| Īpatnējais enerģijas patēriņš 2017 gadā     | Dīzeļdegviela    | Nobraukums     |
|---------------------------------------------|------------------|----------------|
| Vieglās automašīnas                         | O litri          |                |
| Dīzeļdegviela <b>6.57</b> l/100km           |                  |                |
| Autohusi                                    | levadiet datus   | levadiet datus |
| Dīzeļdegviela <b>12.73</b> l/100km          |                  |                |
|                                             | Pasažieru skaits |                |
| Mikroautobusi<br>Dīzeldegviela 9 69 l/100km | 0                |                |
| Dizejdegaled 5.05 // tookin                 | U                |                |
| Cits                                        | levadiet datus   |                |
| Dizejdegviela 997.38 l/100km                |                  |                |
|                                             | CITS             |                |
| Piezīmes                                    |                  |                |
|                                             | Dīzeļdegviela    | Nobraukums     |
| Informatīvie arhīva dati $\vee$             | 0                | 0              |
|                                             | <b>U</b> litri   | V km           |
| Informatīvos arhīva                         | levadiet datus   | levadiet datus |
| datus var anskatīt čait                     |                  |                |
| ualus var apskallt sell                     | Pasažieru skaits |                |
|                                             | 0                |                |
|                                             | U                |                |
|                                             | levadiet datus   |                |

MIKROAUTOBUSI

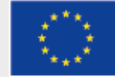

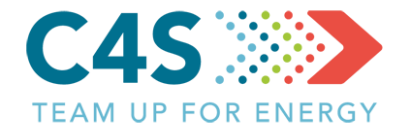

|                                   |                     | Dīzeļdegviela    | Nobraukums     |
|-----------------------------------|---------------------|------------------|----------------|
| Informatīvie arhīva dati 🛆        |                     | 0 litri          | O km           |
| 01.2000-10.2018                   |                     | levadiet datus   | levadiet datus |
| Atbildīgā persona                 | Nav piešķirts       |                  |                |
| Transportlīdzekļu veidi           | Autobusi            | Pasažieru skaits |                |
| Kopējais transportlīdzekļu skaits | 2                   | O                |                |
| Dīzeļdegviela                     | 2                   | U                |                |
| Transportlīdzekļu veidi           | Cits                | levadiet datus   |                |
| Kopējais transportlīdzekļu skaits | 1                   |                  |                |
| Dīzeļdegviela                     | 1                   | AUTOBUSI         |                |
| Transportlīdzekļu veidi           | Mikroautobusi       |                  |                |
| Kopējais transportlīdzekļu skaits | 1                   | Dīzeļdegviela    | Nobraukums     |
| Dīzeļdegviela                     | 1                   | 0                | 0              |
| Transportlīdzekļu veidi           | Vieglās automašīnas | litri            | km             |
| Kopējais transportlīdzekļu skaits | 2                   | levadiet datus   | levadiet datus |
| Dīzeļdegviela                     | 1                   |                  |                |
| Benzīns                           | 1                   | Pasažieru skaits |                |
| A rī tas var na                   |                     | 0                |                |
| Ari tos var re                    | diget tikai         | levadiet datus   |                |
| augstākas grup                    | oas lietotājs       |                  |                |

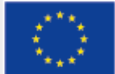

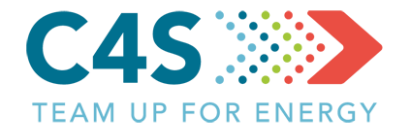

| <ol> <li>Iīmeņa pašvaldības</li> </ol> |
|----------------------------------------|
| lietotāji var rediģēt -                |
| iepriekšējo 3 mēnešu datus             |

| Septembris 2018                                                           |               |                   |  |  |  |  |  |
|---------------------------------------------------------------------------|---------------|-------------------|--|--|--|--|--|
| Dīzeļd <b>792i3k41 litri</b> Labot                                        | 4707 km Labot | <b>0 pk</b> Labot |  |  |  |  |  |
| VIEGLĀS AUTOMAŠĪNAS                                                       |               |                   |  |  |  |  |  |
| Dīzeļd <b>āgsialāitri</b> Labot <b>1723 km</b> Labot                      |               |                   |  |  |  |  |  |
| Benzirlistri Labot km Labot                                               |               |                   |  |  |  |  |  |
| MIKROAUTOBUSI                                                             |               |                   |  |  |  |  |  |
| Dīzeļd <b>222:684 litri</b> Labot <b>2344 km</b> Labot <b>0 pk</b> Labot  |               |                   |  |  |  |  |  |
| CITS                                                                      |               |                   |  |  |  |  |  |
| Dīzeļdagoiditri Labot 18 km Labot 0 pk Labot                              |               |                   |  |  |  |  |  |
| Augusts 2018                                                              |               |                   |  |  |  |  |  |
| AUTOBUSI                                                                  |               |                   |  |  |  |  |  |
| Dīzeļd <b>898:alt2 litri</b> Labot <b>2416 km</b> Labot <b>0 pk</b> Labot |               |                   |  |  |  |  |  |
| VIEGLĀS AUTOMAŠĪNAS                                                       |               |                   |  |  |  |  |  |
| Dīzeļdagdialaitri Labot 1681 km Labot                                     |               |                   |  |  |  |  |  |
| Benzirlistri Labot km Labot                                               |               |                   |  |  |  |  |  |
| MIKROAUTOBUSI                                                             |               |                   |  |  |  |  |  |
| Dīzeļdēgtiāftā4 litri Labot 2544 km Labot 0 pk Labot                      |               |                   |  |  |  |  |  |
| СІТЅ                                                                      |               |                   |  |  |  |  |  |
| Dīzeļd <b>ēg6ieitri</b> Labot 18 l                                        | km Labot 0 pk | Labot             |  |  |  |  |  |

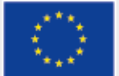

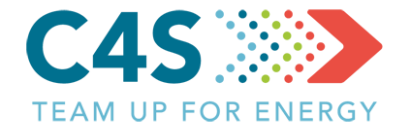

#### Vecākus datus var apskatīt, bet ne rediģēt

| Enerģijas datu arhīvs 🔨 |               |         |        |  |  |  |  |
|-------------------------|---------------|---------|--------|--|--|--|--|
| Jun. 2018               |               |         |        |  |  |  |  |
| СІТЅ                    |               |         |        |  |  |  |  |
| Dīzeļdegviela           | 132 litrs     | 13 km   | 0 pers |  |  |  |  |
| Jun. 2018               |               |         |        |  |  |  |  |
| AUTOBUSI                |               |         |        |  |  |  |  |
| Dīzeļdegviela           | 633.996 litrs | 3411 km | 0 pers |  |  |  |  |
| Jun. 2018               |               |         |        |  |  |  |  |
| VIEGLĀS AUTO            | DMAŠĪNAS      |         |        |  |  |  |  |
| Dīzeļdegviela           | 115.5 litrs   | 1907 km |        |  |  |  |  |
| Benzīns                 | litrs         | km      |        |  |  |  |  |
| Jun. 2018               |               |         |        |  |  |  |  |
| MIKROAUTOB              | USI           |         |        |  |  |  |  |
| Dīzeļdegviela           | 213.697 litrs | 2250 km | 0 pers |  |  |  |  |
| Maijs. 2018             |               |         |        |  |  |  |  |
| CITS                    |               |         |        |  |  |  |  |
| Dīzeļdegviela           | 132 litrs     | 13 km   | 0 pers |  |  |  |  |
| Maijs. 2018             |               |         |        |  |  |  |  |
| AUTOBUSI                |               |         |        |  |  |  |  |
| Dīzeļdegviela           | 817.553 litrs | 4940 km | 0 pers |  |  |  |  |

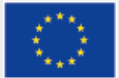

#### Pašvaldības transports - grafiki

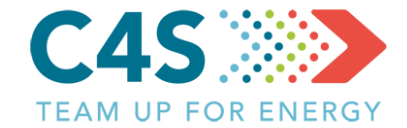

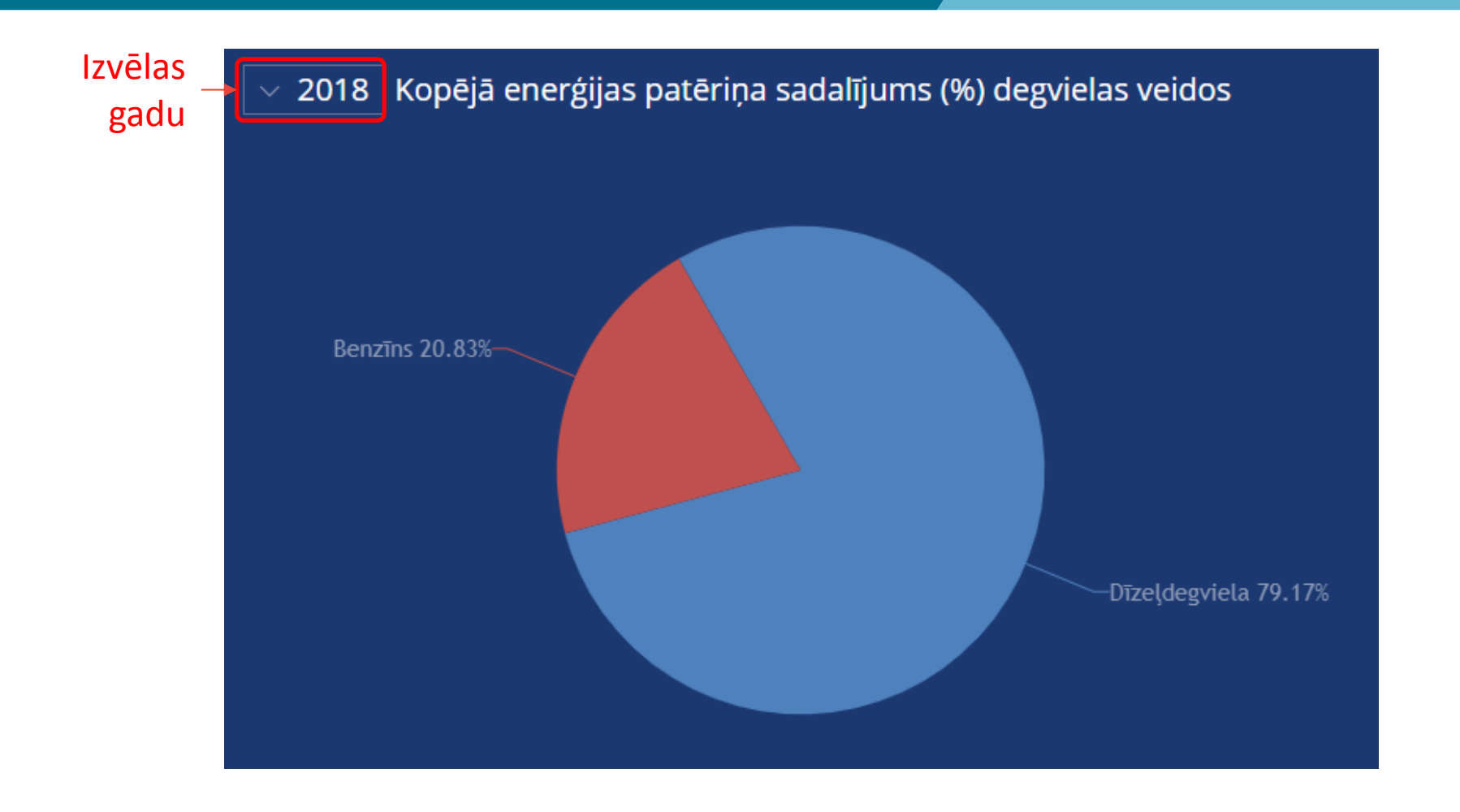

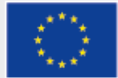

#### Pašvaldības transports - grafiki

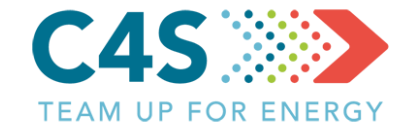

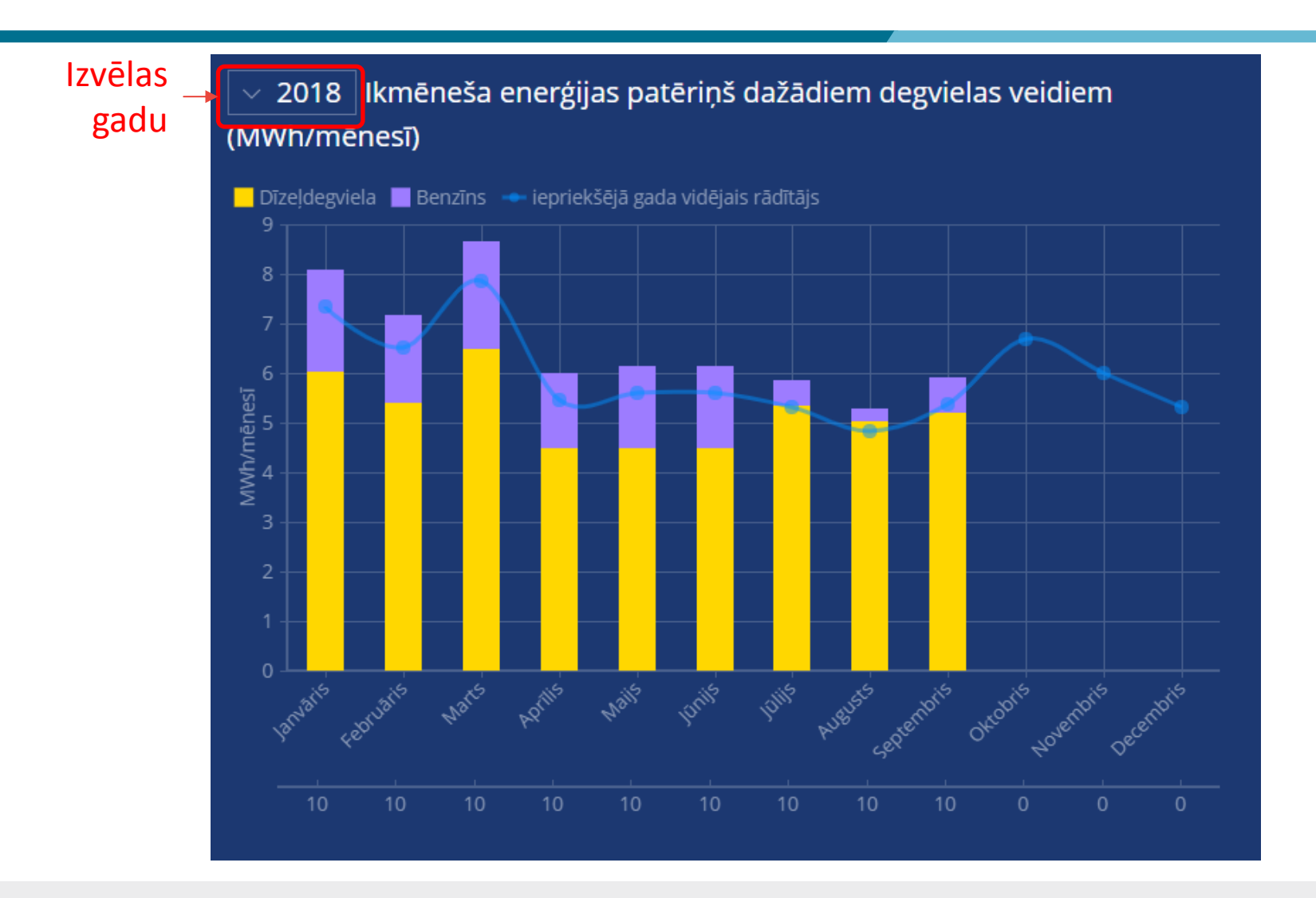

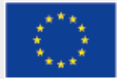

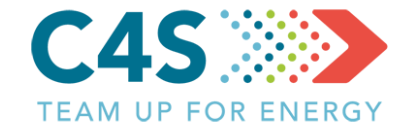

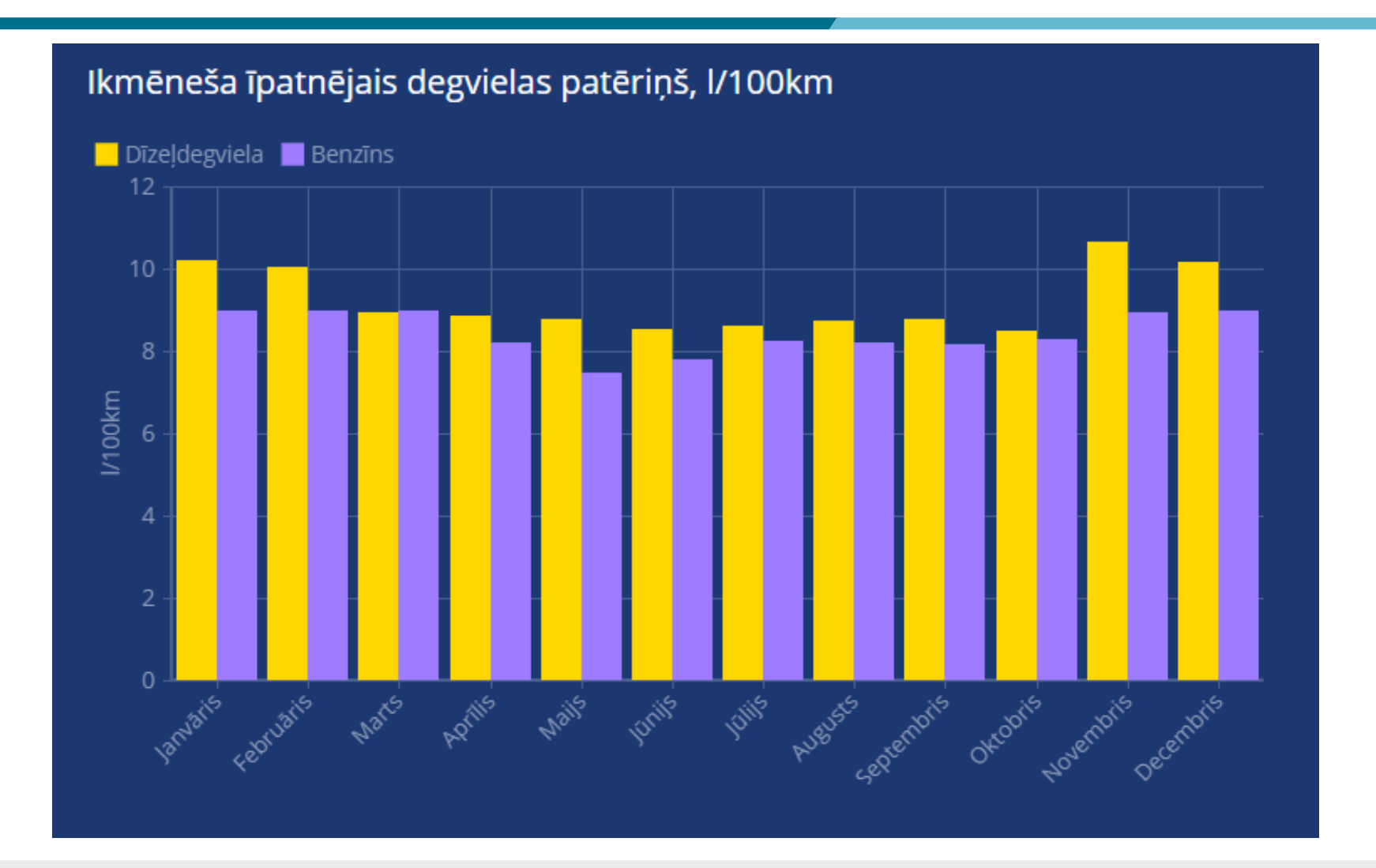

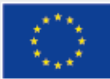

#### Pašvaldības transports - grafiki

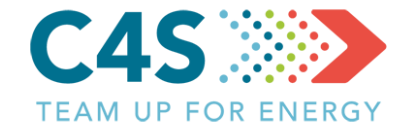

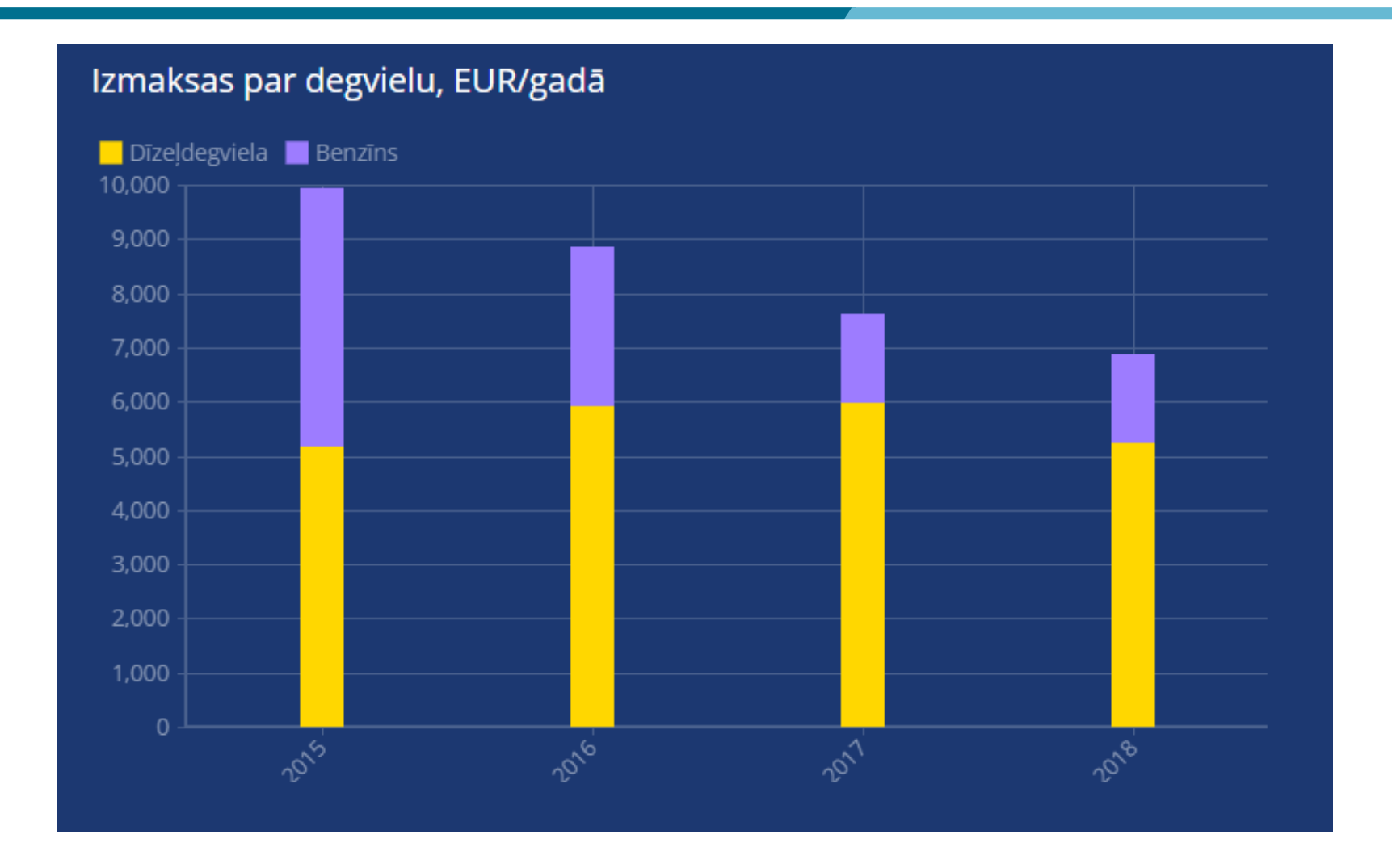

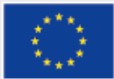

#### Pašvaldības transports - grafiki

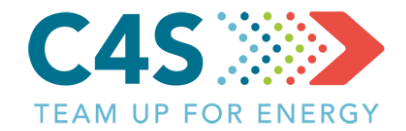

#### Izvēlas transportlīdzekļa/degvielas veidu

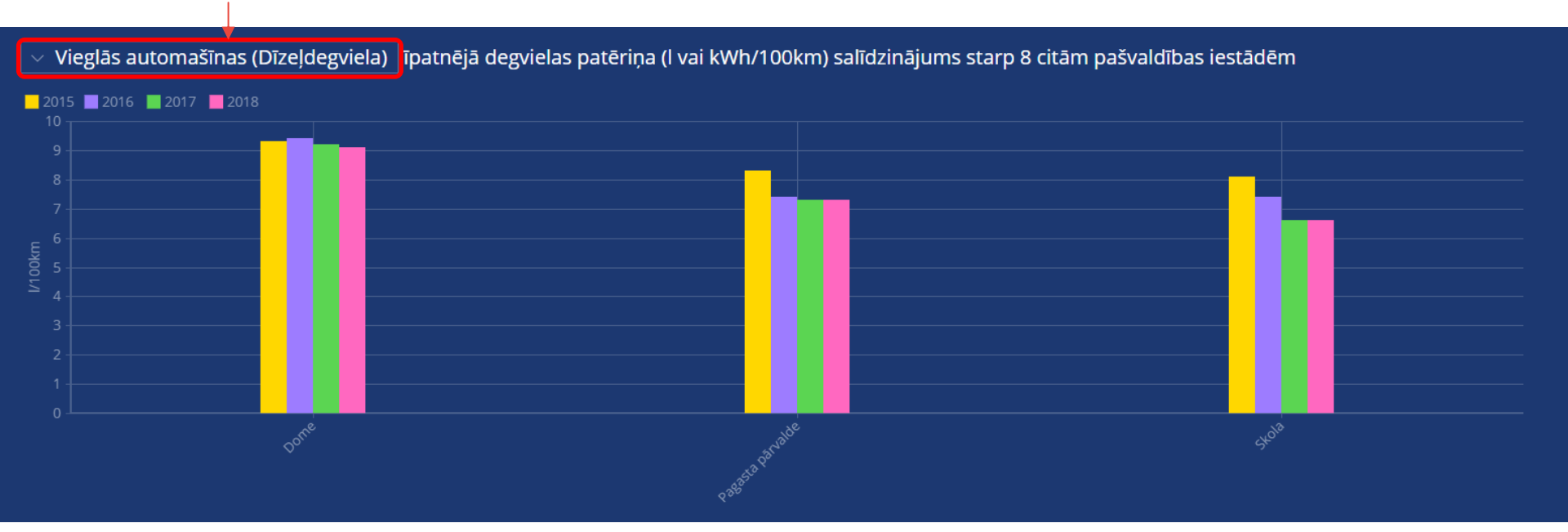

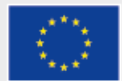

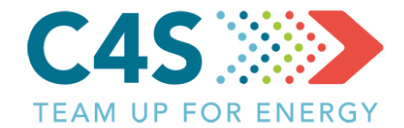

#### Izvēlas transportlīdzekļa/degvielas veidu

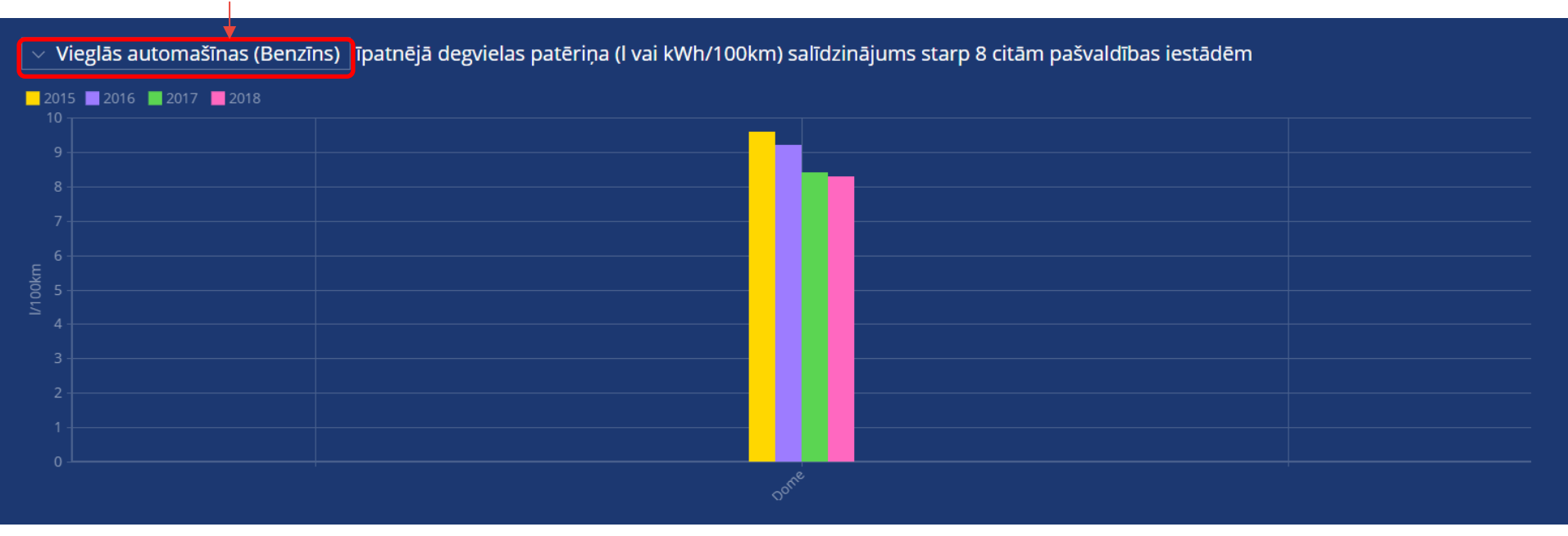

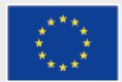